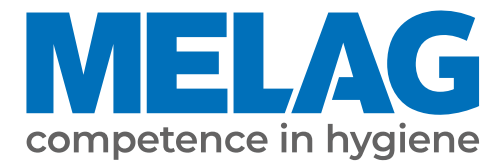

# **User Manual**

## Vacuklav<sup>®</sup> 40 B+ *Evolution* Vacuklav<sup>®</sup> 44 B+ *Evolution*

Steam sterilizer

from software version 3.240

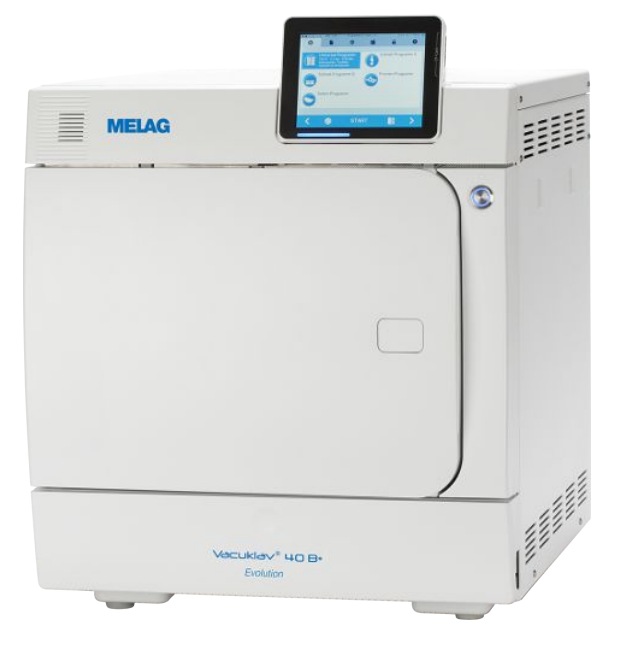

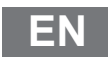

Dear customer,

We thank you for your confidence demonstrated by the purchase of this MELAG product. As an owner-run and operated family concern founded in 1951, we have a long history of successful specialization in hygiene products for practicebased use. Our focus on innovation, quality and the highest standards of operational reliability has established MELAG as the world's leading manufacturer in the instrument reprocessing and hygiene field.

You, our customer are justified in your demand for the best products, quality and reliability. Providing "competence in hygiene" and "Quality – made in Germany", we guarantee that these demands will be met. Our certified quality management system is subject to close monitoring: one instrument to this end is our annual multi-day audit conducted in accordance with EN ISO 13485. This guarantees that all MELAG products are manufactured and tested in accordance with strict quality criteria.

The MELAG management and team.

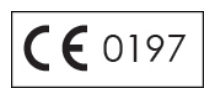

### MELAG

### Contents

| 1 General guidelines                                           | 5  |
|----------------------------------------------------------------|----|
| Symbols used                                                   | 5  |
| Formatting rules                                               | 5  |
| MELAconnect App                                                | 5  |
| Disposal                                                       | 5  |
| 2 Safety                                                       | 7  |
| 3 Performance specifications                                   | 9  |
| Intended use                                                   | 9  |
| Sterilization procedure                                        | 9  |
| Type of the feed water supply                                  | 9  |
| Safety equipment                                               | 9  |
| Performance characteristics of sterilization programs (type B) | 10 |
| Program sequences                                              | 11 |
| 4 Description of the device                                    | 12 |
| Scope of delivery                                              | 12 |
| Views of the device                                            | 13 |
| Service hatch                                                  | 14 |
| Symbols on the device                                          | 14 |
| Load mounts                                                    | 15 |
| Energy-saving key                                              | 16 |
| Colour touch display                                           | 16 |
| LED status bar                                                 | 18 |
| 5 First steps                                                  | 19 |
| Setup and installation                                         | 19 |
| Feed water supply                                              | 19 |
| Supply with cooling water                                      | 19 |
| Switching on the steam sterilizer                              | 20 |
| Opening and closing the door                                   | 20 |
| 6 Loading the steam sterilizer                                 | 23 |
| Preparing the load                                             | 23 |
| Loading the steam sterilizer                                   | 24 |
| 7 Sterilization                                                | 26 |
| Important information for routine operation                    | 26 |
| Selecting the program                                          | 27 |
| Additional program options                                     | 28 |
| Starting the program                                           | 29 |
| Program run                                                    | 30 |
| Manual program abort                                           | 31 |
| Program end                                                    | 33 |
| Removing the sterile material                                  | 34 |
| Storing sterile material                                       | 35 |
| 8 Logging                                                      | 36 |
| Batch documentation                                            | 36 |

### **MELAG**

| Outputting text logs automatically after program end (immediate output)                                                                                                    |                                                    |
|----------------------------------------------------------------------------------------------------|----------------------------------------------------|
| Subsequent log output                                                                                                    | 39                                                 |
| Finding logs                                                                                                    | 41                                                 |
| 9 Function tests                                                                                                    | 43                                                 |
| Vacuum test                                                                                                    |                                                    |
| Bowie & Dick test                                                                                                    |                                                    |
| 10 Settings                                                                                                    |                                                    |
| Logging                                                                                                    |                                                    |
| User administration                                                                                                    |                                                    |
| Formatting the CF card                                                                                                    |                                                    |
| Additional drying                                                                                                    | 55                                                 |
| Intelligent drying                                                                                                    |                                                    |
| Date and time                                                                                                    |                                                    |
| Brightness                                                                                                    | 57                                                 |
| Volume                                                                                                    | 57                                                 |
| View                                                                                                    | 58                                                 |
| MELAconnect                                                                                                    | 59                                                 |
| Key tone                                                                                                    | 60                                                 |
| Screensaver                                                                                                    | 60                                                 |
| Log printer MELAprint 42/44                                                                                                    | 61                                                 |
| Label printer MELAprint 60                                                                                                    | 61                                                 |
| Sensitivity                                                                                                    |                                                    |
| Energy-saving mode                                                                                                    | 62                                                 |
| 11 Maintenance                                                                                                    | 64                                                 |
| Servicing intervals                                                                                                    | 64                                                 |
| Cleaning                                                                                                    | 64                                                 |
| Avoiding staining                                                                                                    | 65                                                 |
| Checking and oiling the door lock                                                                                                    | 65                                                 |
| Maintenance                                                                                                    |                                                    |
| 12 Pause times                                                                                                    |                                                    |
| Frequency of sterilization                                                                                                    |                                                    |
| Duration of the operating pause                                                                                                    | 67                                                 |
|                                                                                                    | 67                                                 |
| Decommissioning                                                                                                    | 68                                                 |
| Decommissioning<br>Emptying the double jacket                                                                                                    |                                                    |
| Decommissioning<br>Emptying the double jacket<br>Transport                                                                                                    |                                                    |
| Decommissioning<br>Emptying the double jacket<br>Transport<br>Recommissioning after relocation                                                                                                    |                                                    |
| Emptying the double jacket<br>Transport<br>Recommissioning after relocation                                                                                                    |                                                    |
| Decommissioning<br>Emptying the double jacket<br>Transport<br>Recommissioning after relocation                                                                                                    |                                                    |
| Decommissioning<br>Emptying the double jacket<br>Transport<br>Recommissioning after relocation<br>13 Malfunctions<br>Displaying messages in MELAconnect<br>Messages                                                                                                    |                                                    |
| Decommissioning<br>Emptying the double jacket<br>Transport<br>Recommissioning after relocation                                                                                                    | 68<br>68<br>69<br>69<br>70<br>70                   |
| Decommissioning<br>Emptying the double jacket<br>Transport<br>Recommissioning after relocation<br>13 Malfunctions<br>Displaying messages in MELAconnect<br>Messages<br>Warning and error messages                                                                             |                                                    |
| Decommissioning<br>Emptying the double jacket<br>Transport<br>Recommissioning after relocation<br>13 Malfunctions<br>Displaying messages in MELAconnect<br>Messages<br>Warning and error messages<br>14 Technical data                                                        | 68<br>68<br>69<br>69<br>70<br>70<br>81             |
| Decommissioning<br>Emptying the double jacket<br>Transport<br>Recommissioning after relocation<br><b>13 Malfunctions</b><br>Displaying messages in MELAconnect<br>Messages<br>Warning and error messages<br><b>14 Technical data</b><br><b>15 Accessories and spare parts</b> | 68<br>68<br>69<br>69<br>70<br>70<br>70<br>81<br>82 |

## 1 General guidelines

Please read this user manual carefully before commissioning the device. The manual includes important safety instructions. Make sure that you always have access to digital or printed version of the user manual.

Should the manual no longer be legible, is damaged or has been lost, you can download a new copy from MELAG download centre at <u>www.melag.com</u>.

### Symbols used

| Symbol      | Explanation                                                                                                    |
|-------------|----------------------------------------------------------------------------------------------------|
| $\triangle$ | Indicates a dangerous situation, which if not avoided, could entail slight to life-<br>threatening injuries.                               |
| !           | Draws your attention to a situation, which if not avoided, could result in damage to the instruments, the practice fittings or the device. |
|             | Draws your attention to important information.                                                                                             |

### **Formatting rules**

| Example       | Explanation                                                                         |
|---------------|-------------------------------------------------------------------------------------|
| see Chapter 2 | Reference to another text section within this document.                             |
| Universal-    | Words or phrases appearing on the display of the device are marked as display text. |
| Program       |                                                                                     |

### **MELAconnect App**

You can use the MELAconnect app from any location in your practice, to access the device status and program progress of the MELAG devices incorporated in your practice network.

MELAconnect provides the following functions:

- · Accessing the device status and program progress
- · Accessing the user manuals and video tutorials for using the device
- · Locating malfunctions and accessing solutions and assistance immediately
- · Performing quick paperless documentation of routine checks of MELAG sealing devices
- Contacting the service technician (contact data must be entered manually)

In order to connect the MELAconnect app with your MELAG device, see the MELAconnect [> page 59] section.

### **Disposal**

MELAG devices are synonymous with high quality and a long life-span. When you eventually need to decommission your MELAG device, the required disposal of the device can take place with MELAG in Berlin.

Dispose of accessories and consumption media which you no longer require in the appropriate manner. Comply with all relevant disposal specification in terms of possibly contaminated waste.

The packaging protects the device against transport damage. The packaging materials have been selected for their environmentally-friendly disposability and can be recycled. Returning the packaging to the material flow reduces the amount of waste and saves raw materials.

Dispose of spare parts that are no longer used, e.g. seals, properly.

MELAG draws the operator's attention to the fact that they are responsible for deleting personal data on the device to be disposed of.

MELAG draws the operator's attention to the fact that they may be legally obliged (e.g. in Germany according to ElektroG) to remove used batteries and accumulators non-destructively before handing over the device, provided they are not enclosed in the device.

## 2 Safety

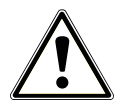

When operating the device, comply with the following safety instructions as well as those contained in subsequent chapters. Use the device only for the purpose specified in these instructions. Failure to comply with the safety instructions can result in injury and/or damage to the device.

#### **Qualified personnel**

- As with the preceding instrument reprocessing, only competent personnel should undertake sterilization using this steam sterilizer.
- The operator must ensure that the users have been trained in the operation and safe handling of the device.
- The operator must ensure that the users are regularly trained in the operation and safe handling of the device.

#### Setup, installation and commissioning

- Check the device after unpacking for any damage suffered during transport.
- The device should only be setup, installed and commissioned by MELAG authorised persons.
- The connections for electrical provision and water supply and discharge must be setup by trained personnel.
- Using the optional electronic leak detector (water stop) minimises the risk of water damage.
- The device is not suitable for operation in explosive atmospheres.
- Install and operate the device in a frost-free environment.
- The device is conceived for use outside the patient area. The device should be located a minimum of 1.5 m radius away from the treatment area.
- The documentation media (computer, CF card reader etc.) must be placed in such a way that they cannot come into contact with liquids.
- Observe all the information contained in the technical manual during commissioning.

#### Power cable and power plug

- Only the power cable included in the scope of delivery may be connected to the device.
- The power cable may not be replaced by a cable determined to be insufficient.
- Comply with all legal requirements and locally-specified connection conditions.
- Never operate the device if the plug or power cable are damaged.
- The power cable or plug should only be replaced by authorised technicians.
- Never damage or alter the power plug or cable.
- Never unplug by pulling on the power cable. Always take a grip on the plug.
- Ensure that the power cable does not become jammed in.
- Never lead the cable along a source of heat.
- Never fix the power cable with sharp objects.

#### Spring safety valve

The free movement of the valve rod must be guaranteed. For example, the spring safety valve must not be taped or blocked. Install the device in such a way that the proper functioning of the spring safety valve is guaranteed.

#### **Reprocessing and sterilization**

 Follow the manufacturer's instructions of your textile articles and instruments regarding their reprocessing and sterilization.

- Comply with the relevant standards and directives applicable to the reprocessing and sterilization of textiles and instruments (in Germany e.g. from the RKI and DGSV).
- Only ever use packaging material and systems which have been cleared by their manufacturer for steam sterilization.

#### Program abort

- Please observe that depending on the time of the program abort, opening the door following a program abort can lead to hot steam leaving the sterilization chamber.
- Depending on the time of the program abort, it is possible that the load is unsterile. Observe the clear instructions shown on the display of the device. Sterilize the affected load after re-wrapping again.

#### Removing the sterile material

- Never use force to open the door.
- Use a tray lifter to remove the tray. Never touch the sterilized equipment, the chamber, the mount or the inside of the door with bare hands. The components are hot.
- Check the packaging on the sterile material for damage when removing it from the steam sterilizer. Should the packaging be damaged, re-pack the load and re-sterilize it.

#### Transport and storage

- Store and transport the device in a frost-free environment.
- The device should always be carried by two people.
- Use suitable carrying straps to carry the device.

#### Maintenance

- Maintenance should only be performed by authorised technicians.
- Maintain the specified servicing intervals.
- Only original MELAG spare parts may be used.

#### Repair

Never open the device housing. Incorrect opening and repair can compromise electrical safety and pose a danger to the user. The device may only be opened by an authorised technician who must be a qualified electrician.

#### Malfunctions

- Should the device issue the same malfunction message repeatedly, turn off the device and if necessary, inform your stockist.
- The device may only be serviced by authorised technicians.

#### Notification requirement in the event of serious accidents in the European Economic Area

Please note that all serious accidents which occur in connection with the medical product (e.g. death or serious deterioration in the state of health of a patient) which were presumably caused by the product, must be reported to the manufacturer (MELAG) and the relevant authority of the member state, in which the user and/or patient resides.

## **3** Performance specifications

### Intended use

This steam sterilizer is designed for application in a medical context, e.g. general practitioners and dental practices. According to EN 13060, this steam sterilizer is considered as a steam sterilizer with type B cycles. As a universal steam sterilizer, it is suited to highly-demanding sterilization tasks. It can be used for a range of tasks such as the sterilization of large quantities of instruments with narrow lumen and transmission instruments - both wrapped or unwrapped - and of textiles.

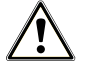

#### WARNING

Any attempt to sterilize liquids can result in a delay in boiling. This can result in burns and damage to the device.

Never use this device to sterilize fluids. It is not licensed for the sterilization of fluids.

### **Sterilization procedure**

The steam sterilizer sterilizes on the basis of the fractionated vacuum procedure. This guarantees the complete and effective wetting/penetration of the load with saturated steam.

This procedure enables the sterilization of loads common to a doctor's practice.

The steam sterilizer uses the double jacket technology to generate the sterilization steam, i.e. the steam sterilizer is fitted with a separate steam generator combined with a double-walled sterilization chamber. After heating, steam is held constantly available in the double jacket. This gives the walls of the sterilization chamber a defined temperature and protects the sterilization chamber from overheating. This especially effective procedure supports the quick evacuation of the air from the sterilization chamber, the sterilization packaging and instrument cavities. This permits the sterilization of large quantities of instruments or textiles directly one after each other, thereby achieving excellent drying results.

### Type of the feed water supply

The steam sterilizer works with a one-way feed water system. This means that it uses fresh feed water (demineralized or distilled water) for every sterilization procedure. The quality of the feed water is subject to permanent monitoring via integrated conductivity measurement. If combined with careful preparation of the instruments, this serves largely to prevent stain accretion on the instruments and soiling of the steam sterilizer.

### Safety equipment

#### Internal process monitoring

A process evaluation system is integrated in the electronics of the steam sterilizer. It compares the process parameters (such as temperature, time and pressure) during a program run. It monitors the parameters in terms of their threshold values during control and regulation and guarantees safe and successful sterilization. A monitoring system checks the device components of the steam sterilizer for their functionality and interplay. If one or more parameters exceeds pre-determined threshold values, the steam sterilizer issues warning or fault messages and if necessary, aborts the program. In the case of a program abort, follow the instructions on the display.

The steam sterilizer uses an electronic parameter control. This enables the steam sterilizer to optimise the total operating time of a program in dependence on the load.

#### Door mechanism

The steam sterilizer constantly checks pressure and temperature in the sterilization chamber and prevents the door from being opened when over-pressure has built up in the chamber. The motor-driven automatic door locking mechanism opens the door slowly by turning the locking spindle. This also holds the door

whilst it opens. Pressure compensation will have been performed by the time that the door is completely open, even following pressure differences.

#### Quantity and quality of the feed water

The quantity and quality of the feed water is automatically checked before every program start.

### Performance characteristics of sterilization programs (type B)

The results in this table show which inspections were performed on the steam sterilizer. The marked field shows compliance with all the applicable sections of the standard EN 13060.

| Type tests                                                         | Universal-<br>Program | Quick-<br>Program B | Quick-<br>Program S | Gentle-<br>Program | Prion-<br>Program |
|--------------------------------------------------------------------|-----------------------|---------------------|---------------------|--------------------|-------------------|
| Program type in<br>accordance with<br>EN 13060                     | Туре В                | Туре В              | Type S              | Туре В             | Туре В            |
| Dynamic pressure test of the sterilization chamber                 | Х                     | Х                   | X                   | X                  | X                 |
| Air leakage                                                        | X                     | X                   | X                   | Х                  | X                 |
| Empty chamber test                                                 | Х                     | Х                   | Х                   | Х                  | Х                 |
| Solid load                                                         | Х                     | Х                   | Х                   | Х                  | Х                 |
| Porous partial load                                                | Х                     |                     |                     | Х                  | Х                 |
| Porous full load                                                   | Х                     |                     |                     | Х                  | Х                 |
| Simple hollow body                                                 | Х                     | Х                   | Х                   | Х                  | Х                 |
| Product with narrow<br>lumen                                       | Х                     | Х                   |                     | X                  | X                 |
| Single wrapping                                                    | Х                     | X                   |                     | X                  | X                 |
| Multiple wrapping                                                  | Х                     |                     |                     | Х                  | X                 |
| Drying solid load                                                  | Х                     | Х                   | Х                   | Х                  | Х                 |
| Drying, porous load                                                | Х                     |                     |                     | Х                  | Х                 |
| Sterilization temperature                                          | 134 °C                | 134 °C              | 134 °C              | 121 °C             | 134 °C            |
| Sterilization pressure                                             | 2.1 bar               | 2.1 bar             | 2.1 bar             | 1.1 bar            | 2.1 bar           |
| Sterilization time                                                 | 5:30 min              | 5:30 min            | 3:30 min            | 20:30 min          | 20:30 min         |
| X = Complies with all applicable sections of the standard EN 13060 |                       |                     |                     |                    |                   |

### **Program sequences**

A program runs in three main phases: the air removal and heating up phase, the sterilization phase and the drying phase. After program start, you can follow the program run on the display. It shows the chamber temperature and pressure as well as the time until the end of sterilization / drying.

| Program phase                          | Description                                                                                                    |
|----------------------------------------|----------------------------------------------------------------------------------------------------|
| 1. Air removal and heating<br>up phase | Air removal                                                                                                    |
|                                        | The air removal phase comprises of the conditioning and the fractionating phase. During conditioning, steam is repeatedly injected into and removed from the sterilization chamber. This generates over-pressure and the residual air is removed. Then, during fractionation, the mixture of air and steam is evacuated from the sterilization chamber and steam is injected. This procedure is also called the fractionated vacuum procedure. |
|                                        | Heating                                                                                                    |
|                                        | The continued steam injection into the sterilization chamber leads to an increase in pressure and temperature which continues until the program-specific sterilization parameters have been reached.                                                                                                    |
| 2. Sterilization phase                 | Sterilizing                                                                                                    |
|                                        | If the pressure and temperature correspond to the program-dependent<br>nominal values, the sterilization phase begins. The corresponding process<br>parameters (pressure and temperature) are held at sterilization level. The<br>sterilization time (holding time) is indicated on the display.                                                                                                    |
| 3. Drying phase                        | Pressure release                                                                                                    |
|                                        | The sterilization phase is followed by pressure release from the sterilization chamber.                                                                                                    |
|                                        | Drying                                                                                                    |
|                                        | The sterile material is dried using a vacuum (vacuum drying).                                                                                                    |
|                                        | Ventilation                                                                                                    |
|                                        | Upon program end, the sterilization chamber is filled with sterile air via the air filter and adjusted to the ambient pressure. A corresponding display message Ventilation is shown.                                                                                                    |

Program phases of a standard sterilization program

#### Program phases of the vacuum test

| Program phase         | Description                                                                                                    |
|-----------------------|----------------------------------------------------------------------------------------------------|
| 1. Evacuation phase   | The sterilization chamber is evacuated until the pressure for the vacuum test has been reached.                                                                                                    |
| 2. Equilibration time | An equilibration time of 5 min will follow.                                                                                                    |
| 3. Measurement time   | The measuring time is 10 min. The pressure increase within the sterilization chamber is measured during the measurement time. The evacuation pressure and the equilibration time or measurement time are shown on the display. |
| 4. Ventilation        | The chamber is ventilated after the end of the measuring time.                                                                                                    |
| 5. Test end           | The display shows the test result, the batch number, the total number of batches and the leakage rate.                                                                                                    |

## **4** Description of the device

### **Scope of delivery**

Please check the scope of delivery before setting up and connecting the device.

#### Standard scope of delivery

- Vacuklav 40 B+ or Vacuklav 44 B+
- User manual
- User Manual Accessories for small steam sterilizers
- · Manufacturer's inspection report and declaration of conformity
- Warranty certificate
- Technical manual
- Record of installation and setup
- Tray lifter
- Power cable
- 4x cover caps for niches for mounts in the side wall
- Feed hose, 2.5 m
- Outlet hose, 2 m
- Allen key with which to open the door in an emergency
- Guide sleeve
- Feed water connection
- Double chamber siphon
- Oil for door lock bushing
- Test gauge TR16 for door lock nut

### Views of the device

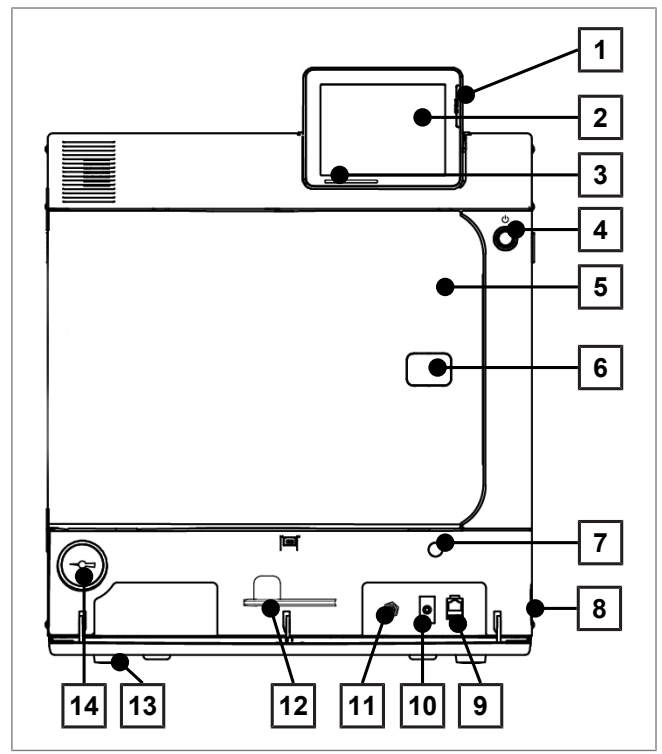

Fig. 1: View from front

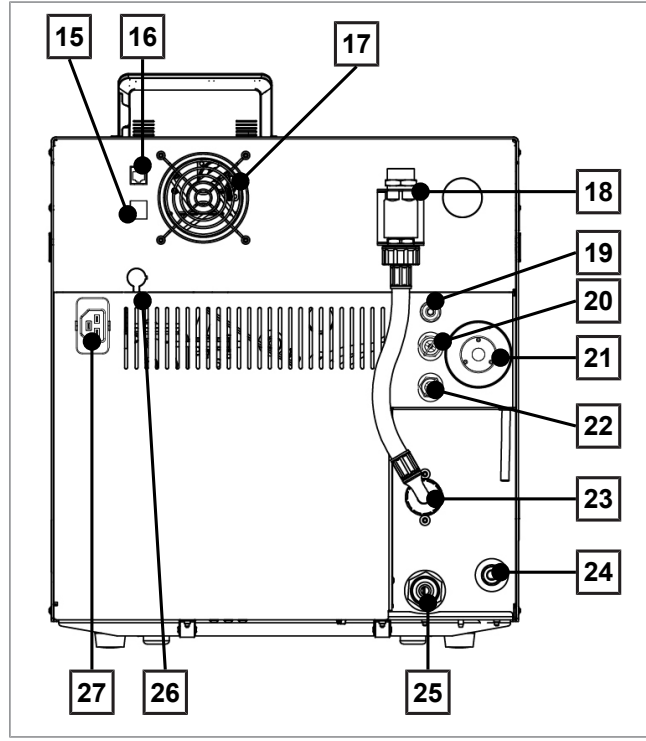

Fig. 2: View from rear

- 1 CF card slot
- 2 Colour touch display
- 3 LED status bar
- 4 Energy-saving key
- 5 Door (swings open to the left)
- 6 Opening for door opening in an emergency\*)
- 7 Opening for emergency activation of the vacuum pump
- 8 Power switch (covered, accessible from the side)
- 9 Ethernet connection
- 10 Motor protection switch reset button
- 11 Overheat control reset button
- 12 Allen key 5 mm to open the door in an emergency
- 13 Front device foot (adjustable)
- 14 Manometer for pressure display on the double-jacket steam generator
  - \*) behind cover
- 15 Ethernet connection
- 16 Ethernet connection, optional (upgradeable)
- 17 Fan
- 18 Safety combination in accordance with EN 1717
- 19 Cavitation protection nozzle and valve
- 20 Spring safety valve chamber
- 21 Sterile filter
- 22 Spring safety valve double jacket
- 23 Cooling water inflow valve (3/4" external thread)
- 24 Feed water inflow for external water storage container or water treatment unit (e.g. MELAdem)
- 25 Cooling water outflow valve (3/4" external thread)
- 26 Optional connection of a Flex display
- 27 Power cable connection

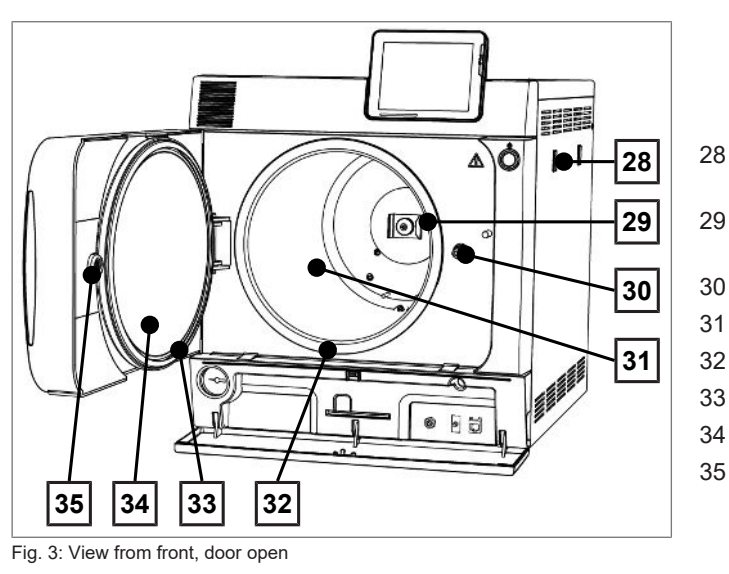

- Mount for the water treatment unit MELAdem
- Spring clip for fixing the mount "Plus"
- 30 Door spindle
- 31 Sterilization chamber
  - 2 Chamber sealing face
- 33 Door seal
  - 4 Round blank
- 35 Bushing

### Service hatch

The service hatch is opened by pressing on the recess. The service hatch is closed again by closing and pressing on the recess.

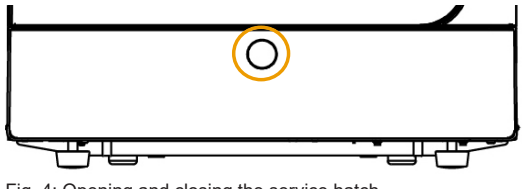

Fig. 4: Opening and closing the service hatch

### Symbols on the device

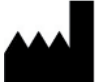

Manufacturer of the medical device

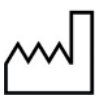

Date of manufacture of the medical device

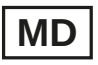

Identifies a medical device

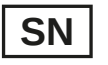

Medical device serial number from the manufacturer

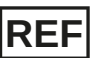

Article number of the medical device

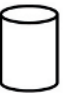

Information about the chamber volume

Operating temperature of the device

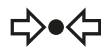

Operating pressure of the device

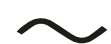

Electrical connection of the device: AC current

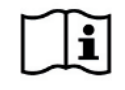

Read this user manual carefully before commissioning the device.

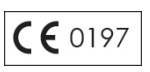

In affixing this CE mark, the manufacturer declares that this medical product fulfils the basic requirements of the Medical Device Directive. The four-digit number confirms that this is monitored by an approved certification agency.

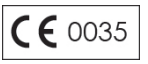

In affixing this CE mark, the manufacturer declares that this product fulfils the basic requirements of the Pressure Equipment Directive. The four-digit number confirms that this is monitored by an approved certification agency.

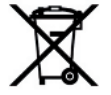

The device may not be disposed as domestic waste. The vendor is responsible for appropriate disposal of the device - it must be delivered to the vendor to be disposed of. MELAG devices are synonymous for long-term quality. When you eventually need to decommission your MELAG device, we offer a special disposal service. Simply contact your stockist.

#### Symbols on the power switch

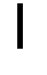

Switching on device

 $\bigcirc$ 

Switching off device

### Load mounts

Detailed information regarding the various mounts, their combinability with various load holders and their application can be found in the document "User Manual Accessories for small steam sterilizers".

A spring clip is located on the rear panel of the sterilization chamber to fix the mount. When using a "Plus" mount, slide the mount into the sterilization chamber to its fullest extent, until the mount snaps into the spring clip.

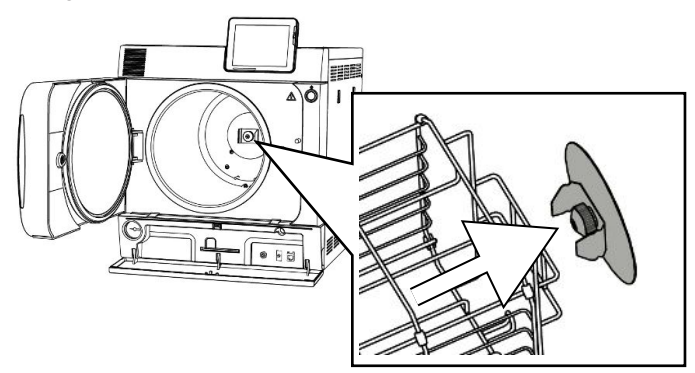

### **Energy-saving key**

Pressing the energy-saving key activates the energy-saving mode and switches off the display. The double jacket will not be heated until the next program start. This corresponds to waiting time 2, see also Energy-saving mode [> page 62].

Pressing the energy-saving key again will switch the display back on.

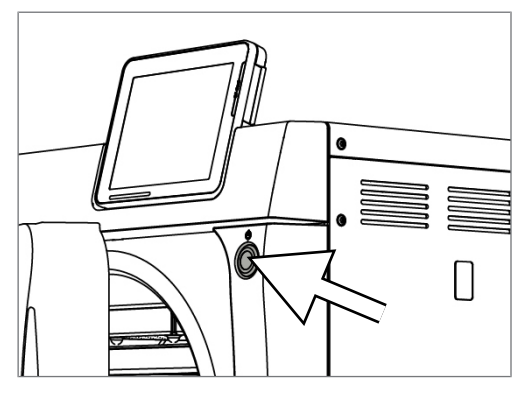

### PLEASE NOTE

The energy-saving mode can not be activated during a program run.

| State       | Meaning                                      |
|-------------|----------------------------------------------|
| Lighted     | The energy-saving mode can be activated.     |
| Not lighted | The energy-saving mode can not be activated. |

### **Colour touch display**

The operating panel consists of a colour 5 inch touch display.

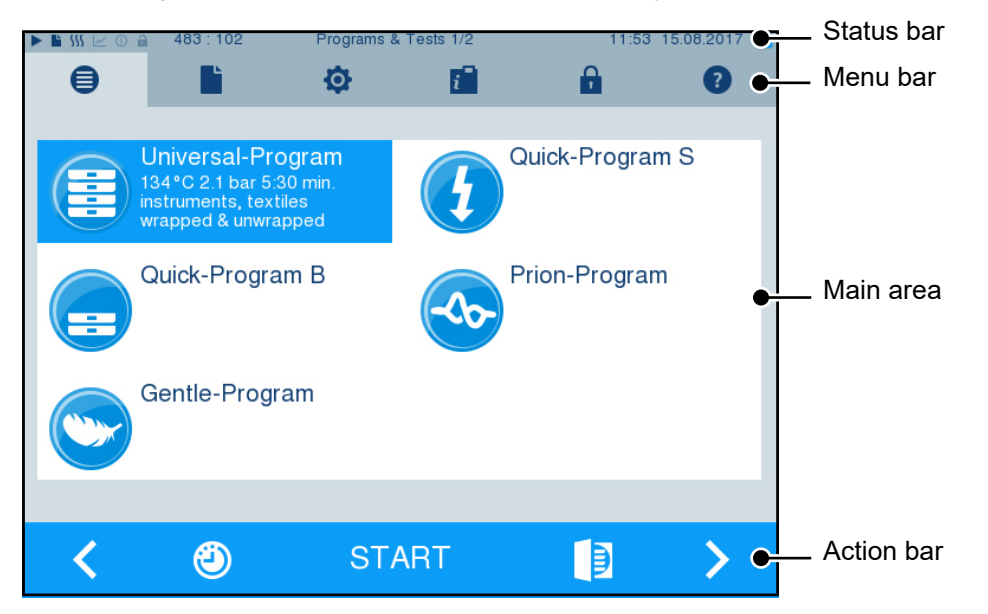

| Symbols in the status bar |                   | Meaning                                                              |
|---------------------------|-------------------|----------------------------------------------------------------------|
|                           | Program/tests     | Indicates whether a program/test is running                          |
|                           | Immediate output  | Indicates whether immediate output is activated/deactivated          |
| \$\$\$                    | Additional drying | Indicates whether additional drying is activated/deactivated         |
| ~                         | Graphic logs      | Indicates whether the graphic log recording is activated/deactivated |

| Symbols in the status bar |                                   | Meaning                                                                                                    |
|---------------------------|-----------------------------------|----------------------------------------------------------------------------------------------------|
| 0                         | Energy-saving<br>mode             | Indicates whether the steam sterilizer is currently in energy-saving mode                                                                                                    |
| <b>a</b>                  | Service area                      | Indicates whether a service technician is logged-in to the service area                                                                                                    |
|                           | CF card status                    | Indicates whether a CF card has been inserted and whether a reading or writing action is in process                                                                           |
| Symbol in th              | ie menu bar                       | Meaning                                                                                                    |
| ₿                         | Program/tests                     | Lists all sterilization programmes and tests e.g. Vacuum test, Bowie & Dick test etc.                                                                                         |
|                           | Log output                        | Here you can display the entire log list or the list of logs from a restricted time e.g. the day, month etc. You can also delete specific log types and logs.                 |
| ¢                         | Settings                          | Here you can perform various settings such as date and time,<br>brightness etc. It also enables one-time setting of the standard logging<br>settings regarding log output.    |
| ĩ                         | Info/status window                | Displays information regarding the software version and device data e.g. total number of batches, maintenance counter, log settings, log memory and further technical values. |
| <b>a</b>                  | Service area                      | Only for service technicians.                                                                                                    |
| ?                         | Help menu                         | Depending on the window selected and the operating situation, gives<br>information regarding operation or the function of the window currently<br>selected.                   |
| Symbols in t              | the action bar                    | Meaning                                                                                                    |
|                           | Door open                         | Opens the door of the steam sterilizer                                                                                                    |
| <                         | Back                              | Navigates to the previous window                                                                                                    |
| >                         | Forwards                          | Navigates to the next window                                                                                                    |
| 5                         | Cancel / return<br>without saving | Navigates to the superordinate menu, leaves the window without saving                                                                                                    |
| <del>Q</del>              | Zoom (+)                          | Displays further details such as further values after a completed program                                                                                                    |
| ٢                         | Start time pre-<br>selection      | Navigates to the menu Start time pre-selection                                                                                                    |
| Û                         | Delete                            | Deletes logs from the internal log memory/deletes the log printer or label printer stored as standard                                                                         |
| <u> </u>                  | Search                            | Searches for label printer(s)/log printer(s)                                                                                                    |
| •••                       | Skip                              | Navigates to the next window without entry of the required data                                                                                                    |

### LED status bar

The status bar on the lowest edge of the display indicates different situations with various colours.

| Colour of the LED | Meaning                                                 |
|-------------------|---------------------------------------------------------|
| Blue              | Standby, program running, drying has not yet begun      |
| Green             | Drying running, program completed successfully          |
| Yellow            | Warning message, software update is running             |
| Red               | Malfunction message, program not completed successfully |

## 5 First steps

### Setup and installation

#### EF PLEASE NOTE

Comply with the specifications of the technical manual during setup and installation. This contains all building-side requirements.

#### Record of installation and setup

The record of installation and setup is to be completed by the responsible stockist and a copy sent to MELAG as proof of the correct setup, installation and initial commissioning. This is a constituent part of any guarantee claim.

### Feed water supply

Steam sterilization requires the use of distilled or demineralized water, known as feed water. Annex C of EN 13060 specifies the guideline values to be observed.

The steam sterilizer requires c. 3 I feed water for the first filling of the steam generator.

The supply with feed water is effected either via an external water storage container, which must be filled periodically with water of the corresponding quality, or via a water treatment unit (e.g. MELAdem 40/ MELAdem 47).

#### Using the external water storage container

The storage container has a capacity of 11.5 l. This volume of feed water is sufficient for up to 25 sterilization runs. Fill the storage container with feed water. The water level of the storage container may not fall below the MIN mark during operation. Check the water level in the storage container before every program start.

### NOTICE

Danger of algae development

To prevent the development of algae, never expose the storage container to sunlight.

#### Use of a water treatment unit

A water treatment unit is connected to the drinking water supply. This obviates the need to fill the storage container. The respective system is selected in accordance with the number of sterilization runs per day and the type of the load. Every MELAG steam sterilizer can be fitted with a water treatment unit.

#### 🖙 PLEASE NOTE

Should you wish to use a water treatment unit from another manufacturer, please consult MELAG.

### Supply with cooling water

The steam sterilzer vacuum pump and the water treatment unit require tap water for operation. The connection of the steam sterilizer to the water line is comparable with the connection of a washing machine in a domestic context. Detailed information regarding the connection to the water line is provided in the technical manual.

The used water is disposed via the on-site effluent system.

### Switching on the steam sterilizer

#### Video tutorial

See also "Operation".

The following must be fulfilled or present:

- The steam sterilizer is connected to the electricity supply.
- The feed water supply is secure. The steam sterilizer requires approx. 3 litres feed water for the first filling of the steam generator.
- 1. Switch on the steam sterilizer at the power switch.

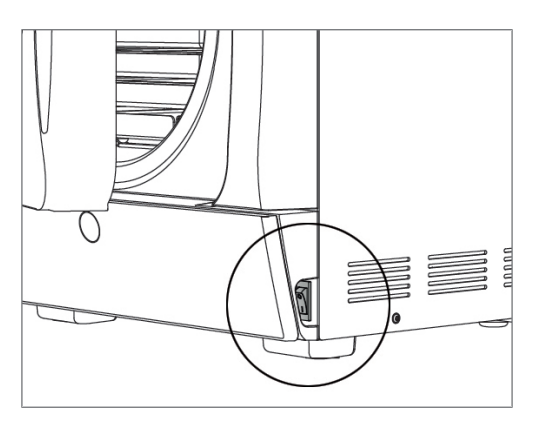

2. When the welcome screen appears, press CONTINUE. The display switches to the main menu.

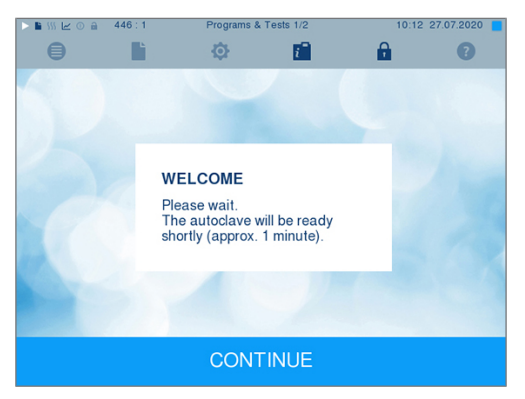

The feed water level is checked and pre-heated immediately after activation.

Depending on the device type, it requires a heat-up time of approx. 9 - 13 min after being switched on. This time is required for the pre-heating of the double-jacket steam generator.

### Opening and closing the door

The door is opened by pressing on the door symbol

The steam sterilizer is fitted with a motor-driven automatic door locking mechanism with a threaded spindle. Entry on the display is only possible when the door is closed.

### Opening the door

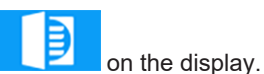

When opening the door, comply with the following instructions, so as to ensure faultless operation of the door locking mechanism.

- Never use force to open the door.
- > Do not pull vigorously at the door to open it. The door opens automatically.
- Do not place any load on the door, e.g. by leaning on it.

#### PLEASE NOTE

The door is to be left open only whilst loading and unloading the steam sterilizer. Keeping the door closed saves energy.

#### Closing the door

To close the door, press it firmly inwards until the automatic door lock engages. After the door has been closed, the display returns to the program menu. The door is locked pressure-tight upon program start.

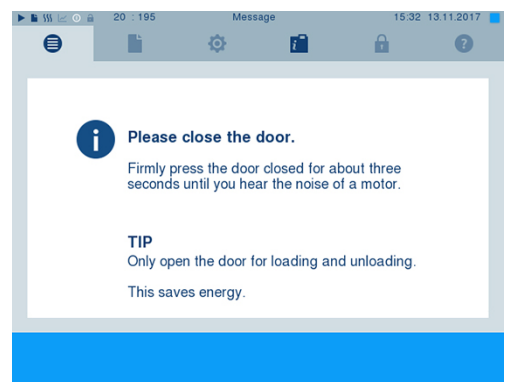

When closing the door, comply with the following instructions to guarantee faultless operation of the door locking mechanism:

- Never slam the door.
- Press the door closely to the housing.
- Hold the door closed for min. 3 s until the door lock engages.

#### Manual door emergency-opening

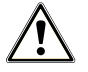

#### CAUTION

Danger of scalding from hot steam.

Hot steam egress from the sterilization chamber is possible e.g. if it is necessary to open the door immediately after the end of a program. This could result in scalding.

- Should steam be issued from the rear of the device after its deactivation, wait until the procedure has finished. Wait a further 5 min before opening the door.
- Stand to one side of the door and maintain sufficient distance.
- Allow the sterilization chamber to cool before removing the load.

In emergency situations e.g. power outage, the door can be opened in the following fashion:

1. If the steam sterilizer is still switched on, switch it off at the power switch (pos. a).

2. Remove the cover cap in order to facilitate emergency door-opening (pos. b) by pushing out (e.g. with a small narrow slotted screwdriver).

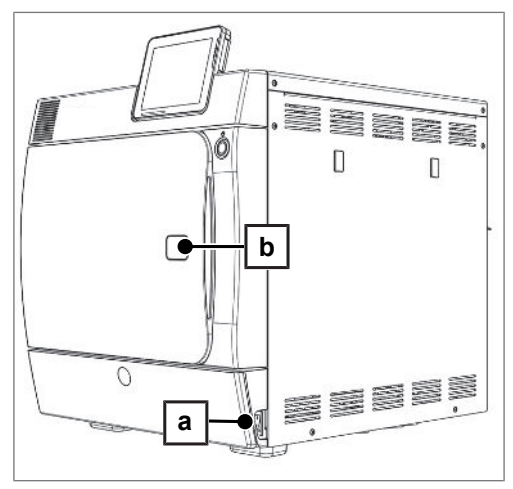

 Insert the 5 mm Allen key included in the scope of delivery in the opening. The Allen key can be stored in the bracket behind the service hatch intended for this purpose.

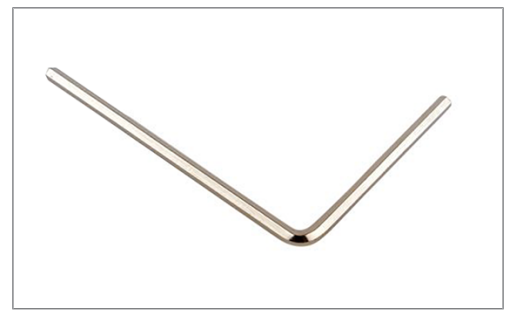

4. Turn the Allen key to open the door in a clockwise direction.

### NOTICE

I

Do not open the door as long as the Allen key is inserted. This may cause damage to the plastic casing.

- 5. Remove the Allen key.
- 6. Open the door and return the cover cap.

## 6 Loading the steam sterilizer

### **Preparing the load**

Always clean and disinfect properly before sterilization. Only in this way is it possible to guarantee the subsequent sterilization of the load. The materials used, cleaning agents and reprocessing procedure are of decisive significance.

### **Reprocessing the instruments**

Unwrapped sterile material loses its sterility on contact with ambient air. If you intend to store your instruments sterilely, wrap them in suitable packaging before sterilization.

Ensure the following when reprocessing used and brand-new instruments:

- Observe both the instrument manufacturer's instructions regarding reprocessing and sterilization as well as the relevant standards and directives (in Germany, for example, from RKI, DGSV and DGUV Regulation 1).
- Clean the instruments exceptionally thoroughly e.g. using an ultrasonic device or washer-disinfector.
- Rinse the instruments after cleaning and disinfecting, where possible with demineralised or distilled water and then dry the instruments thoroughly with a clean, non-fuzzing cloth.
- Use only those care agents suitable for steam sterilization. Consult the manufacturer of the care agents. Do not use any water repellent agents or oils impermeable to steam.
- When using ultrasonic devices, care equipment for handpieces and washer-disinfectors, comply with the manufacturer's reprocessing instructions.

### NOTICE

The presence of residual disinfection and cleaning fluids results in corrosion.

This could result in increased maintenance requirements and a restriction of the steam sterilizer function.

### **Reprocessing textiles**

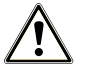

### WARNING

The incorrect reprocessing of textiles, e.g. a textile package can prevent steam penetration or produce poor drying results.

The textiles could not be sterilized.

Comply with the following points when reprocessing textiles and putting the textiles in sterilization containers:

- Comply with both the manufacturer's instructions of the textiles regarding reprocessing and sterilization as well as the relevant standards and directives (in Germany e.g. from the RKI and DGSV).
- Arrange the folds in the textiles parallel to each other.
- Stack textiles vertically wherever possible and not too closely together in the sterilization container. This enables the development of flow channels.
- If textile packages do not remain together, wrap the textiles in sterilization paper.
- Only ever sterilize dry textiles.
- The textiles may not be permitted to come into direct contact with the sterilization chamber; otherwise they will become saturated with condensate.

### Loading the steam sterilizer

Effective sterilization and good drying is only possible if the steam sterilizer has been loaded correctly. Ensure the following during loading:

Insert trays or sterilization containers in the chamber only with their appropriate mount.

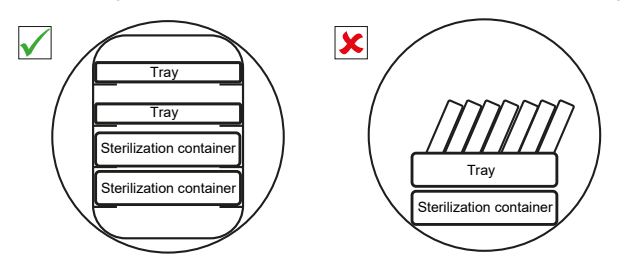

Use perforated trays such as those from MELAG. Only in this way can condensate drain off. Non-perforated bases or half-shells for holding the load lead to poor drying results.

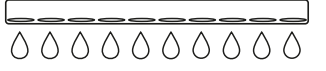

- The use of paper tray inserts can result in poor drying results.
- Wherever possible, ensure the separate sterilization of textiles and instruments in separate sterilization containers or sterilization packaging. This leads to better drying results.

#### Packaging

Only ever use packaging materials and systems (sterile barrier systems) which fulfil the standard EN ISO 11607-1. The correct use of suitable packaging is important in achieving successful sterilization results. You can use re-usable rigid packaging systems or soft packaging such as transparent sterilization packaging, paper bags, sterilization paper, textiles or fleece.

#### Video tutorial

See also "Loading".

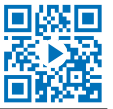

### **Closed sterilization containers**

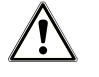

### WARNING

Risk of contamination due to insufficient steam penetration or poor drying.

- Use only suitable sterilization containers.
- Do not cover the perforations when stacking the sterilization containers so that the condensate can drain off.

Please comply with the following when using closed sterilization containers:

- Use aluminium sterilization containers. Aluminium retains and conducts heat and thus accelerates drying.
- Closed sterilization containers must be either perforated or have a valve on at least one side. MELAG sterilization containers (e.g. MELAstore Boxes) fulfil the requirements for successful sterilization and drying.
- Wherever possible, ensure that sterilization containers are only stacked on top of those of identical size, so that the condensate can run down their sides.
- Ensure that the perforations are not covered when stacking the containers.

### Soft sterilization packaging

Soft sterilization packaging can be used in both sterilization containers and on trays. Please comply with the following when using soft sterilization packaging e.g. MELAfol:

- > Arrange soft sterilization packaging in a perpendicular position and at narrow intervals.
- Place transparent sterilization packages on their edge wherever possible and with the paper side facing downwards.
- > Do not place multiple soft sterilization packages flat on top of each other on a tray or in a container.
- When loading the steam sterilizer, make sure that either the film or paper sides of different bags are facing each other.
- If the seam seal tears during sterilization, this could be caused by the choice of undersized packaging. Re-pack the instruments with larger packaging and perform sterilization again.
- Should the seam seal rip during sterilization, extend the sealing pulse on the sealing device or make a double seam.

### **Multiple wrapping**

The steam sterilizer works with a fractionated vacuum procedure. This permits the use of multiple wrapping.

### **Mixed loads**

Observe the following when sterilizing mixed loads:

- Always place textiles at the top.
- Place the sterilization containers at the bottom.
- Place unwrapped instruments at the bottom.
- Place the heaviest loads at the bottom.
- Place transparent sterilization packaging and paper bags at the top except in combination with textiles. In this case, place them at the bottom.

ര

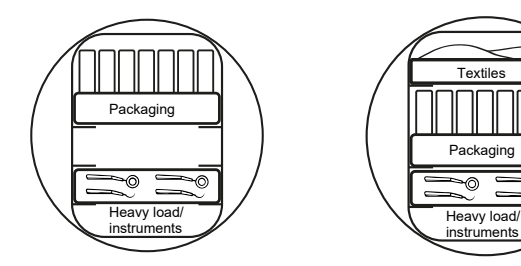

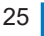

## 7 Sterilization

### Important information for routine operation

Comply with the recommendations issued by the Robert Koch Institute (RKI) and the information contained in DIN 58946-7.

#### Video tutorial

See also "Routine Checks".

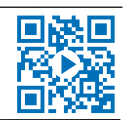

| When is it necessary to make checks? | How should the checks be made?                                                                                                    |
|--------------------------------------|----------------------------------------------------------------------------------------------------|
| Once per working day                 | <ul> <li>Visual check of the door seal and the door lock for damage</li> </ul>                                                                                                    |
|                                      | <ul> <li>Check the operating media (electricity, feed water and water connection if necessary)</li> </ul>                                                                                                    |
|                                      | Check the documentation media (printer paper, computer, network)                                                                                                    |
|                                      | MELAG recommends performing the steam penetration test with MELAcontrol Helix/MELAcontrol Pro in the Universal-Program (test system in accordance with EN 867-5).                                                                                                    |
| Once a week                          | Vacuum test                                                                                                    |
|                                      | Tip: In the mornings before starting work – the steam sterilizer must be cold and dry                                                                                                    |
| Batch-related tests                  | With "Critical B" instruments:                                                                                                    |
|                                      | <ul> <li>MELAcontrol Helix/MELAcontrol Pro must be used as batch control with<br/>every sterilization cycle.</li> </ul>                                                                                                    |
|                                      | With "Critical A" instruments:                                                                                                    |
|                                      | <ul> <li>The process indicator (type 5 in accordance with EN ISO 11140) must<br/>be used as batch control with every sterilization cycle.</li> </ul>                                                                                                    |
|                                      | With "Critical A + B" instruments:                                                                                                    |
|                                      | <ul> <li>MELAcontrol Helix/MELAcontrol Pro must be used as batch control with<br/>every sterilization cycle.</li> </ul>                                                                                                    |
|                                      | This simplifies the working procedure and increases security. You can<br>omit the daily steam penetration test with MELAcontrol Helix/<br>MELAcontrol Pro (see above). The use of another test system in<br>accordance with EN 867-5 is possible. The number of the available test<br>systems means that MELAG is not able to provide technical support when<br>using a different system. |

Manufacturer's recommendation for the routine operation of type B steam sterilizers<sup>1)</sup>

#### **PLEASE NOTE**

Document the results of the tests.

The indicator test strips used need not be stored.

<sup>&</sup>lt;sup>1)</sup>in accordance with the current recommendations from the Robert Koch Institute

### Selecting the program

#### Video tutorial

See also "Program selection".

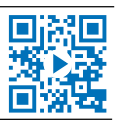

Select the sterilization program according to whether and how the load is packed. You must also consider the temperature resistance of the load. All sterilization and additional programs are displayed in the **Pro-grams & Tests** menu. The following tables show you which program you use for which load and which additional programs are also available to you.

|                                                | Universal-<br>Program | Quick-<br>Program B | Quick-<br>Program S | Gentle-<br>Program | Prion-<br>Program |
|------------------------------------------------|-----------------------|---------------------|---------------------|--------------------|-------------------|
| Sterilization temperature                      | 134 °C                | 134 °C              | 134 °C              | 121 °C             | 134 °C            |
| Sterilization pressure                         | 2.1 bar               | 2.1 bar             | 2.1 bar             | 1.1 bar            | 2.1 bar           |
| Sterilization time                             | 5:30 min              | 5:30 min            | 3:30 min            | 20:30 min          | 20:30 min         |
| Operating time* <sup>)</sup><br>Vacuklav 40 B+ | c. 21 min             | c. 15 min           | c. 11 min           | c. 38 min          | c. 36 min         |
| Operating time* <sup>)</sup><br>Vacuklav 44 B+ | c. 21 min             | c. 15 min           | c. 12 min           | c. 39 min          | c. 36 min         |
| Intelligent drying**)                          | 4 - 30 min            | 4 - 30 min          | 4 - 30 min          | 4 - 30 min         | 4 - 30 min        |
| Time-controlled drying                         | 12 min                | 6 min               | 2 min               | 12 min             | 12 min            |

\*) without drying, with a full load and dependent on the load and set-up conditions (such as cooling water temperature, if a fixed water connection is present and the mains voltage)

\*\*) Drying Activation of the intelligent drying subjects the drying phase to automatic managing and ends as soon as the load is dry.

| Program name      |          | Packaging                                                       | Especially suitable for                                                                                                    | Load <sup>*)</sup><br>40 B+/44 B+                                                                        |
|-------------------|----------|-----------------------------------------------------------------|----------------------------------------------------------------------------------------------------|----------------------------------------------------------------------------------------------------|
| Universal-Program |          | Single and multiple<br>wrapping                                 | Mixed load, long narrow-<br>bore hollow bodies                                                                                                  | 6 kg/7 kg<br>or<br>9 kg with<br>MELAstore** <sup>)</sup>                                                 |
| Quick-Program B   | <b>=</b> | Single wrapped and<br>unwrapped<br>instruments (no<br>textiles) | Long narrow-bore hollow<br>bodies                                                                                                    | single wrapped<br>max.1.5 kg<br><br>unwrapped 6 kg/7 kg                                                  |
| Quick-Program S   |          | Only unwrapped<br>(no textiles)                                 | Single massive<br>instruments, transfer<br>instruments, simple hollow<br>bodies                                                                 | 6 kg/7 kg                                                                                                |
| Gentle-Program    |          | Single and multiple<br>wrapped                                  | Textiles, thermo-unstable<br>items (e.g. plastic, rubber<br>articles)                                                                           | Textiles 2 kg/2.5 kg<br><br>Thermo-unstable<br>equipment<br>6 kg/7 kg<br>or<br>9 kg with<br>MELAstore**) |
| Prion-Program     |          | Single and multiple<br>wrapped                                  | Instruments under<br>suspicion of carrying the<br>danger of infection through<br>abnormally altered proteins<br>(e.g. Creutzfeld-Jacob,<br>BSE) | 6 kg/7 kg<br>or<br>9 kg with<br>MELAstore**)                                                             |

\*) The max. weight per component is 2 kg for instruments or textiles.

\*\*) The drying was checked for 9 kg load with MELAstore Box. The drying of other large weights (6/7 kg to 9 kg wrapped) or other load configurations must be checked individually and locally. Additional drying may be required.

| Additional programs | Use/function                                                                                                    |
|---------------------|----------------------------------------------------------------------------------------------------|
| Vacuum test         | For measuring the leakage rate, test with a dry and cold device (test without load)                                          |
| Bowie & Dick test   | Steam penetration test with special test package (available from specialist stockists)                                       |
| Conductivity meas.  | For manual measurement of the feed water quality                                                                             |
| Drain               | For draining and pressure release of the double jacket steam generator,<br>e.g. for service, maintenance or before transport |

### Additional program options

### Additional drying

Used with the types of load specified in this chapter, the program-specific drying times guarantee very good drying of the sterile material. For difficult drying tasks you can activate the additional drying function retrospectively during a running program, see Additional drying [**>** page 55].

### Start time pre-selection

### NOTICE

Unsupervised operation of electrical devices, including this steam sterilizer at the operator's risk. MELAG accepts no liability what so ever for any damage resulting from unsupervised operation.

This function enables you to select any program and start it at a time of your choice. The start time pre-selection is only active for the unique time and program selection. That means that after completion of the program, the pre-selected start time expires. You can switch off the steam sterilizer during the start time pre-selection. However, the steam sterilizer must be switched on before the timer runs out.

Please note, the security query means that this function is not possible for Quick-Program S. To set a program start to a particular number, proceed as follows:

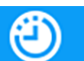

 After selecting the program, press the symbol in the action bar. The display switches to the settings window.

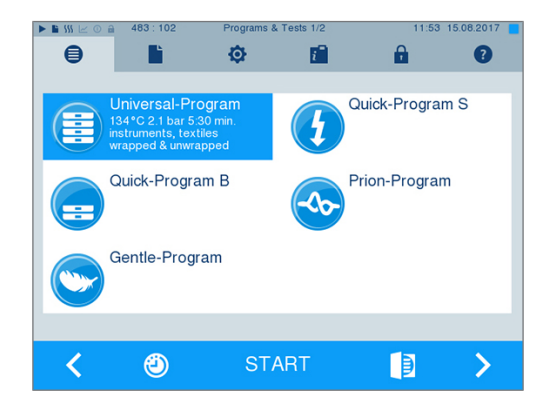

### MELAG

For example, to change the time, tap directly on the 2. parameters Hour or Minutes. The selected field is highlighted light blue.

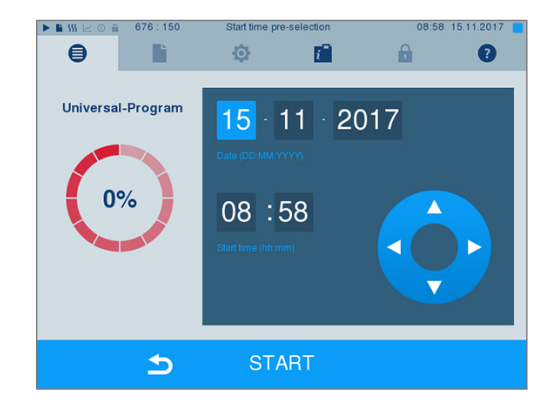

- 3. Change e.g. the hour by pressing the pushbuttons and  $\mathbf{\nabla}$
- Then press START. The display remains in the 4. start time pre-selection window.
- After the start of the start time pre-selection no other menu apart from the Info & Status menu can be selected.

### Starting the program

With the start of the program, the door closes pressure-tight and the steam sterilizer checks the quantity of feed water and its conductivity.

1. To start a program, press the START key.

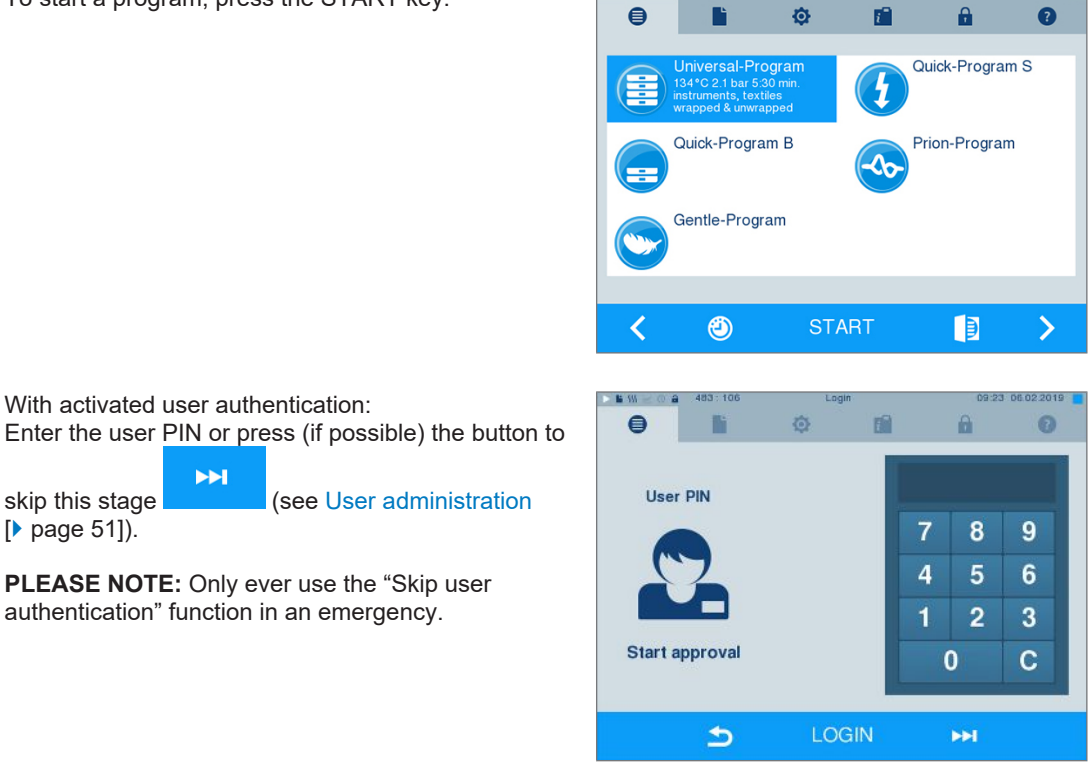

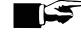

2.

### PLEASE NOTE

When starting Quick-Program S, a warning and an acoustic signal indicates that this program is suitable only for the sterilization of unwrapped instruments. If the load contains unwrapped instruments only, confirm with YES, to start the program.

### **Program run**

A program runs in three main phases: the air removal and heating up phase, the sterilization phase and the drying phase. After program start, you can follow the program run on the display. It shows the chamber temperature and pressure as well as the time until the end of sterilization / drying.

#### Air removal and heating up phase

During this phase, the steam will be injected and removed from the sterilization chamber (conditioning) to generate over-pressure which removes residual air. Then, during fractionation, the mixture of air and steam is evacuated from the sterilization chamber and steam is injected. This reduces the level of residual air in the sterilization chamber to a minimum. At the same time, the requirements for pressure and temperature are created for sterilization.

#### Sterilization phase

In the sterilization phase, pressure and temperature are held in the area required for sterilization.

The display indicates whether the sterilization phase has been completed successfully. The coloured ring and the LED status bar switches from blue to green as soon as the drying phase has been introduced.

The sterilization phase is unsuccessful if the operator or the system (responding to an malfunction) aborts the program run. A system abort returns the steam sterilizer to a pressureless state. This explains why a system abort takes longer than an abort by the user.

#### Drying phase

The steam sterilizer provides excellent drying of the load. Depending on the setting, drying is performed either via the time-controlled drying or the pre-set intelligent drying (see Intelligent drying [> page 56]). If difficult-to-dry items require better drying, you can undertake the following steps to improve drying:

- ► Load the steam sterilizer properly. Stand e.g. the transparent and paper sterilization packaging upright. Comply with section Loading the steam sterilizer [▶ page 24]. Use the optional package holder if necessary.
- Time-controlled drying: Activate function Additional drying, to extend the drying time by 50 %.
- Intelligent drying: Activate function Additional drying to restrict the criteria for ending the drying phase.

#### Following the program run on the computer

You can follow the current progress of a sterilization program on every computer in the practice network.

✓ The steam sterilizer has been assigned an IP address and is integrated in the practice network.

1. Open a web browser (we recommend Mozilla Firefox or Internet Explorer/Microsoft Edge) and enter the IP address of the steam sterilizer in the address bar of the web browser e.g. 192.168.57.41.

| 🗋 Webserv                              | er      | ×                        |          | being as |
|----------------------------------------|---------|--------------------------|----------|----------|
| $\leftrightarrow \Rightarrow  {\tt G}$ | i 192.1 | 68. <mark>70.1</mark> 38 |          |          |
| Webserv                                | er      |                          | Vacuklav | 40-B     |
| Program ru                             | n       | Autoclave                | English  | ¥        |

 Confirm with [ENTER]. Now you can display the program run or information about your steam sterilizer (e.g. serial number, device software version and selected values).

| Webserver                                                                                               |                                                         | Vacuklav 40-B          |
|----------------------------------------------------------------------------------------------------|---------------------------------------------------------|------------------------|
| Program run                                                                                             | Autoclave                                               | English 🔻              |
|                                                                                                    |                                                         | 04.04.2017 15:15 am/pm |
| Unive                                                                                                   | ersal-Prog                                              | gram                   |
|                                                                                                    |                                                         |                        |
| Progra                                                                                                  | n running                                               | -<br>n 07 Min          |
| Progra                                                                                                  | n running                                               | g 07 Min.              |
| Program                                                                                                 | n running                                               | g 07 Min.              |
| Program                                                                                                 | m running                                               | g 07 Min.              |
| Program                                                                                                 | m running<br>Universal-Progra                           | <b>g 07 Min.</b>       |
| Program<br>Last program run:<br>Batch counter<br>Daily batch                                            | Universal-Progra<br>01596<br>01                         | g 07 Min.              |
| Program<br>Last program run:<br>Batch counter<br>Daily batch<br>Chamber temperature                     | Universal-Progra<br>01596<br>01<br>109.9°C              | g <b>07 Min.</b>       |
| Program<br>Last program run:<br>Batch counter<br>Daily batch<br>Chamber temperature<br>Chamber pressure | Universal-Progra<br>01596<br>01<br>109,9°C<br>0,51 mbar | g <b>07 Min.</b>       |

### Manual program abort

You can abort a current program in all phases. If you abort the program before drying begins, the load remains **unsterile**.

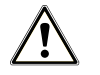

### WARNING

Hot steam can be released from the device when opening the door after a program abort.

This could result in scalding.

- Use a tray lifter to remove the tray.
- Never touch the sterile material, the sterilization chamber or the door with unprotected hands. The components are hot.

### Program abort before the start of drying

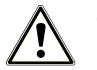

### WARNING

Danger of infection from early program abort

Aborting a program before the drying phase begins means that the load is unsterile. This endangers the health of your patients and practice team.

- Re-pack the load if necessary.
- Repeat the sterilization of the load.

Should you still wish to do so, proceed as follows to abort the program before drying:

1. Press CANCEL on the action bar.

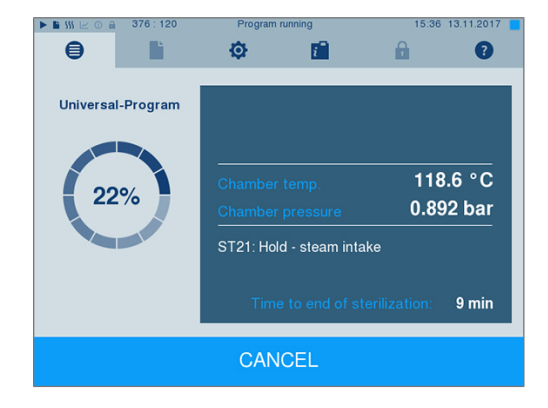

2. Confirm the security query with YES.

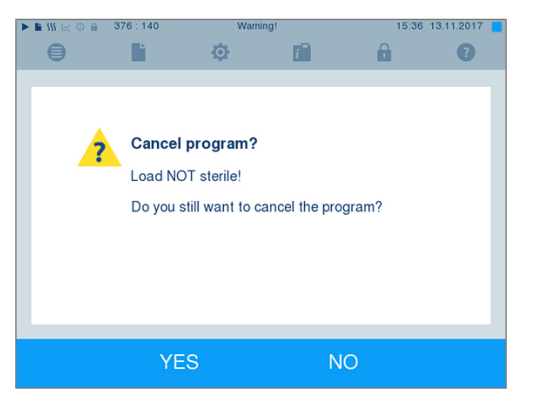

3. After a short time, you can open the door by pressing

the symbol. The display shows a warning; the log records the sterilization as **NOT** successful.

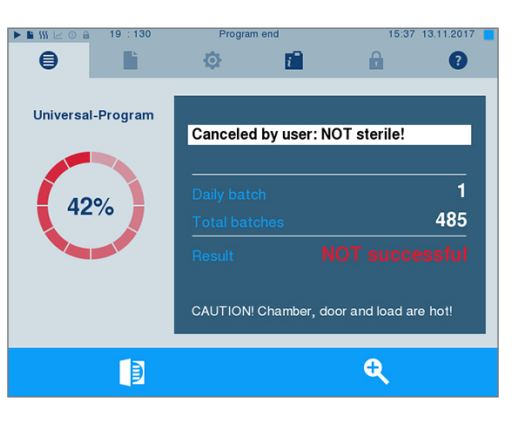

#### Program abort after the start of drying

Should you abort a program after drying has started, the sterilization is having been completed successfully. The steam sterilizer issues a malfunction message. You then need to expect insufficient drying, especially in the case of wrapped sterile material and a full load. Sterile storage requires sufficient drying. To ensure this, please allow programs with wrapped sterile material to continue to the end of the drying phase as far as is possible. Unwrapped instruments sterilized in a Quick-Program dry from their own warmth after being removed.

Proceed as follows to abort the program during drying:

1. Press STOP on the action bar.

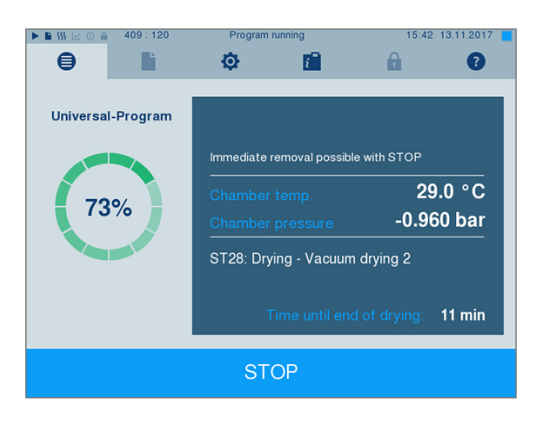

Confirm the security query with YES. 2.

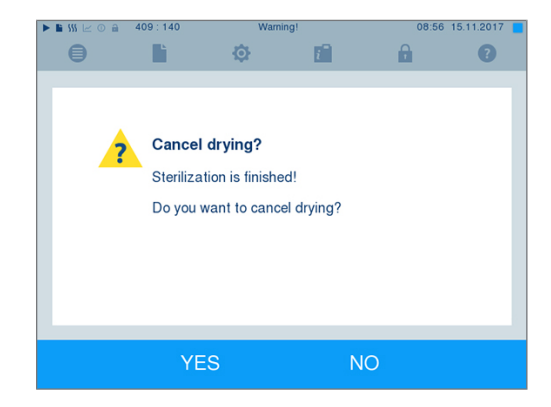

3. After a short time, you can open the door by

目 pressing the door symbol

### **Program end**

When the program has ended successfully, the corresponding message will be issued on the display. Before opening the door, you can view further values on the display from the program which has just com-

pleted, e.g. the plateau time or conductivity etc. by pressing the zoom symbol

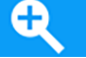

Þ Press the door symbol to unlock the door.

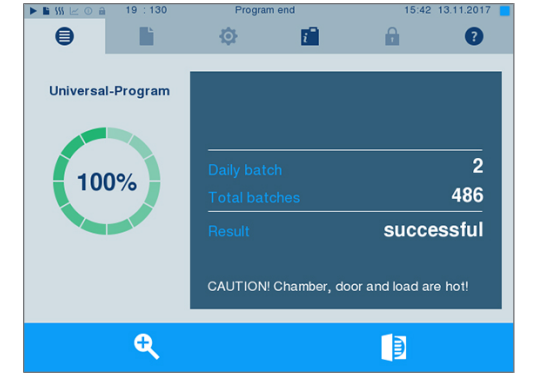

If automatic logging after program end is activated (= Immediate output) in the Settings > Logging menu, the log of the completed program will be outputted to the activated output medium after opening the door.

### The approval process

#### Video tutorial

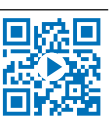

See also "Approving the sterilization batch".

According to RKI "Hygiene requirements for the treatment of medical products", instrument treatment ends with the documented approval for storage and application of the sterile material. The approval process consists of batch indication and batch approval and must be performed by authorized and expert personnel. This is ensured by the activated user authentication. To do so, enter the user PIN (see Settings [ page 45]).

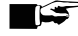

### PLEASE NOTE

Skipping user authentication means that the batch is not approved.

Only ever use the "Skip user authentication" function in an emergency.

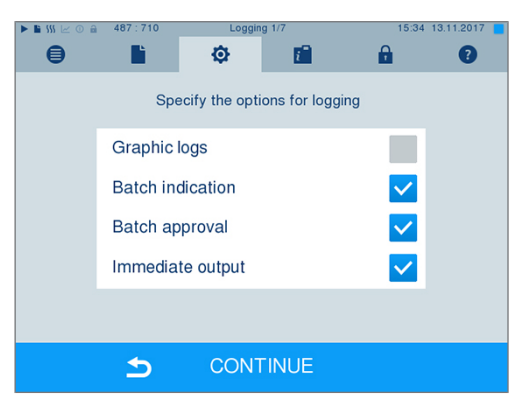

**Batch indication** comprises the checking of the indicators used in the sterilization program e.g. MELAcontrol Helix or MELAcontrol Pro. Approval of the indicator strip is possible only if it changes colour entirely.

**Batch approval** comprises the checking of the process parameters using the sterilization results on the steam sterilizer and the sterilization log as well as checking of the individual packaging for damage and residual moisture. The sterilization log records the approval of the batch and any indicators. Depending on the setting in the user administration, approval for the sterile material requires the user PIN of the person who provides approval for the batch and the indicators.

### Removing the sterile material

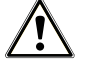

#### CAUTION

Danger of burns from hot metal surfaces

- Allow the device to cool sufficiently before opening.
- Do not touch any hot metal parts.

### CAUTION

Unsterile instruments resulting from damaged or burst packaging. This endangers the health of your patients and practice team.

Should the packaging be damaged or have burst after sterilization, wrap the load again and re-sterilize it.

If you remove the sterile material from the device directly after the end of the program, it is possible that the instruments can be partially damp. According to the red brochure of the Arbeitskreis für Instrumente-naufbereitung (AKI), the tolerable residual moisture is – in practice – a few drops of water capable of evaporating within 15 min, but actual pools of water are not acceptable.

Comply with the following specifications when removing the sterile material:

- Never use force to open the door. This could damage the device or result in the emission of hot steam.
- Hold the mount level when removing it from the device. Otherwise, the load could slide off.
- When removing the load from the device separately, ensure that the mount does not slide out unintended.
- Use a tray lifter to remove the tray.
- Never touch the sterile material, the sterilization chamber, the mount or the inside of the door with bare hands. The components are hot.
- Check the packaging of the sterilized equipment for damage when removing it from the device. Should the packaging be damaged, re-pack the load and re-sterilize it.

### Storing sterile material

The maximum storage time is dependent on the packaging and the storage conditions. Please observe the regulatory requirements for the storage period of sterile materials (in Germany e.g. DIN 58953, Part 8 or the DGSV guidelines) as well as the following listed criteria:

- Comply with the maximum storage duration in accordance with the packaging type. Comply with the manufacturer's information on the packaging.
- > Do not store the sterile material in the reprocessing room.
- Store the sterile material in a dust-protected environment e.g. in a closed instrument cabinet.
- Store the sterile material in an environment protected against moisture.
- Store the sterile material in an environment protected against excess temperature variations.

## 8 Logging

### **Batch documentation**

#### Video tutorial

See also "Process documentation".

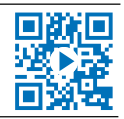

The batch documentation serves as proof of the successful conclusion of the program and represents an obligatory part of quality assurance. The device internal log memory saves such data as the program type, batch and process parameters of all the programs completed.

To obtain the batch documentation, you can output the internal log memory and transfer its data to various output media. This can be performed immediately at the end of every program or at a later point, such as at the end of the day.

#### Capacity of the internal log memory

The steam sterilizer is equipped with an internal log memory. This saves all the data regarding the sterilization program automatically. The capacity of the internal log memory is sufficient for approx. 100 logs. If the internal log memory becomes almost full and at least one log has not been outputted via an activated output medium, the following warning Internal log memory is almost full will appear on the display. If this warning appears, working in the Settings menu > Logging provide the pre-determined output media and output the logs affected (Log output menu).

Shortly afterwards, the following message is displayed: Internal log memory full. You now have the last chance to archive logs which have not been outputted (confirm query with **YES**) before the data in the steam sterilizer log memory (up to the last 40 logs) is automatically deleted.

### **Output media**

You are able to output and archive the logs of the completed programs on the following output media:

- MELAflash CF card
- Label print-out with the MELAprint 60 label printer
- MELAprint 42/44 log printer
- A computer (via the practice network)

Any combination of the output media is possible. Log output on multiply activated media is performed successively. In its delivery state, the MELAflash CF card is activated as the output medium for text and graphic logs from the steam sterilizer. Automatic logging (= Immediate output) is thus activated.

Detailed information regarding the activation and setting of log output is to be found in the chapter settings, logging [▶ page 45].

### Using the CF card as an output medium

### NOTICE

Premature removal of the CF card from the card slot or its inappropriate handling can result in data loss, damage to the CF card, the device and/or its software.

- Never push the CF card in the slot with force.
- Never remove the CF card from the slot whilst it is being written or read. The square in the upper right-hand corner of the display lights up during reading and writing access.

The card slot for the CF card is located on the right-hand side of the display housing.
Proceed as follows in order to insert the CF card in the slot.

✓ The CF card is set as the output medium in the Settings > Logging menu.

 Insert the CF card in the card slot fully with the raised finger edge pointing rightwards and to the rear. If the CF card is inserted correctly, a blue square will illuminate in the right upper corner of the display.

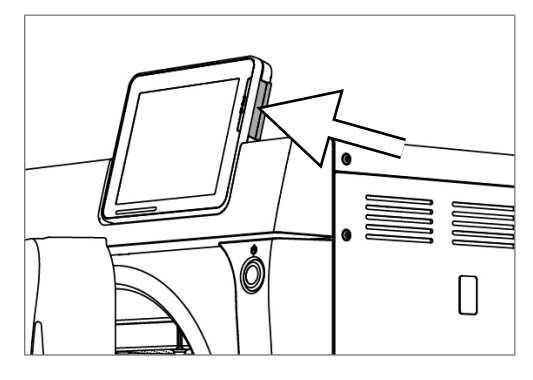

2. Check whether the CF card has been selected as the output medium.

#### Using the computer as an output medium

You can connect the steam sterilizer directly to a computer or integrate it in an existing (practice) network via FTP or TCP. The computer must be fitted with a RJ45 socket (LAN).

Further information pertaining to the requirements and setting of the computer as an output medium is available in the chapter Settings, logging [> page 45].

#### Reading out a text log on the computer

All text logs can be opened and printed using a text editor, a word processing program or a spreadsheet program. Graphic logs can only be displayed with the MELAtrace/MELAview documentation software.

Each text log (e.g. .PRO, .STR, .STB etc.) must be linked with the text editor to enable the computer to open them automatically with a text editor. The meanings of the endings are outlined in the section Subsequent log output [> page 39]. The following example shows how you can link the Windows 10 editor with a specific text log.

- 1. In Windows Explorer double click on the log file.
- 2. If the file ending is unfamiliar, Windows 10 will display the following message:

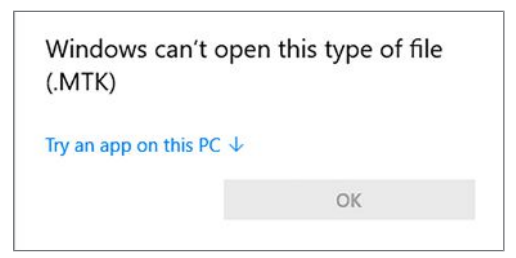

3. Select "Try an app on this PC".

4. Mark the Notepad and confirm with "OK".

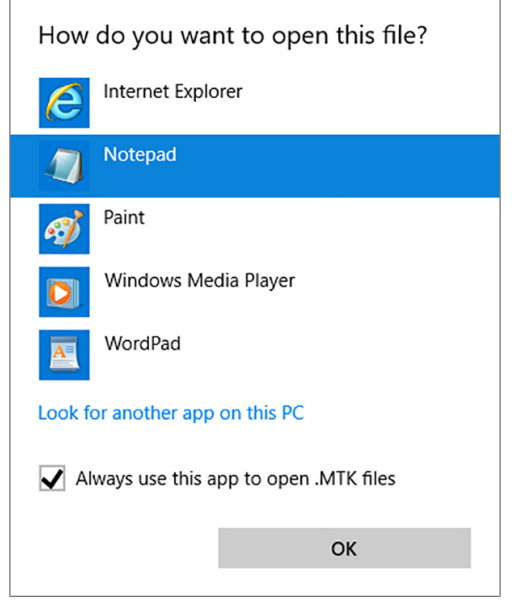

You can then open files with this ending via a double-click in Notepad.

#### Using the label printer as an output medium

The use of a label printer facilitates batch traceability. Using the sterilization date, the storage duration, batch number, user ID of the person approving the application for use, the steam sterilizer used and the file name it is possible to assign the sterilized instruments to the patient and sterilization batch. Faultless packages containing sterile material are marked with labels after sterilization. As such, the preconditions for correct "Approval" by the person conferred with the task of reprocessing are given. All information regarding the correct sterilization procedure can be attributed to the instruments used in patient records.

#### 🖙 PLEASE NOTE

To facilitate easy assignation of a package marked with a label to a specific batch, the sterilization log file name must not be changed.

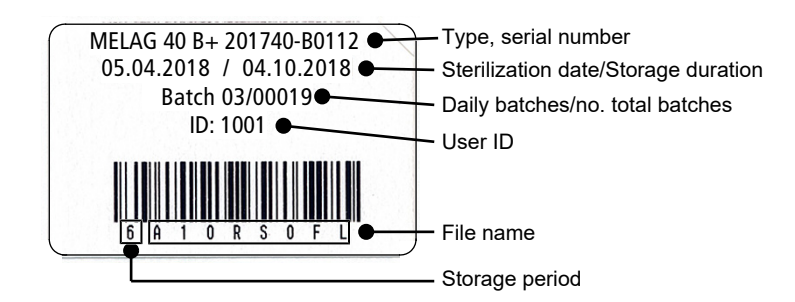

# Outputting text logs automatically after program end (immediate output)

Should you wish to output the associated text and graphic logs (optional) on an output medium immediately after the end of a program, use option Immediate output. In its delivery state, the immediate output of the text and graphic logs via the CF card after program end is activated.

If the output medium selected for this purpose has not been connected, the logs are saved in the internal memory and a warning is issued. The steam sterilizer provides the option of outputting this log at the next possible opportunity. Graphic logs cannot be saved in the internal log memory; they are lost. Further information pertaining to the output of graphic logs is available in the section Outputting graphic logs (optional) [▶ page 45].

The following points must be fulfilled for immediate output:

- The date and time have been set correctly.
- > The output medium must have been selected and connected.
- Immediate output must be activated in Menu Settings > Logging.

Information regarding the setting of immediate output and the desired output medium is provided in the chapter Settings, logging [> page 45].

## Subsequent log output

Menu Log output provides the option of outputting text logs subsequently and independently of the point of the program end. You can set the output media yourself. The output media are pre-selected as standard, which are also selected under Settings > Logging as far as automatic immediate output has been activated.

Menu Log output provides various opportunities for log output. Menu Logging list displays all the program logs present in the memory. You can sort the list according to date, time, program and outcome by pressing on the column headings. Here is an overview of all possible output media.

| Designation           | File ending | Explanation                                                                                                    |
|-----------------------|-------------|----------------------------------------------------------------------------------------------------|
| Last log              | .PRO        | The log of the last successful completed program is outputted.                                                                                     |
| Logs of the day       | .PRO        | The log of the last successful program of the current day is outputted.                                                                            |
| Logs of the week      | .PRO        | Logs of all successfully completed programs of the week -<br>Monday to Sunday - will be outputted                                                  |
| Logs of the month     | .PRO        | Logs of all successfully completed programs performed in the current month will be outputted.                                                      |
| All logs              | .PRO        | The logs of all successfully completed programs will be outputted.                                                                                 |
| Last fault log        | .STR        | The last malfunction log is outputted.                                                                                                    |
| Fault logs of the day | .STR        | The malfunction logs of the current day are outputted.                                                                                             |
| etc.                  |             |                                                                                                    |
| Legend log file       | .LEG        | Contains an explanation of all abbreviations contained in the log.                                                                                 |
| Status log            | .STA        | A summary of all important settings and system states (counter, measured values etc.)                                                              |
| Fault in standby      | .STB        | This log type is generated following malfunctions during a time at which no program was active.                                                    |
| System log            | .LOG        | A sort of logbook listing all malfunctions and changes to the system in order of their incidence.                                                  |
| Delete all logs       |             | Deletes all logs stored in the internal log memory. Notice: All logs will be deleted which were not previously outputted to another output medium. |

#### Outputting a log from the log list

Proceed as follows to output a specific log from the internal memory:

 Navigate to menu Log output and select Logging list.

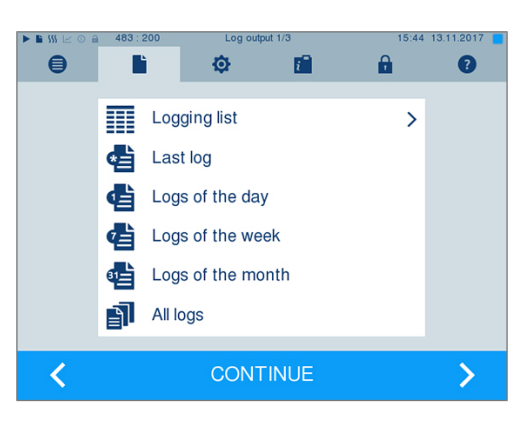

2. A list is displayed with all text logs that have been saved in the internal memory. To facilitate the search, you can filter the log sorting sequence by date, program or outcome by selecting the top line.

|   | i \$\$\$ 🖂 ( | 0 🔒 420:215 | Log   | output 1/3        | 16:02 10.11.2017 |
|---|--------------|-------------|-------|-------------------|------------------|
|   | ₿            | L L         | ¢     | <b>i ô</b>        | 2                |
| ٢ | ۷o.          | Date        | Time  | Program           | Result           |
|   | 484          | 10.08.2017  | 15:35 | Universal-Program | ER_D             |
|   | 483          | 10.08.2017  | 15:34 | Universal-Program | ER_D             |
|   | 482          | 10.08.2017  | 15:31 | Universal-Program | OK_D             |
|   | 481          | 10.08.2017  | 14:25 | Universal-Program | ER_D             |
|   | 480          | 10.08.2017  | 14:21 | Universal-Program | OK_D             |
|   |              |             |       |                   |                  |
|   |              | 5           | CO    |                   | <b>.</b> >       |

- 3. Select a log and press CONTINUE.
- 4. Select an output medium if required and press OUTPUT.

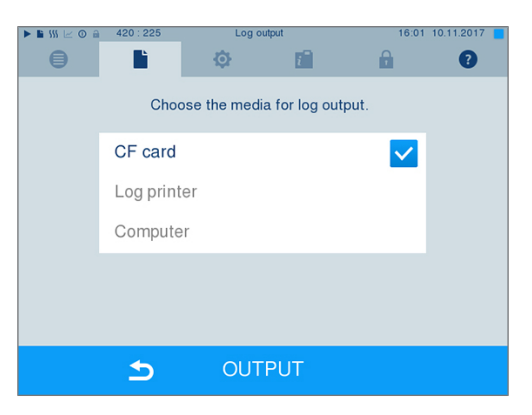

#### Outputting the daily / weekly log etc.

Proceed as follows e.g. to output all the logs of a week:

 Navigate to menu Log output and select option Logs of the week.

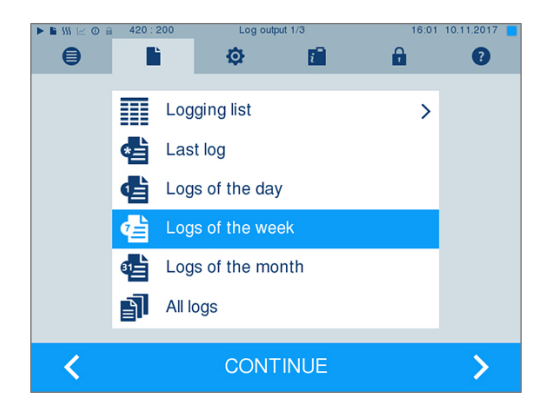

- 2. Press CONTINUE.
- 3. Select an output medium if required and press OUTPUT.

Proceed in a similar fashion to output the last log or all the logs of that day or month or all logs.

## **Finding logs**

E PLEASE NOTE

If possible, do not rename the directories, otherwise logs will be stored in both the renamed directory as well as the new device directory generated automatically by the steam sterilizer.

#### Storage location for logs

When transferring the logs to a CF card, they will be stored in a separate folder in the main directory. Direct transfer of the logs to a computer via the network and using the MELAG FTP server allows you to work directly in the FTP server to determine directly where on your computer the device directory with log files is to be saved. With output via TCP and e.g. MELAtrace, you can work directly in the program to determine the folder in which they are to be saved.

#### Log directory

A folder is created on all memory media (CF card or computer) after log output containing the encoded serial number of the steam sterilizer concerned. The folder name consists of five characters identical with the first five characters of every log, e.g. E00T7. This folder contains sub-folders with the month of log generation e.g. 01\_2016 for January 2016. This contains all logs generated by the steam sterilizer this month. The device directory is entered in the main directory on the CF card.

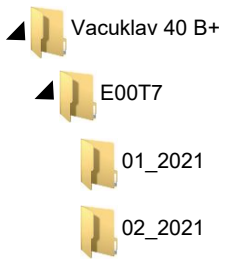

The steam sterilizer checks the memory medium after every type of log output (immediate output after a completed cycle or the transfer of multiple logs simultaneously). Should a directory not exist, it automatically creates a directory for the device and the month. If the logs are subject to multiple outputting on the identical memory medium, the device directory will create a "Duplicate" directory.

Further information pertaining to the meaning of the file endings on the logs is available in section Subsequent log output [> page 39].

Example log of a successfully completed program

| !0 01100ED0E001<br>!1 E00T717U.PRO                                                                                                    | !0 Ident number<br>!1 File name                                                                                                    |
|----------------------------------------------------------------------------------------------------|----------------------------------------------------------------------------------------------------|
| 10 MELAG Vacuklav 40 B+                                                                                                    | 10 Steam sterilizer type                                                                                                    |
| 15 Program: Universal-Program<br>20 Program type: 134 °C wrapped<br>25 Date: 09.03.2017<br>30 Daily batch: 14 Total: 01578<br>34 ID load: 1001<br>35 ID approval: 1001<br>36 Indicators changed: deactivated<br>37 Batch released: deactivated<br>======                                                 | 15 Program name<br>20 Program sterilization parameters<br>25 Date<br>30 Daily and total batch number<br>34 User ID program start<br>35 User ID program end<br>36 Batch indication<br>37 Batch approval                  |
| 40 Universal-Program ended successfully<br>42 = =<br>======                                                                                                    | 40 Control notification<br>42 Warning or malfunction message with program abort                                                                                                    |
| 45 Temperature: 135.3 +0.25/-0.18 °C<br>50 Pressure: 2.17 +0.02/-0.01 bar<br>55 Plateau time: 05 min 30 s<br>60 Conductivity: 8 µS/cm (359:11.1)<br>65 Start time: 20:22:01<br>70 End time: 20:43:19 (21:18 min)<br>======                                                                               | 45 Sterilization temperature with max. deviations<br>50 Sterilization pressure with max. deviations<br>55 Sterilization time<br>60 Conductivity of the feed water<br>65 Time at program start<br>70 Time at program end |
| 80 SN:201440-B1051                                                                                                    | 80 Device serial number                                                                                                    |
| 81 MR V3.218 09.03.2017<br>82 Para V3.226 17.02.2017<br>83 B0 V3.323 09.03.2017                                                                                                    | 81 Current version of the device firmware<br>82 Current version of the device parameters<br>83 Current version of the user interface                                                                                    |
| Step Time t[m:s] P[mbar] T[°C]<br>SP-S 0:00 0:00 1002 96.3<br>SK11 0:13 0:13 1680 95.7                                                                                                    | Step – Program step                                                                                                    |
| SK11         0:13         0:13         1000         53.7           SK12         0:37         0:24         1285         104.8           SK11         0:46         0:09         1665         106.8                                                                                                    | Time – Time (minutes:seconds) which has elapsed since the program start                                                                                                    |
| SK22 2:38 0:20 1284 116.6                                                                                                    | t [m:s] – Duration (minutes:seconds) which a program step requires                                                                                                    |
| SF12         3:12         0:34         499         112.7           SF13         3:42         0:30         1667         113.3           SF21         3:50         0:08         1287         113.8                                                                                                    | P [mbar] – Chamber pressure                                                                                                    |
| SF43 8:25 0:24 1749 113.6                                                                                                    | T [°C] – Chamber temperature                                                                                                    |
| SH019:100:452780130.5SH029:310:212847131.7SS019:530:223065134.0SS0215:235:303169135.3SA0015:530:301292112.1SI0217:331:407957.9                                                                                                    | Key for the program steps:<br>SK – Conditioning<br>SF – Fractionation<br>SH – Holding<br>SS – Sterilization                                                                                                    |
| SB10 21:14 0:12 804 91.3<br>SB20 21:18 0:04 919 92.3<br>SP-E 21:18 0:00 925 92.3<br>>> Never change code on follow. line <<<br>010041D8BE14B1319E55772A0DF975054F7EBF32                                                                                                    | ST – Drying<br>SI – Intelligent drying<br>SB – Ventilation<br>SP-E – End                                                                                                    |
| EE13/2/67ED3B3801EB10F3FB01A3212D41D7144<br>1C3B8B6474777962766F018680B68C56C219074F<br>D6E7814D506F0A2F3077782541CC2CD05C425DA1<br>9A5EF5192C68174C868556542F7B8B05E97C6E46<br>16CDCFFA811E126FD67363FB74128A5F83AE6F37<br>F45A9E240C88615F1618D340060C1027205C83C2<br>>>Authentication of batch log << | Proof of authenticity (electronic signature)<br>Should never be altered; decoding the code (by MELAG)<br>indicates whether the data was generated on a MELAG<br>steam sterilizer and has been changed.                  |
| 0.00 0.0 0.0 0.0 0.0<br>-edketmetdetpetvett-END-                                                                                                    | Sensor measurement values are displayed here in the case of a malfunction. The values are helpful for a technician.                                                                                                    |

## 9 Function tests

#### Manual functional checks

You can follow the program run on the display via the values displayed there. You can also use the logs recorded for every program to determine the success of a program. The test programs enable you to perform an additional function check at any time.

## Vacuum test

The steam sterilizer can be checked for leakages in the steam system using the vacuum test. This determines the leakage rate at the same time.

Perform a vacuum test in the following circumstances:

- Once a week in routine operation
- During commissioning
- Following longer operating pauses
- Following a malfunction (e.g. in the vacuum system)

Perform the Vacuum test with the steam sterilizer in a cold and dry state as follows:

- 1. Switch on the steam sterilizer at the power switch.
- 2. Working in the **Programs & Tests** menu, select Vacuum test and press START.

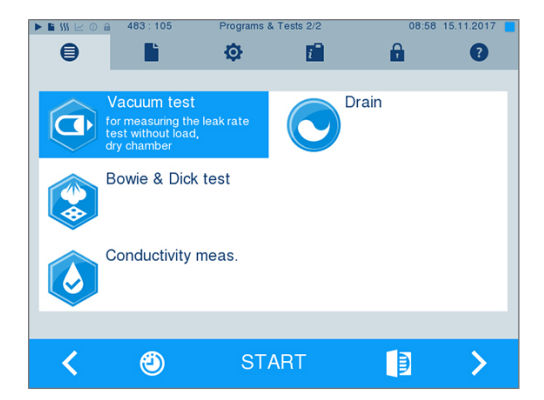

The evacuation pressure and the equilibration time or measurement time are shown on the display. The chamber is ventilated after the end of the measuring time. Then the message will be shown on the display with an indication of the leakage rate. Should the leakage rate be too high i.e. over 1.3 mbar, a corresponding message will be shown on the display.

### **Bowie & Dick test**

The Bowie & Dick test serves as proof of steam penetration of porous materials such as e.g. textiles. You can perform a routine function check for proof of steam penetration. Use test program **Bowie & Dick** test for this purpose. Specialist stockists provide various test systems for the Bowie & Dick test. Depending on the application, use either a test system for hollow body instruments or for porous load (laundry etc.). Combination test systems can also be used. Perform the Bowie & Dick test in accordance with the test system manufacturer's specifications.

- 1. Switch on the steam sterilizer at the power switch.
- 2. Place the test system in the sterilization chamber of the steam sterilizer and close the door.
- 3. Working in menu Programs & Tests select Bowie & Dick test and press START.

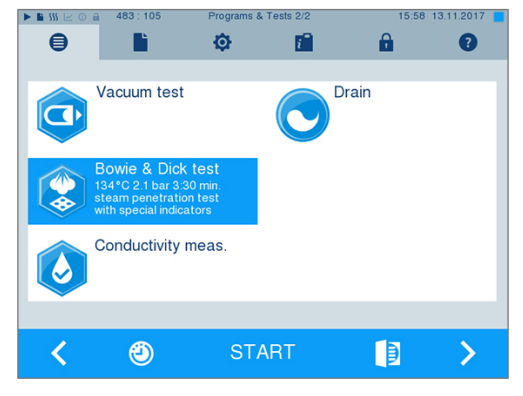

#### Evaluation of the indicator following the colour change

Depending on the manufacturer batch, indicators often exhibit differing intensities in the colour change resulting from different lengths of storage or other influences. Of crucial importance for evaluating the Bowie & Dick test is not the strength of contrast in the colour change on the test sheet, but the uniformity of the colour change on the indicator. If the indicator indicates an equal distribution of colour change, the air removal of the sterilization chamber is without fault. If the indicators are uncoloured or exhibit less colour in the centre in comparison to the end, air removal was insufficient. In such a case, please consult the stockist customer services / authorised customer services.

## **10 Settings**

## Logging

All settings pertaining to the output of text and graphic logs i.e. output medium, log format, immediate output etc. are performed in menu Settings > Logging.

To this end, you are led through a settings wizard.

### Immediate log output

In its delivery state, the immediate output of the text and graphic logs via the CF is activated.

#### Deactivating immediate output

If log output is not to be performed immediately following the end of a program, but saved in the internal memory, (e.g. to be collected and outputted together within a single week), you can deactivate the immediate output option. Proceed in the following fashion:

| $\checkmark$ | You are in menu Settings > Logging.               |                 |           |               |                |       |            |
|--------------|---------------------------------------------------|-----------------|-----------|---------------|----------------|-------|------------|
| 1.           | Remove the checkmark in front of option Immediate | • • * * • • • • | 484 : 710 | Loggir        | ig 1/7<br>I    | 15:59 | 13.11.2017 |
|              |                                                   |                 | Spo       | ecify the opt | ions for loggi | ing   |            |
|              |                                                   |                 | Graphic   | logs          |                |       |            |
|              |                                                   |                 | Batch in  | dication      |                |       |            |
|              |                                                   |                 | Batch ap  | oproval       |                |       |            |
|              |                                                   |                 | Immedia   | te output     |                |       |            |
|              |                                                   |                 |           |               |                |       |            |
|              |                                                   |                 | 5         | CON           | TINUE          |       |            |
|              |                                                   |                 |           |               |                |       |            |

- 2. Press repeatedly on CONTINUE until you reach the summary window.
- 3. Press SAVE to save the setting.

### **Outputting graphic logs (optional)**

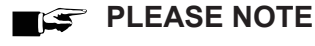

Graphic logs cannot be saved in the internal log memory. A subsequent output of

graphic logs is thus not possible.

If you wish to output a graphic log (optional) in addition to a text log, proceed as follows:

- ✓ You are in menu Settings > Logging.
- Immediate output is activated.
- Set a checkmark next to Graphic logs and check whether the checkmark is also set next to Immediate output.

2. Press CONTINUE and select the CF card and/or the computer as the output medium.

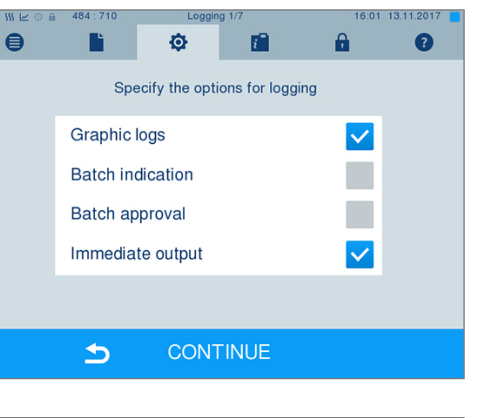

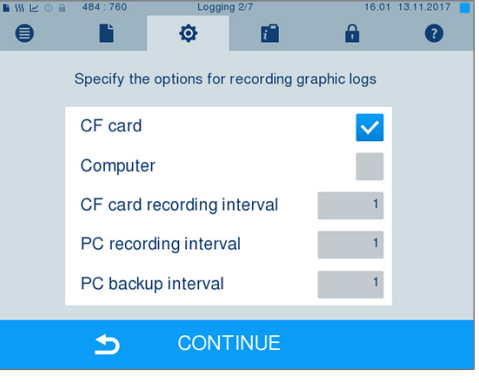

- 3. If necessary, change the intervals and press CONTINUE.
- 4. Working in this window, check whether at least one of the two output media have been selected for text logs.

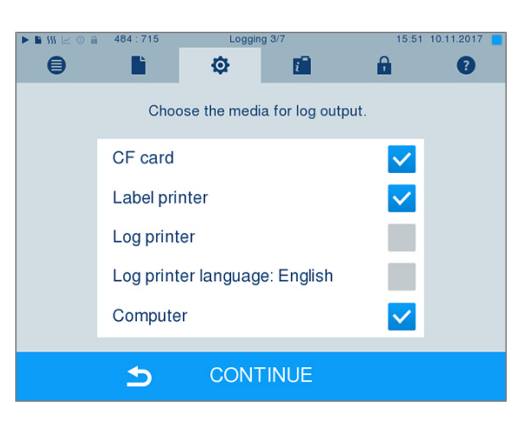

- Check whether the activated output medium is connected (computer) or has been inserted (CF card).
- 6. Press repeatedly on CONTINUE until you reach the summary window.
- 7. Press SAVE to save the setting.

Explanation of the possible settings for graphic recording:

| Interval                   | Explanation                                                                                                    |
|----------------------------|----------------------------------------------------------------------------------------------------|
| CF card recording interval | in seconds – Indicates the time intervals in which the program curve is recorded on the CF card. The smaller the time interval, the more exact the curve. In the example, the time interval is set to one second.                                         |
| PC recording interval      | in seconds – Indicates the time intervals in which the program<br>curve is recorded, if the computer is selected as output medium.<br>The smaller the time interval, the more exact the curve. In the<br>example, the time interval is set to one second. |
| PC backup interval         | in seconds – Indicates the time interval in which the graphic data<br>from the steam sterilizer is saved on the computer. In the<br>example, the backup interval is set to one second.                                                                    |

#### Log output in English

If you want to print all text logs on the MELAprint log printer in English, proceed as follows:

- ✓ The text log is to be printed in English, regardless of the language of the graphical user interface.
- ✓ You are in the menu Settings > Logging.
- 1. Press repeatedly on CONTINUE until you reach the log output menu.
- 2. Select the Log printer as an output medium.
- 3. In addition, select Log printer language: English.

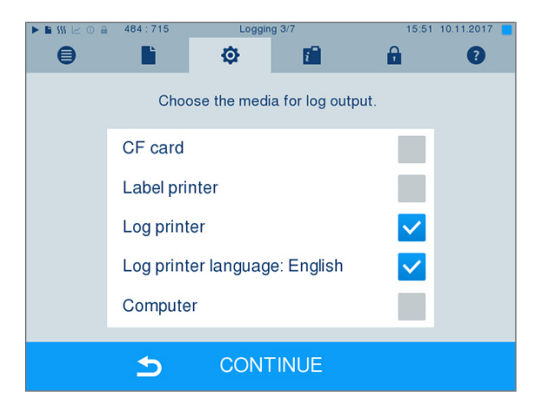

- 4. Press repeatedly on CONTINUE until you reach the summary window.
- 5. Press SAVE to save the setting.
- → The output of the text logs on the MELAprint log printer is in English.

#### Using the computer as an output medium

Log transmission can be performed via an FTP server / service or TCP. The following section shows how to set the desired connection:

- ✓ You are in menu Settings > Logging.
- ✓ The steam sterilizer is connected to a computer via a network cable (RJ45).
- Depending on the output type, an FTP server / service or a suitable program e.g. MELAtrace / MELAview is installed.

1. Press CONTINUE until you reach the output media selection window.

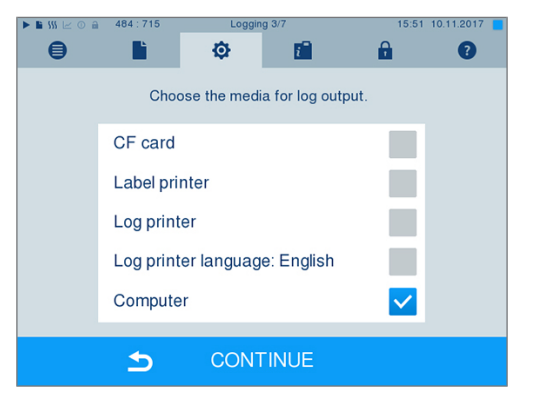

- 2. Select the computer as an output medium and press CONTINUE.
- The selection window opens and asks whether the connection to the computer should be effected via FTP or TCP.

#### **Connection via FTP**

- ✓ An FTP server or an FTP service is installed on the computer.
- Select Connection via FTP. The lower pushbutton displays the current user data settings (standard user name: Year of construction + manufacture number; Password MELAG12345).

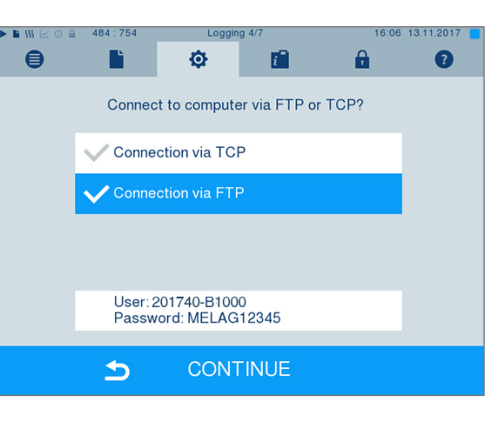

2. Press this pushbutton to change the pre-set TCP user data. The display switches to the settings window.

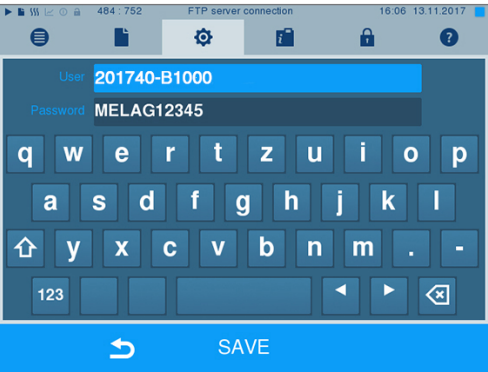

 Enter the user name and password and confirm with SAVE.

#### **Connection via TCP**

- ✓ A suitable documentation software e.g. MELAtrace is installed.
- Select Connection via TCP. The TCP port currently set is displayed on the lower pushbutton (Standard TCP port: 65001).

 Press on the lower pushbutton to change the pre-set TCP port. The display switches to the settings window.

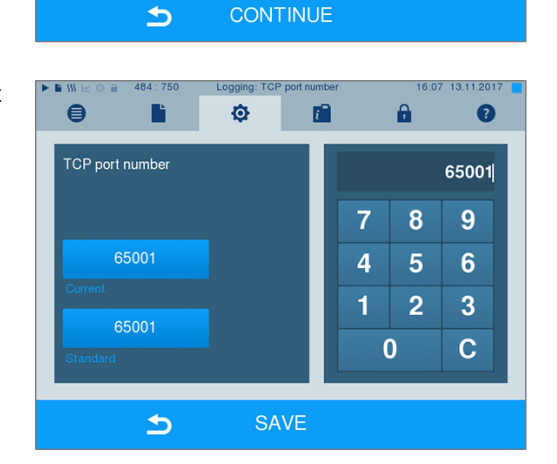

Ø

TCP port number: 65001

Connection via TCP

Connect to computer via FTP or TCP?

 $i^{-}$ 

A

₿

- 3. Delete the most up-to-date TCP port using key C; enter another TCP port.
- 4. Confirm with SAVE.

#### **IP** addresses

PLEASE NOTE

The setting up of the (practice) network will require in-depth understanding of the network technology.

Errors in the handling of IP addresses can result in malfunctions and data loss in your practice network.

IP addresses may only be set by the (practice) network system administrator.

The device is equipped as standard with IP addresses which all belong to a common network with the subnet mask stated in the following depiction.

| Device                      | IP address     | Remarks                                    |
|-----------------------------|----------------|--------------------------------------------|
| Steam sterilizer            | 192.168.40.40  | Preset works side                          |
| Computer                    | 192.168.40.140 | Preset works side                          |
| MELAprint 42/44 log printer | 192.168.40.240 | Preset works side                          |
| MELAprint 60 label printer  | 192.168.40.160 | Preset works side                          |
| Gateway                     | 192.168.40.244 | Not relevant within a network              |
| Subnet mask                 | 255.255.255.0  | Possibly to be adopted by customer network |

If a device is to be integrated in a pre-existing (practice) network, observe and comply with the following:

- ✓ The IP addresses listed in the table have not yet been assigned in the (practice) network.
- The device cannot be automatically administered in a dynamic (practice) network (i.e. a DHCP network).
- Select menu Settings > Logging. The setting wizard opens.
- Working in the logging assistant, navigate to the window in which the IP addresses of the individual devices are listed.

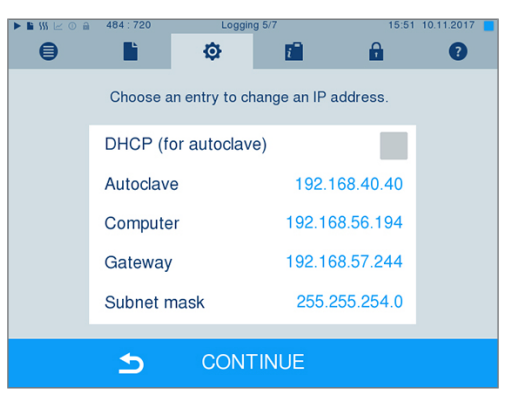

**3.** Select e.g. the steam sterilizer [autoclave]. The settings window opens.

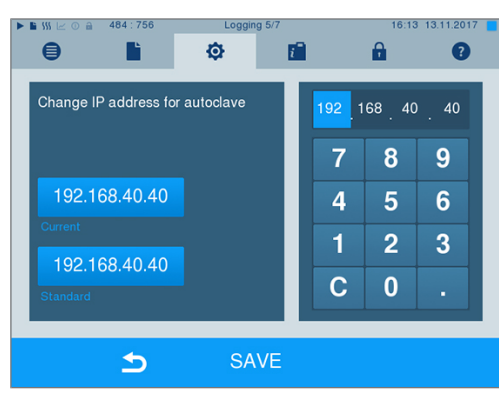

- Select the number block which you wish to change directly.
- 5. Use the C key to delete the numbers. Enter a new number block and confirm with SAVE.
- Proceed in a similar fashion with the other devices which are to be integrated in the network.

#### Log format

Different data is issued depending on the nature of the log format.

The log format is determined under Settings
 Logging.

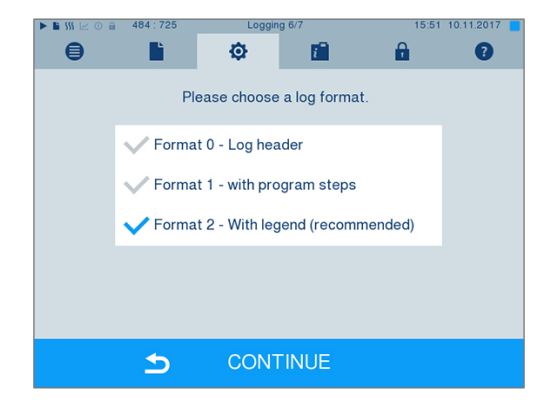

You can choose between the following formats.

| Format   | Description                                                                                                    |
|----------|----------------------------------------------------------------------------------------------------|
| Format 0 | Short form - only the log header is outputted.                                                                                     |
| Format 1 | The log header and the program steps are outputted.                                                                                |
| Format 2 | Standard format - in addition to the log header and the program steps, a key is displayed explaining the individual program steps. |
|          | In logs outputted via the log printer MELAprint, the corresponding legend row is always located under the row to which it refers.  |

### **User administration**

An ID and individual user PIN can be issued to every user with which to authenticate him/herself, so as to enable reliable traceability via the clearance process. You can determine the necessity of user authentication via a PIN in the User administration menu. Activation of this option documents the user ID and the outcome of the approval procedure in the log header.

### Adding a user

Select menu Settings > User administration.

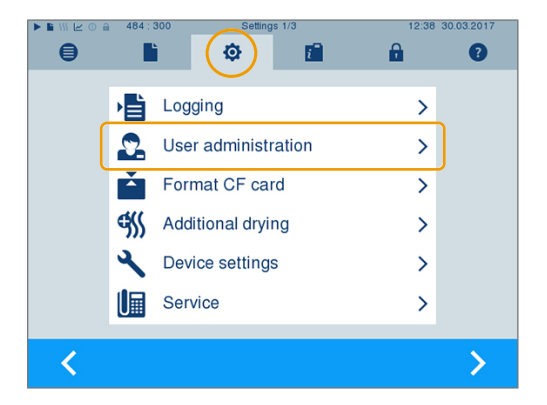

2. In order to access the User administration menu and perform settings, enter the Admin PIN (standard: 1000) and confirm with LOGIN. The display switches to window User administration.

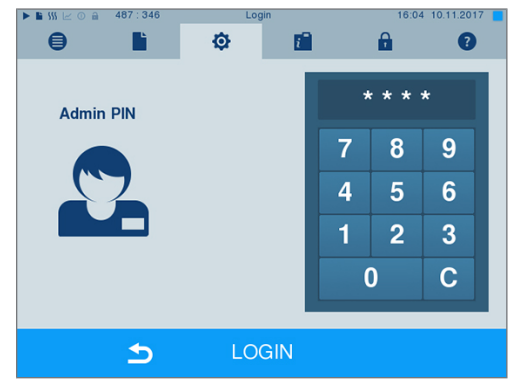

3. Select menu User list to display the user list.

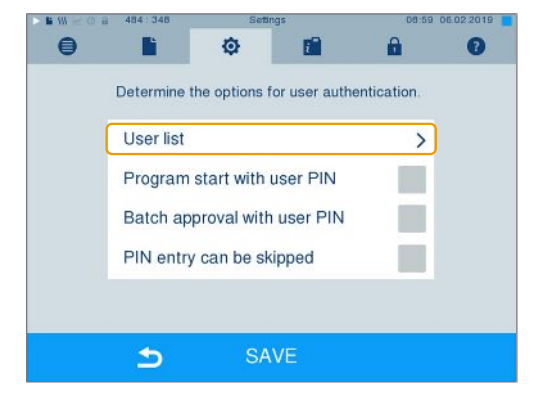

 Select a free ID and select EDIT in order to create a new user. The first ID is reserved for the Admin PIN.

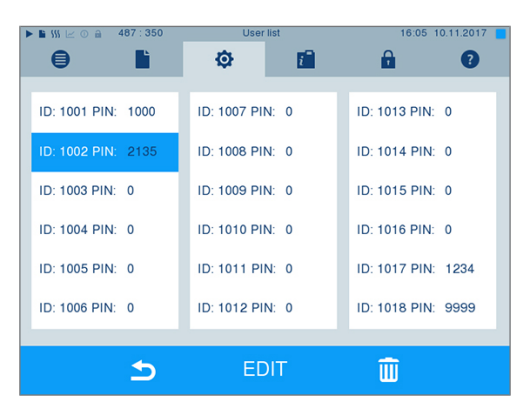

5. Enter a 4-digit PIN in the right-hand key pad for the selected user ID.

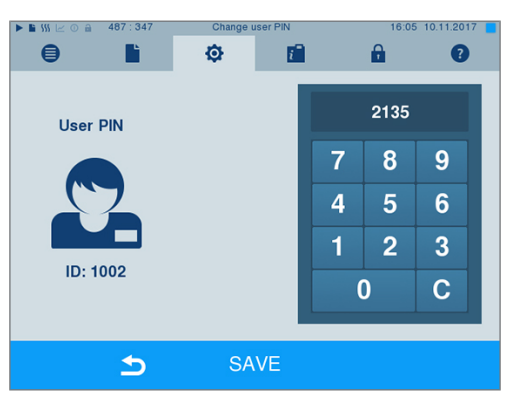

 Accept all the settings with SAVE, then leave the menu.

5

7. Exit the menu by pressing this symbol

## Deleting a user

1. Select the User administration option as described above and open the user list.

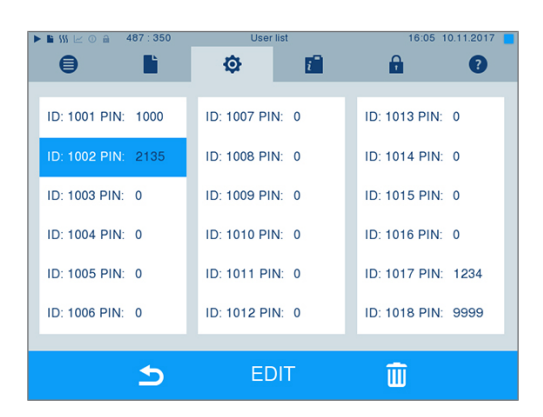

2. Select the user ID which you wish to delete.

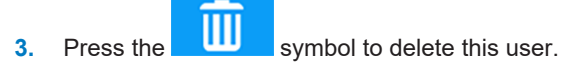

A warning is issued.

- 4. Confirming the warning with YES will set the PIN number of this ID to "0".
- A new PIN can be issued for this user ID at any time.

### Changing the Admin PIN

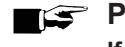

EF PLEASE NOTE

If you forget the Admin PIN, consult your stockist/MELAG customer services provider.

The Admin PIN (standard: 1000) can be edited like every other User PIN and should be changed after delivery.

#### User authentication for sterilization

The user authentication can be set to ensure exact logging and verification. User authentication is performed by entry of the user PIN. The following settings are possible:

- · Query user authentication upon program start
- · Query user authentication upon program end
- · Query user authentication upon program start and end
- · You can skip the query user authentication

#### Determining options for the user authentication

Select menu Settings > User administration. 1.

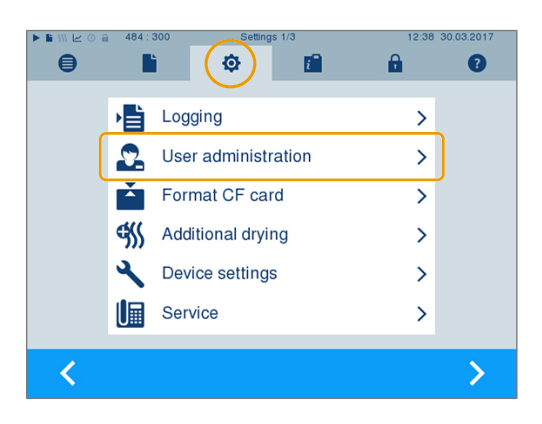

2. User administration menu and perform settings, LOGIN. In order to access the User administration menu and perform settings, enter the admin PIN (standard: 1000) and confirm with LOGIN. The display switches to window User administration.

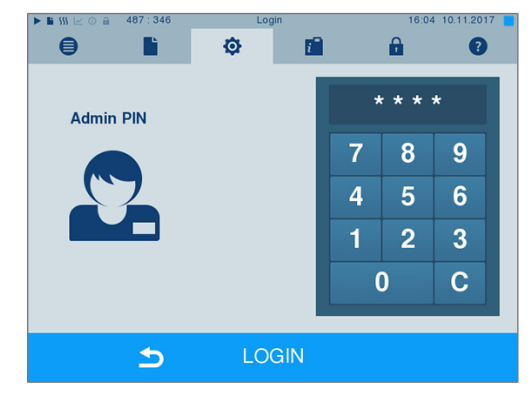

Set a checkmark next to Program start with 3. **user PIN** to perform user authentication upon every program start. The program will start only after entry of the user PIN.

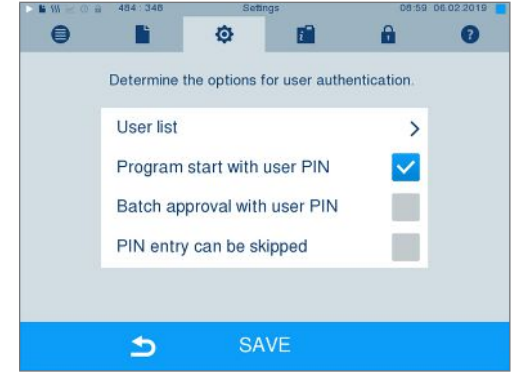

5.

 Set a checkmark next to Batch approval with user PIN, to perform user authentication upon every program end. The device door will open following program end only after the user PIN has been entered.

Set a checkmark next to PIN entry can be

skipped to enable the user PIN query to be skipped.

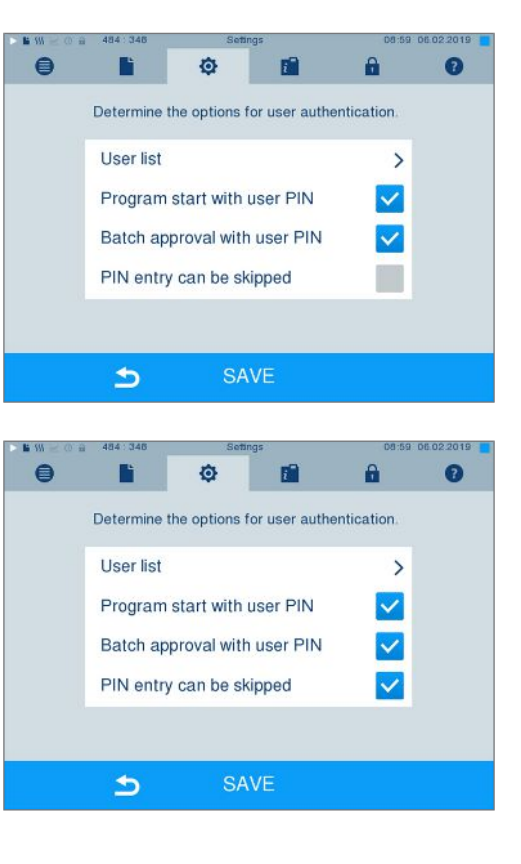

The user PIN query continues to be displayed before program start or after program end. Press

the key to skip the user authentication.

 Accept all the settings with SAVE, then leave the menu.

## Formatting the CF card

### NOTICE

- All data saved on the CF card is deleted during formatting.
  - Check whether important data is stored on the CF card.
  - Save any logs or other data on the computer or another memory medium.
- Insert the CF card in the steam sterilizer card slot correctly (tangible raised bar on the edge pointing back right). Do not use force.
- Select the Settings > Format CF card. The display switches to the corresponding window.

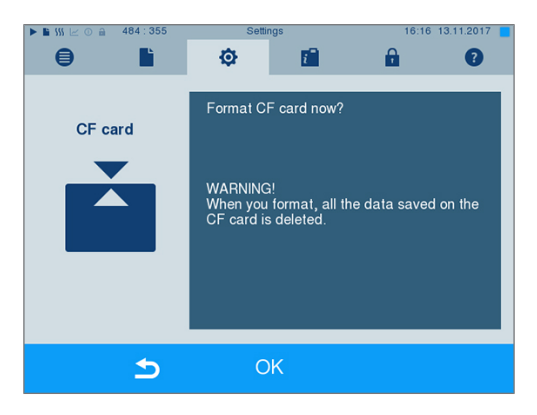

 To start formatting, press the OK button. Confirm the security query with YES. You can remove the CF card as soon as formatting has been completed.

## **Additional drying**

Selecting additional drying extends the drying time of conventional drying by 50 %. Activating intelligent drying restricts the criteria for ending the drying phase.

#### Activating/deactivating additional drying for all program runs

 Select menu Settings > Additional drying. The display switches to the settings window.

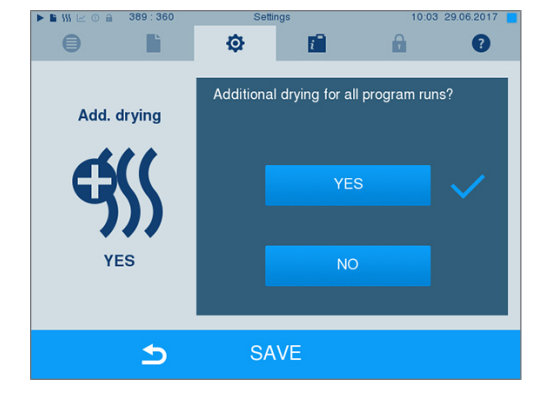

- 2. Press pushbutton YES or NO to choose whether additional drying should be performed during all subsequent program runs.
- 3. Confirm with SAVE.

#### Activating/deactivating additional drying for the current program run

You can activate or deactivate additional drying exclusively for the current program during the program run and into the sterilization phase. The settings during the program run are not carried over for the subsequent program runs.

- 1. Select the desired program.
- 2. Press START.
- Select menu Settings. The display switches to the following window.
- Place or remove the checkmark against option Additional drying and confirm with SAVE.

|   | 376 : 117     | Program      | options       | 10:22        | 30.03.2020 |
|---|---------------|--------------|---------------|--------------|------------|
| • |               | ¢            | <i>i</i> -    | <b>A</b>     | 0          |
| s | elect additio | onal options | for the seled | cted program |            |
|   | Addition      | al drying    |               | <b>~</b>     |            |
|   |               |              |               |              |            |
|   |               |              |               |              |            |
|   |               |              |               |              |            |
|   |               |              |               |              |            |
|   | 25            |              |               |              |            |
|   | 5             | SA           | VE            |              |            |

## Intelligent drying

In contrast to a conventional time-controlled drying procedure, with which the duration of the drying phase is determined by the program, the duration of the intelligent drying is automatically calculated using the residual moisture in the sterilization chamber. A number of factors play a role in this process including e.g. the type of the load, wrapped or unwrapped, the load quantity, the distribution of the load in the sterilization chamber etc. Comply with the specifications in section Loading the steam sterilizer []> page 24].

Intelligent drying is activated in the delivery state. Should you wish to deactivate intelligent drying, proceed as follows:

- Select menu Settings > Device settings > Intelligent drying. The display switches to the corresponding window.
- 2. If you wish to deactivate intelligent drying, select NO.

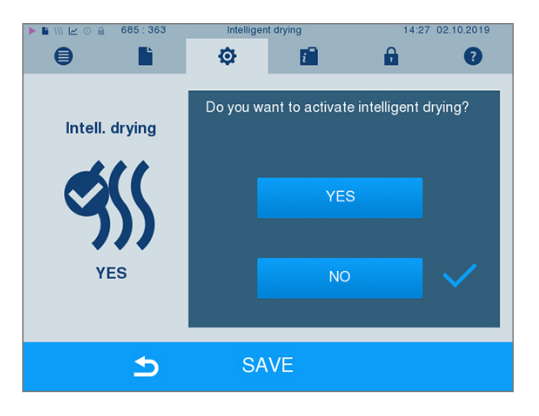

3. Confirm with SAVE.

### **Date and time**

Correct batch documentation requires the correct date and time setting on the steam sterilizer. Ensure that you take into account the clock change in autumn and summer, as this is not adjusted automatically. Once the time has been set on the steam sterilizer, it is very accurate. Set the date and time as follows:

 Select menu Settings > Date & time. The display switches to the settings window.

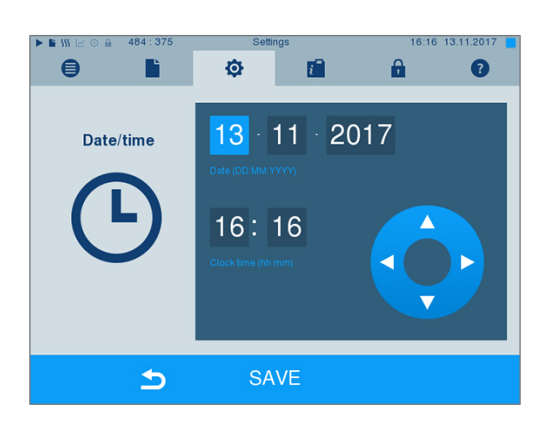

- Select the parameters which you wish to change (day, month, year / hour, minute). The marked parameter is depicted light blue, here e.g. the day.
- 3. Change the respective value via the pushbuttons

and . Repeat this step for all the parameters which you wish to change.

- 4. Confirm the changes with SAVE.
- The display will be restarted after saving and then changes automatically to menu Programs & Tests.

## MELAG

## **Brightness**

1. Select menu Settings > Brightness. The display switches to the settings window.

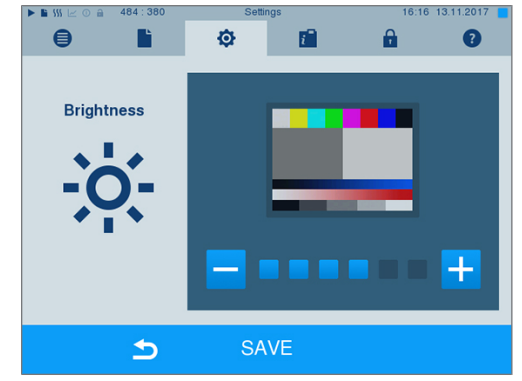

- 2. Press the pushbutton or + to adjust the brightness and contrast on the display.
- **3.** Accept all the settings with SAVE and then leave the menu.

## Volume

 Select menu Settings > Volume. The display switches to the settings window.

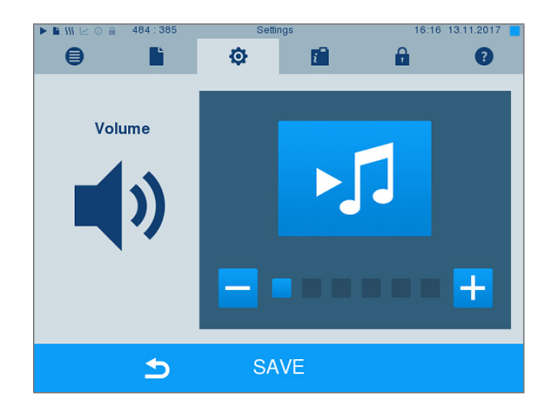

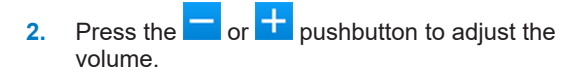

3. Accept all the settings with SAVE and then leave the menu.

## View

You can choose between classic and modern view.

#### Switching from MODERN to CLASSIC

 Select the Settings > View menu. The display switches to the settings window.

2. Press the CLASSIC button. The design changes immediately.

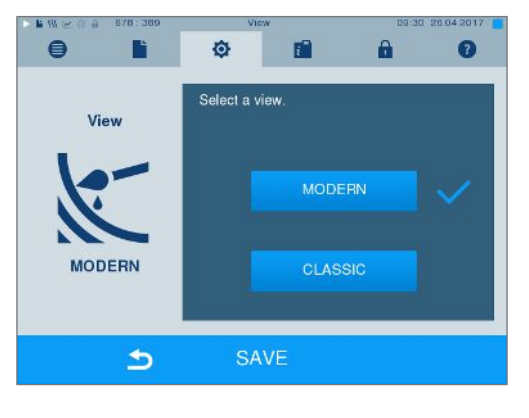

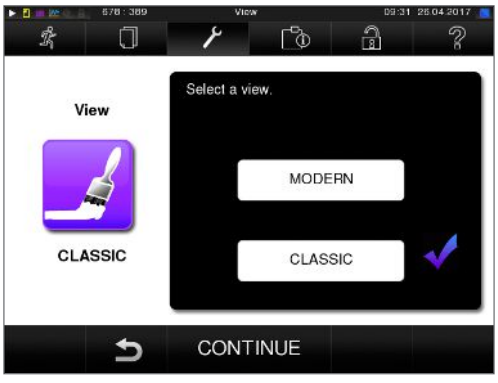

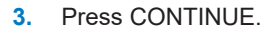

 Tap on a colour box to change the background colour, e.g. blue. The background colour changes immediately and the white frame around the colour box shows which colour has just been selected.

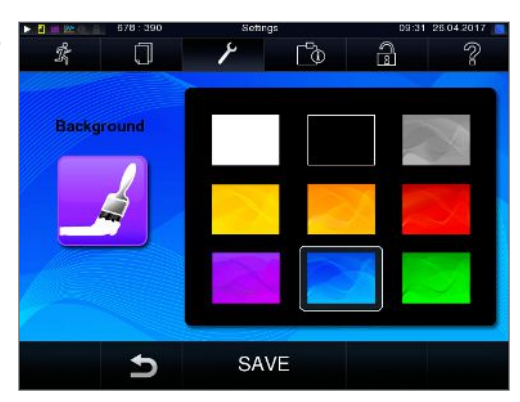

5. Confirm the settings with SAVE. The display changes automatically to the **Settings** menu.

#### Switching from CLASSIC TO MODERN

 Select the settings > View menu. The display switches to the settings window.

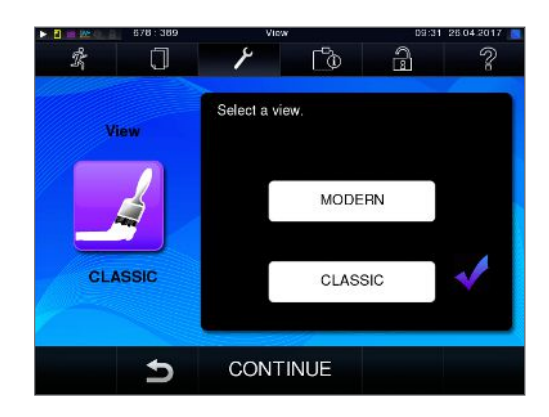

2. Press the MODERN button. The design changes immediately.

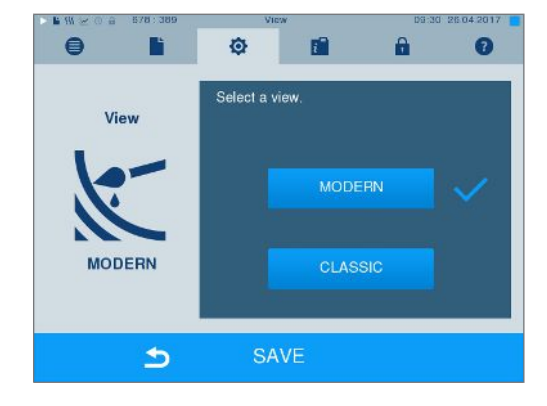

 Confirm the settings with SAVE. The display changes automatically to the Settings menu.

### **MELAconnect**

The MELAconnect app is used to monitor the preparation processes of your MELAG steam sterilizers on the mobile end device (e.g. smartphone, tablet).

The following must be fulfilled or present:

- ✓ The device is connected to the (practice) network.
- ✓ MELAconnect is installed on your mobile end device.
- ✓ You are in Menu Settings > Connectivity.
- 1. Select MELAconnect.

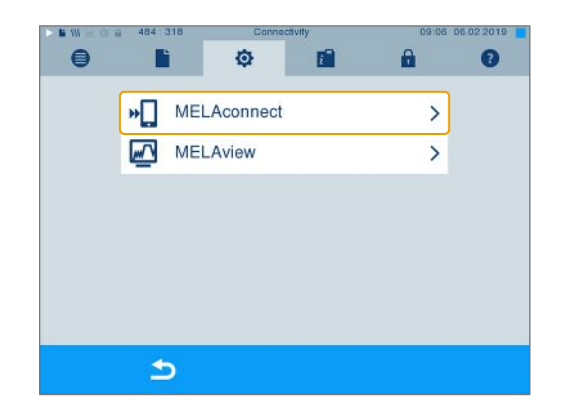

2. Open MELAconnect on your mobile end device.

 Follow the instructions in MELAconnect and read in the QR code to connect your device to MELAconnect. Alternatively, you can enter the IP address of your device in MELAconnect manually.

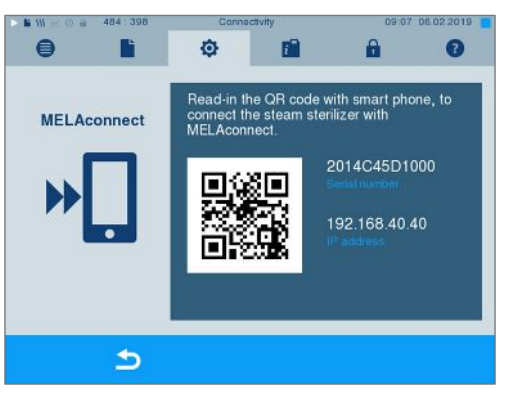

With manual entry of the IP address: Owners of multiple steam sterilizers of the identical device type can differentiate between their devices by viewing serial number on the display to check whether MELAconnect has been connected to the correct device.

## Key tone

1. Select menu **Settings** > **Key tone**. The display switches to the settings window.

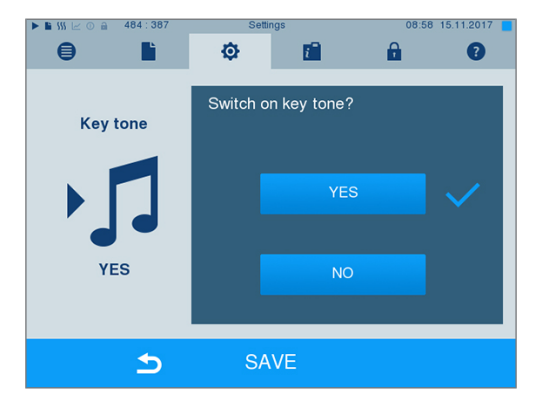

- Press YES or NO to determine whether a tone should be emitted every time a pushbutton is pressed. This can be deactivated at any time.
- **3.** Accept all the settings with SAVE and then leave the menu.

### Screensaver

A screensaver can be activated to protect the display in standby operation. This displays a continuous slide show of any pictures.

#### Select images for the slide show

1. Select the Settings > Screensaver menu.

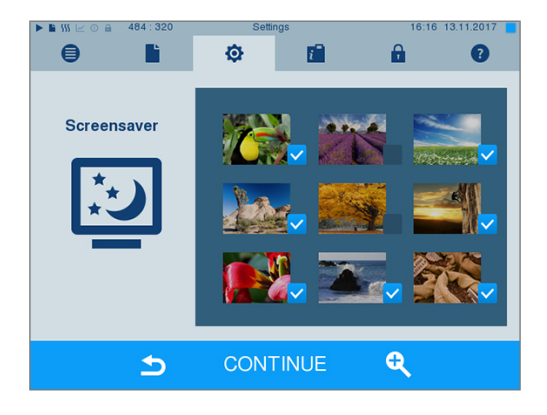

## MELAG

- 2. Tap on a picture to select it. The white frame around the picture indicates which picture is currently selected.
- **3.** Repeated tapping on the picture selects/deselects it for the slide show.
  - The checkmark on the lower right-hand corner
     indicates whether the picture has been selected for the slide show.
- 4. Press CONTINUE to make further settings.

#### Setting the display duration of the pictures and the waiting time of the slide show

Proceed as follows to alter one of the named options:

1. Select the parameter directly that you wish to change. The marked parameters are displayed light blue.

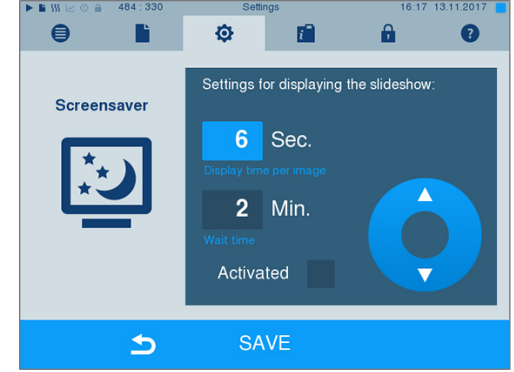

2. Change the respective parameter value via the

and pushbuttons.

3. Confirm the settings with SAVE.

 $\mathbf{\nabla}$ 

The display switches automatically to the Settings menu.

#### Explanation of the slide show options

| Display duration per picture | indicates the time in seconds between the display of two separate pictures.         |
|------------------------------|-------------------------------------------------------------------------------------|
| Waiting time                 | indicates how long the display remains in normal mode before the slide show starts. |
| Activated                    | Setting/unsetting the checkmark activates/deactivates the screensaver.              |

### Log printer MELAprint 42/44

If you wish to output the sterilization log via the log printer MELAprint 42/44, you need to set this on the steam sterilizer once. The user manual of the log printer indicates how to set it up.

## Label printer MELAprint 60

If you wish to output the sterilization logs via the label printer MELAprint 60, you need to set this on the steam sterilizer once. The user manual of the label printer indicates how to set it up.

## Sensitivity

 Select menu Settings > Touchscreen sensitivity. The display switches to the settings window.

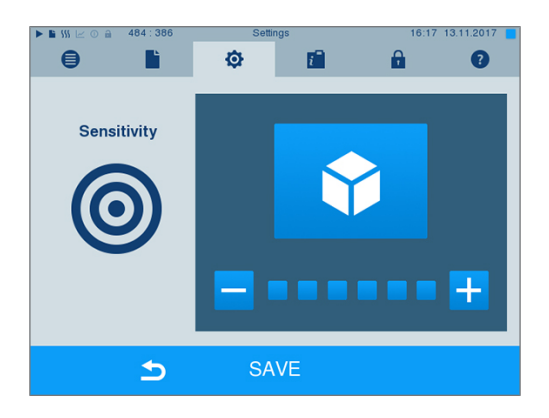

- You can determine the pressure required to activate a pushbutton using the - and + pushbuttons.
- 3. Accept all the settings with SAVE and then leave the menu.

## **Energy-saving mode**

If the steam sterilizer is not be switched off during longer operating pauses, it can be operated in energysaving mode. This reduces the time which is required in order to pre-heat the double jacket steam generator to the necessary start temperature after deactivation. Two waiting times can be set in energy-saving mode:

**Waiting time 1 (W1):** After a pre-set waiting time of 15 min, the temperature of the double jacket steam generator falls to 103 °C. The program run time increases by approx. 2 min upon the next start.

**Waiting time 2 (W2):** After a pre-set waiting time of 60 min, the double jacket steam generator is no longer heated. Accordingly, the length of the program run time increases by approx. 5 min upon the next start, depending on the length of the operating pause, as the double jacket steam generator must first be pre-heated to the necessary start temperature.

Setup of the energy-saving mode is described here:

 Select the Settings > Energy saving mode menu.

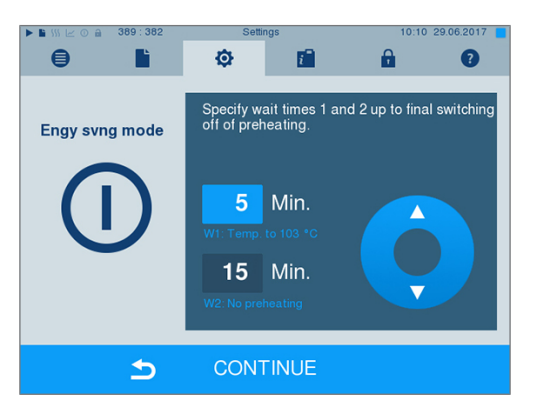

The display switches to the settings window.

and

- Select waiting time 1 directly by touching the minute. The area is displayed light blue.
- Change the minutes using the pushbuttons.
- 4. Repeat the steps for waiting time 2.
- 5. Press CONTINUE.

## Switching off the display

Optionally, you can choose whether the display is to be switched off when the steam sterilizer is in energysaving mode (waiting time 2).

 Set the checkmark next to Activated and set the number of seconds after which the display is to be deactivated.

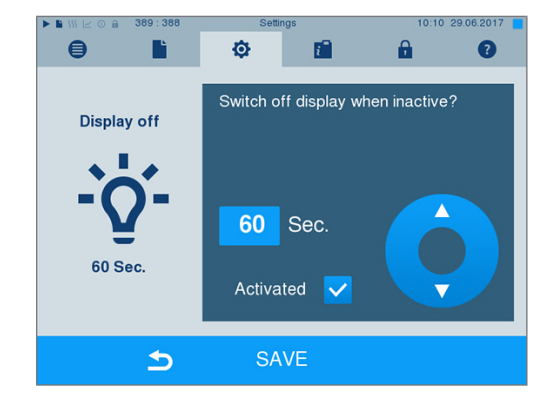

- 2. Confirm the settings with SAVE.
  - The display switches automatically to the Settings menu.
- 3. You can switch the display back on by touching the screen.

## **11 Maintenance**

## **Servicing intervals**

| Interval                         | Measure                                          | Device components                                                                                  |
|----------------------------------|--------------------------------------------------|----------------------------------------------------------------------------------------------------|
| Daily                            | Check for soiling, deposits or damage            | Chamber inc. door seal and chamber sealing face, door lock, mount for the load                     |
| Every 2 months                   | Clean, check and oil the locking spindle and nut | Door mechanism                                                                                     |
| After 24 month<br>or 4000 cycles | Maintenance                                      | By the authorized customer services<br>working in accordance with the<br>maintenance instructions. |
| As required                      | Cleaning the surfaces                            | Housing parts                                                                                      |

## Cleaning

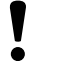

#### NOTICE

Inappropriately performed cleaning can lead to the scratching of and damage to surfaces and the development of leaks in sealing surfaces.

## This also favours the development of soiling deposits and corrosion in the sterilization chamber.

- Comply with all information regarding cleaning of the part affected.
- Do not use any hard objects for cleaning such as a metal saucepan cleaner or a steel brush.

#### Sterilization chamber, chamber sealing face, mount, trays

To maintain the value of your device and to avoid persistent contamination and deposits, MELAG recommends weekly cleaning of the surfaces (e.g. with the MELAG chamber cleaning set).

#### Cleaning the sterilization chamber, chamber sealing face, mount and trays

The following must be fulfilled or present:

- ✓ The device has been switched off and the power plug has been unplugged from the socket.
- The device has been completely cooled.
- Trays or sterilization containers and the associated mount have been removed from the sterilization chamber.
- Wet the surfaces to be cleaned completely with the cleaning fluid. PLEASE NOTE: You should not allow cleaning fluid to enter the piping coming from the sterilization chamber.
- 2. Spread the cleaning fluid evenly with a non-fuzzing cloth.
- 3. Allow the cleaning fluid to act and evaporate for a sufficient time.
- Using a new non-fuzzing cloth, spread ample amounts of demineralised water over the cleaned surfaces.
- Wipe the surfaces thoroughly to remove cleaning residues. Repeat this process as necessary after wringing out the cloth.
  - Residues of cleaning fluids can ignite or cause deposits on the instruments.
- 6. Allow the cleaned areas to dry completely. This may take a few minutes.
- 7. Finally, wipe the cleaned surfaces with a dry, non-fuzzing microfibre cloth.
- 8. Clean the door seal with neutral liquid detergent.

#### Housing parts

Where necessary, clean the housing parts with a neutral fluid cleaner or spirit.

#### External water storage container

Should you use the external water storage container for the feed water supply, perform regular checks and cleaning as follows:

| Interval              |                                                                                                    |
|-----------------------|----------------------------------------------------------------------------------------------------|
| Upon every refill     | Check the storage container for soiling. Clean any soiling before refilling the storage container.                                                                                                    |
| At least once a month | Depending on the light, ambient temperature and consumption, clean the external water storage container to prevent the development of germs and algae. To do so, empty the container and clean it with approx. 3 I of warm tap water with a neutral cleaning agent and a suitable brush. Rinse with a large quantity of tap water at least twice. Always rinse the storage container with a litre of feed water after completing the cleaning. |

## **Avoiding staining**

Only proper cleaning of the instruments prior to sterilization enables you to avoid residue from being released from the load under steam pressure during sterilization. Loosened dirt residue can clog the filter, fittings and valves of the device and deposit themselves on the instruments and in the sterilization chamber as deposits and stains.

All steam-conducting parts of the device consist of non-rusting material. This rules out the possibility of stain or rust development being caused by the steam sterilizer. Any rust which develops is always extraneous rust.

Incorrect instrument decontamination can result in the accretion of rust even on stainless steel instruments of leading manufacturers. Often, a single instrument which drops rust can suffice to cause the development of rust on other instruments or in the device. Remove foreign rust from the instruments using chlorine-free stainless steel cleaning fluid (see Cleaning [> page 64]) or send the damaged instruments to the manufacturer.

The extent of stain accretion on the instruments is also dependent on the feed water used for steam generation.

## Checking and oiling the door lock

NOTICE Wear of the door lock Only use MELAG oil.

Check and oil the door lock every two months as follows:

- 1. Clean the locking spindle and nut with a non-fuzzing cloth.
- Insert the test gauge into the door lock nut as far as it will go and turn it 180°. If this is not possible or resistance can be felt, the door lock nut is worn. Have the door lock nut replaced by an authorised technician.
- 3. Put two drops of oil in the door lock nut.
  - The oil will be distributed automatically by closing the door.

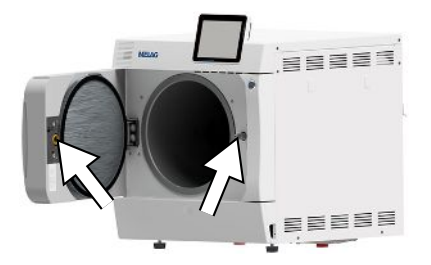

## Maintenance

١

#### NOTICE

Continuing operation beyond the maintenance interval can result in malfunctions in the device.

- Maintenance should only be performed by trained and authorised service technicians or stockist technicians.
- Maintain the specified servicing intervals.

Regular maintenance is vital to ensure reliable operation and value retention of the device. All function and safety-relevant components and electrical units must be checked during maintenance and replaced where necessary. Maintenance must be performed in accordance with the pertinent maintenance instructions of the device.

Maintenance work is to be performed regularly in accordance with the 4000 program cycles but must be performed after 24 months. The steam sterilizer will issue a maintenance message at the relevant time.

## **12 Pause times**

## **Frequency of sterilization**

Pause times between the individual programs are not necessary, as the sterilization chamber is maintained permanently at the same temperature. After the end/abort of the drying time and removal of the sterile material, you can load the steam sterilizer again and start a new program.

## Duration of the operating pause

| Duration of the operating pause        | Measure                                                                                                    |
|----------------------------------------|----------------------------------------------------------------------------------------------------|
| Short pauses between two sterilization | <ul> <li>Keep the door closed to save energy</li> </ul>                                                       |
| processes                              | <ul> <li>Set the energy-saving mode correspondingly</li> </ul>                                                |
| Pauses which last longer than an hour  | <ul> <li>Switch off the steam sterilizer</li> </ul>                                                           |
| Longer pauses e.g. over night or the   | <ul> <li>Open the door and switch off the steam sterilizer</li> </ul>                                         |
| weekend                                | <ul> <li>Leave the door ajar to prevent premature wear and the<br/>sticking of the door seal</li> </ul>       |
| Longer than two weeks                  | Perform a vacuum test                                                                                         |
|                                        | <ul> <li>After a successful vacuum test, perform an empty<br/>sterilization run in Quick-Program S</li> </ul> |

After pauses, perform the checks described in chapter Function tests [> page 43] depending on the length of pause.

## Decommissioning

When decommissioning the device for a long pause (e.g. due to holiday), proceed as follows:

- 1. Empty the double jacket steam generator, see Emptying the double jacket [> page 68].
- 2. Switch off the steam sterilizer at the power switch.
- 3. Disconnect the power plug from the socket and if necessary, allow the device to cool.
- 4. Close the cold water / cooling water inflow hose tap.
- 5. Shut off if present, the water inflow of the water treatment unit.

## Emptying the double jacket

You have the option of draining the water in the double jacket steam generator easily via program Drain. In order to do so, the steam sterilizer is heated once, building up pressure in the double jacket so that the water can be drained fully from the double jacket steam generator.

- 1. Switch on the steam sterilizer at the power switch.
- 2. Working in menu **Programs & Tests** select program Drain and press START.

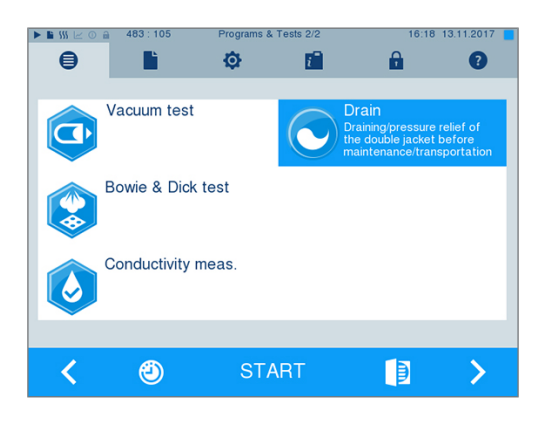

 Following notification Draining successful switch off the steam sterilizer, so that water is not fed into the double jacket.

### Transport

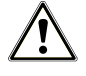

#### CAUTION

Danger of injury from incorrect carrying.

Lifting and carrying too heavy a load can result in spinal injury. Failure to comply with these provisions can result in crushing.

- The device should always be carried by two people.
- Use the correct carrying straps to carry the device.

#### Transport within the practice

Comply with the following provisions during transport within a room or the practice:

- Decommission the steam sterilizer, see Decommissioning [> page 67].
- Disconnect the connection hoses connected on the rear of the device.
- Should you wish to leave the mounts and trays or cassettes in the chamber during transport, protect the surface of the round blank. To do so, place some foam or bubble wrap between the round blank and mount.
- Close the steam sterilizer door before moving it.

#### Transport over long-distance / dispatch

For transport over longer distances, during the danger of frost and / for despatch or during maintenance, an authorized person must prepare the steam sterilizer according to instructions and empty the double-jacket steam generator entirely.

### **Recommissioning after relocation**

When recommissioning after a move, proceed as with the first commissioning; see the technical manual.

## **13 Malfunctions**

Not all notifications on the display are malfunction messages. Warnings and malfunction messages are issued on the display with an event number. This number serves identification purposes.

|   | Nature of the display notification | Explanation                                                                                                    |
|---|------------------------------------|----------------------------------------------------------------------------------------------------|
|   | Notification                       | A number of notifications are messages providing information.<br>Messages are not malfunction messages or warnings. They support<br>the operation of the steam sterilizer.                                                                                                    |
| 1 | Warning message                    | Warning messages are displayed when necessary. These contain<br>instructions which apply to you, the operator. Warnings are not<br>malfunction messages. They help to ensure malfunction-free<br>operation and to recognize undesirable situations. Comply with<br>these warnings early in order to avoid malfunctions. |
|   | Malfunction messages               | Malfunction messages are issued when it is not possible to ensure<br>safe operation or safety of sterilization. These can appear on the<br>display shortly after activating the steam sterilizer or during a<br>program run. If a malfunction occurs during a program run, the<br>program will be aborted.              |

#### WARNING

Danger of infection from early program abort

Aborting a program before the drying phase begins means that the load is unsterile. This endangers the health of your patients and practice team.

- Re-pack the load if necessary.
- Repeat the sterilization of the load.

#### **Troubleshooting online**

| All messages with current descriptions can be found in the Troubleshooting portal |  |
|-----------------------------------------------------------------------------------|--|
| on the MELAG website (https://www.melag.com/en/service/troubleshooting).          |  |

#### Before contacting the technical service

Ensure that you have complied with all instructions relating to a warning or malfunction message issued on the display of the device. The following table contains a summary of the most important events. Should you be unable to find the relevant event, or your efforts do not redress the problem, you can contact your stockist or the MELAG customer service. To enable us to give the best possible service, please have the serial number of your device, the malfunction number and a detailed description of the malfunction to hand.

## **Displaying messages in MELAconnect**

You can arrange for the direct transfer the warning and malfunction messages to your mobile end device using the MELAconnect app. Proceed as follows:

- 1. Press the key of the notification to display the QR code.
- 2. Open MELAconnect on your mobile end device and navigate to the troubleshooting menu.
- 3. Activate the QR code symbol on your mobile end device.
- 4. Scan the QR code from the display of your steam sterilizer.

The event and suggestions for the solution will be displayed on your mobile end device.

Alternatively, you can enter and search for the event number directly in MELAconnect.

## Messages

| Event | Possible causes                                                                                   | What you can do                                             |
|-------|---------------------------------------------------------------------------------------------------|-------------------------------------------------------------|
| 248   | Vacuum test was carried out despite residual moisture in the sterilization chamber or with a load | Repeat vacuum test, when steam sterilizer is cold and empty |

## Warning and error messages

| Incident | Possible causes                                                                                                    | What you can do                                                                                                    |  |
|----------|----------------------------------------------------------------------------------------------------|----------------------------------------------------------------------------------------------------|--|
| 61       | <ul><li>When using an external water storage container:</li><li>a) Air is in the intake line from the storage container to the steam sterilizer.</li><li>b) The suction filter of the external water storage container is blocked.</li></ul>                                                                                                    | <ul> <li>a) Check whether sufficient feed water is in the storage container; the end of the intake hose is submerged in water and that no air is being drawn in. Please note that the container may stand max. 1.5 m deeper than the steam sterilizer otherwise water cannot be drawn in.</li> <li>b) Check whether the suction filter in the external water storage container is soiled or blocked and clean if necessary.</li> </ul>                                                                                                    |  |
|          | <ul> <li>When using a MELAG water treatment unit:</li> <li>c) Residual air is in the feed system of the water treatment unit after initial commissioning or after replacing the mixed-bed resin cartridge.</li> <li>d) The pressure tank of the MELAdem 47 is not sufficiently filled.</li> <li>e) The water inflow tap is not open or the pressure tank of the MELAdem 47 is closed.</li> </ul> | <ul> <li>c) Acknowledge the malfunction message<br/>and start the program repeatedly until the<br/>malfunction message is no longer displayed.</li> <li>d) Please note that after initial<br/>commissioning of a MELAdem 47 it takes c.</li> <li>1 h until the pressure tank is sufficiently full<br/>with water.</li> <li>e) Check whether the water inflow tap for the<br/>water treatment unit is open. When using a<br/>MELAdem 47, check whether the tap on the<br/>pressure tank is open.</li> </ul>                                                                                                    |  |
|          | When using a central water treatment unit:<br>f) The central water supply is interrupted or<br>the flow pressure is insufficient.                                                                                                    | f) Check whether all inflow valves from the central system to the steam sterilizer are open. Arrange for an inspection of the flow pressure of the central water treatment unit via a flow pressure gauge (min. 0.5 bar at 5 l/min).                                                                                                    |  |
| 63       | Very poor feed water quality (conductivity ≥ 60 µS/cm).                                                                                                    |                                                                                                    |  |
|          | <ul><li>When using an external water storage<br/>container:</li><li>a) Water of insufficient quality, e.g. tap water<br/>was used.</li></ul>                                                                                                    | a) Empty and clean the container and fill it<br>with water of the required quality (EN 13060,<br>Appendix C).                                                                                                    |  |
|          | <ul> <li>When using a MELAG water treatment unit:</li> <li>b) MELAdem 40: The mixed-bed resin cartridge is exhausted.</li> <li>c) MELAdem 47: The mixed-bed resin cartridge, the pre-filter or the activated coal filter is exhausted.</li> </ul>                                                                                                    | <ul> <li>b) MELAdem 40: Replace the MELAdem 40<br/>mixed-bed resin cartridge in accordance with<br/>the applicable operating manual.</li> <li>c) MELAdem 47: Replace the mixed-bed<br/>resin cartridge and if necessary, the pre-filter<br/>and activated carbon filter of the MELAdem<br/>47 in accordance with the applicable<br/>operating manual. Empty the pressure tank<br/>(if possible until it is half full) and wait until it<br/>has been filled again. An empty pressure<br/>tank requires c. 1 hour to fill.</li> <li>Please note: The notification may also<br/>continue to be shown after the filter has been<br/>changed until the water remaining in the<br/>pressure tank has been consumed.</li> </ul> |  |
| 64       | see event 63                                                                                                    |                                                                                                    |  |
| 65       | see event 63                                                                                                    |                                                                                                    |  |

| Incident | Possible causes                                                                                                    | What you can do                                                                                                    |  |
|----------|----------------------------------------------------------------------------------------------------|----------------------------------------------------------------------------------------------------|--|
| 66       | <ul> <li>When using the external water storage container:</li> <li>a) Air is located in the intake line from the storage container to the steam sterilizer.</li> <li>b) The suction filter of the external water storage container is soiled/blocked.</li> </ul>                                                                                 | <ul> <li>a) Check whether sufficient feed water is in the storage container; the end of the intake hose is submerged in water and that no air is being drawn in. Please note that the container may stand max. 1.5 m deeper than the steam sterilizer otherwise water cannot be drawn in.</li> <li>b) Check whether the filter in the external water storage container is soiled or blocked and clean if necessary.</li> </ul>                                                                                                    |  |
|          | When using a water treatment unit:<br>c) The feed water inflow line between the<br>water treatment unit and the steam sterilizer<br>has a leak. Air is also taken in.                                                                                                    | c ) Check whether the feed water inflow line<br>to the steam sterilizer has any leaks and has<br>been connected correctly.                                                                                                    |  |
| 67       | The waste water cannot flow off. A rinse<br>must be performed after a further 2 or 3<br>program runs.<br>a) The outlet hose is kinked or installed<br>sagging.<br>b) The siphon or the building-side waste<br>water line is blocked.<br>c) The Quick-Program B and S are mainly<br>used. These programs do not do not have<br>automatic rinsing. | <ul> <li>a) Check the installation of the outlet hose.<br/>This must be installed without kinking or<br/>sagging and at a constant decline.</li> <li>b) Check whether the building siphon is<br/>blocked. Please note: If multiple devices are<br/>operated simultaneously, we recommend the<br/>installation of an additional siphon.</li> <li>c) Start another program e.g. the Universal-<br/>Program, Gentle-Program or Prion-Program<br/>to perform the necessary rinsing.</li> </ul>                                                                                                    |  |
| 72       | Poor feed water quality (conductivity $\ge$ 40 $\mu$ S/                                                                                                    | cm).                                                                                                    |  |
|          | When using the external water storage<br>container:<br>a) Water of insufficient quality e.g. tap water<br>was used.                                                                                                    | When using the external water storage<br>container:<br>a) Empty and clean the container and fill it<br>with water of the required quality (EN 13060,<br>Appendix C).                                                                                                    |  |
|          | <ul> <li>When using a MELAG water treatment unit:</li> <li>b) MELAdem 40: The mixed-bed resin cartridge is exhausted</li> <li>c) MELAdem 47: The mixed-bed resin cartridge, the pre-filter or the activated coal filter is exhausted.</li> </ul>                                                                                                 | When using a MELAG water treatment unit:<br>b) MELAdem 40: Replace the MELAdem 40<br>mixed-bed resin cartridge in accordance with<br>the applicable operating manual.<br>c) MELAdem 47: Replace the mixed-bed<br>resin cartridge and if necessary, the pre-filter<br>and activated carbon filter of the MELAdem<br>47 in accordance with the applicable<br>operating manual. Empty the pressure tank<br>(if possible until it is half full) and wait until it<br>has been filled again. An empty pressure<br>tank requires c. 1 hour to fill.<br>Please note: The notification may also<br>continue to be shown after the filter has been<br>changed until the water remaining in the<br>pressure tank has been consumed. |  |
| 73       | see event 72                                                                                                    |                                                                                                    |  |
| 74       | see event 72                                                                                                    |                                                                                                    |  |
| 75       | see event 72                                                                                                    |                                                                                                    |  |
| 76       | see event 67                                                                                                    |                                                                                                    |  |

| Incident | Possible causes                                                                                                    | What you can do                                                                                                    |
|----------|----------------------------------------------------------------------------------------------------|----------------------------------------------------------------------------------------------------|
| 81       | <ul> <li>a) The door was not pushed closed for long enough with sufficient force; as a result, the thread has become caught.</li> <li>b) The door spindle and/or the door lock nut were not properly maintained.</li> <li>c) The door spindle and/or the door lock nut were not oiled regularly with the MELAG oil.</li> </ul> | <ul> <li>a) Close and hold the door with force for approx. 3 s until the spindle engages in the door lock and the door is pulled in automatically. A motor sound is audible.</li> <li>b) Check the door lock every two months (see Checking and oiling the door lock</li> <li>[▶ page 65]).</li> <li>c) Oil the door lock nut regularly with the MELAG oil (see Checking and oiling the door lock lock [▶ page 65]).</li> <li>Should this repeat, please contact the service technician.</li> </ul>                                                                                                    |
| 82       | <ul> <li>a) There are objects in the door area. The door was blocked from outside during the opening process.</li> <li>b) A residual vacuum is present in the sterilization chamber. Pressure equalization has not been concluded.</li> <li>c) The door seal sticks to the seal face of the sterilization chamber.</li> </ul>  | <ul> <li>a) Always keep the area in front of the door free so that it can open unhindered.</li> <li>b) 1. Wait two minutes and then confirm the notification with OK.</li> <li>2. Should the door not open independently, switch off the steam sterilizer, wait five minutes and then switch it back on. Try again to open the door. If the door does not open, inform the authorized customer services/stockist technician.</li> <li>c) If it has proven possible to open the door (e. g. using the manual door emergency-opening, see Manual door emergency-opening [▶ page 21]) clean the door seal and the seal face on the sterilization chamber (see Cleaning [▶ page 64]).</li> </ul> |
| 83       | The door does not reach a pressure-tight<br>state after the program start.<br>a) The door seal and/or the seal face is<br>soiled and or damaged.<br>b) The load blocks the door area.<br>c) The closing mechanism is stiff.                                                                                                    | <ul> <li>a) Check the door seal and the seal face in the sterilization chamber for soiling, foreign bodies or damage.</li> <li>b) Check whether the load is blocking the door.</li> <li>c) Check the door spindle and the door lock nut for damage. Clean and oil the door spindle and the door lock nut for damage. Clean and oil the door spindle and the door lock nut with the oil included in the scope of delivery. Clean and oil the door spindle and the door lock nut with the oil included in the scope of delivery (see Checking and oiling the door lock [▶ page 65]).</li> </ul>                                                                                                |
| 84       | see event 82                                                                                                    |                                                                                                    |
| 86       | The door has not been closed correctly upon program start.                                                                                                    | Close and hold the door with force for<br>c. 3 seconds until the spindle engages in the<br>door lock and the door is pulled in<br>automatically. A motor sound is audible.                                                                                                    |
| 89       | see event 86                                                                                                    |                                                                                                    |
| 102      | The waste water cannot flow off.<br>a) The outlet hose is kinked or installed<br>sagging.<br>b) The siphon or the building-side waste<br>water line is blocked.<br>c) The chamber filter "Pressure release" is<br>blocked.                                                                                                    | <ul> <li>a) Check the installation of the outlet hose.<br/>This must be installed without kinking or<br/>sagging and at a constant decline.</li> <li>b) Check whether the building siphon is<br/>blocked. Please note: If multiple devices are<br/>operated simultaneously, we recommend the<br/>installation of an additional siphon.</li> <li>c) Remove the "Pressure release" chamber<br/>filter (in the rear area of the sterilization<br/>chamber below) and check whether it is e.g.<br/>soiled/blocked by packaging. If necessary,<br/>clean the chamber filter.</li> </ul>                                                                                                    |
| Incident | Possible causes What you can do                                                                                                    |                                                                                                    |
|----------|----------------------------------------------------------------------------------------------------|----------------------------------------------------------------------------------------------------|
| 103      | The sterile filter is soiled/blocked.                                                                                                    | <ol> <li>Check whether the sterile filter suction<br/>aperture (centre aperture) on the rear panel<br/>of the steam sterilizer is blocked. If yes,<br/>replace the sterile filter.</li> <li>If nothing can be recognized, remove the<br/>sterile filter on the rear panel of the steam<br/>sterilizer and perform a program run without<br/>a load. If the program has been ended<br/>successfully, the sterile filter is blocked. In<br/>this case, replace the sterile filter.</li> </ol>                                                                                                    |
| 104      | see event 103                                                                                                    |                                                                                                    |
| 110      | <ul> <li>a) The steam sterilizer is overloaded or the load has been arranged badly.</li> <li>b) The mains voltage is too low, poor building voltage supply (e.g. undersized installation, defective socket, multiple devices on a single socket/fuse).</li> </ul>                                                                                                    | <ul> <li>a) Comply with the maximum permissible load quantities (see Loading the steam sterilizer [&gt; page 23]). Ensure that the load does not come into direct contact with or covers the steam injection nozzles.</li> <li>b) Check the building-side socket / test the steam sterilizer using a different socket or circuit.</li> </ul>                                                                                                    |
| 111      | see event 110                                                                                                    |                                                                                                    |
| 113      | <ul> <li>a) The steam sterilizer was switched off at<br/>the power switch during a program run.</li> <li>b) The power plug has been disconnected or<br/>has not been connected correctly in the<br/>socket.</li> <li>c) Power outage in the building supply or the<br/>building-side RCD switch has tripped.</li> </ul>                                                    | <ul> <li>a) Never switch off the steam sterilizer at the power switch during a program run.</li> <li>b) Check whether the power plug is connected, the power cable has suffered damage or a loose contact or loose plug connections is the cause. Plug the power plug back into the mains socket.</li> <li>c) Arrange for an inspection of the buildingside installation (e.g. automatic circuit breaker) and test the steam sterilizer at another socket or on another circuit.</li> </ul>                                                                                                    |
| 114      | see event 102                                                                                                    |                                                                                                    |
| 124      | <ul> <li>a) The steam sterilizer is overloaded.</li> <li>b) The steam sterilizer was operated without<br/>an insert rack and the load (especially the<br/>textiles) comes into direct contact with the<br/>chamber wall.</li> <li>c) The chamber filter "Vacuum" is soiled/<br/>blocked.</li> <li>d) The cooling water in the steam sterilizer is<br/>too warm.</li> </ul> | <ul> <li>a) Comply with the maximum permissible<br/>load quantities (see Selecting the program<br/>[▶ page 27]). If necessary, perform a vacuum<br/>test.</li> <li>b) Always operate the steam sterilizer with<br/>an insert rack and comply with the loading<br/>information (see Loading the steam sterilizer<br/>[▶ page 23]).</li> <li>c) Remove the "Vacuum" chamber filter (in<br/>the rear area of the sterilization chamber<br/>below) and check whether it is e.g. soiled/<br/>blocked by packaging. If necessary, clean<br/>the chamber filter.</li> <li>d) Check whether the cooling water inflow<br/>hose warms up during operation. If it does,<br/>check whether the hose has been connected<br/>to the warm water connection by mistake.</li> <li>Please note: In summer, a heat<br/>accumulation in the supply line can lead the<br/>water to warm up. Restart the program so<br/>that new, cold water is flushed.</li> </ul> |
| 125      | see event 124                                                                                                    |                                                                                                    |
| 126      | see event 124                                                                                                    |                                                                                                    |
| 127      | see event 124                                                                                                    |                                                                                                    |

| Incident | Possible causes                                                                                                    | What you can do                                                                                                    |
|----------|----------------------------------------------------------------------------------------------------|----------------------------------------------------------------------------------------------------|
| 131      | <ul> <li>a) The outlet hose is kinked or installed sagging.</li> <li>b) The siphon is blocked or the waste water line is impeded on the building side.</li> <li>c) Multiple devices have been connected to a single siphon and imped each other during water discharge.</li> <li>d) The chamber filter "Pressure release" is blocked.</li> </ul>                                                                  | <ul> <li>a) Check the installation of the outlet hose.<br/>This must be installed without kinking or<br/>sagging and at a constant decline.</li> <li>b) Check whether the building siphon or the<br/>waste water line is are blocked.</li> <li>c) If multiple devices are operated<br/>simultaneously, we recommend the<br/>installation of an additional siphon.</li> <li>d) Remove the "Pressure release" chamber<br/>filter and check whether it is soiled/blocked<br/>by packaging If necessary, clean the<br/>chamber filter.</li> </ul>                                                      |
| 132      | The steam sterilizer is overloaded or the load has been arranged badly.                                                                                                    | Comply with the maximum permissible load quantities, see Loading the steam sterilizer [▶ page 23]. Ensure that the load does not come into direct contact with or covers the steam injection nozzles.                                                                                                    |
| 133      | see event 124                                                                                                    | 1                                                                                                    |
| 135      | <ul> <li>a) The water inflow tap for the cooling water supply has not been opened.</li> <li>b) The cooling water hose is kinked.</li> <li>c) The water supply in the practice is interrupted.</li> </ul>                                                                                                    | <ul> <li>a) Open the water inflow tap completely and check the central water inflow tap.</li> <li>b) Check the installation of the cooling water hose. It must be installed without kinking and may not be crushed.</li> <li>c) Check the shut-off valve for the building water connection.</li> </ul>                                                                                                    |
|          | If a leakage water detector (water stop) is<br>installed:<br>d) The leakage water detector is without<br>function.<br>e) The inflow filter in the leakage water<br>detector is blocked by soiling in the building<br>supply.                                                                                                    | <ul> <li>d) Unplug the leakage water detector control device, wait approx. 30 s and plug it back in again. A switching noise on the water inflow tap (black box on the water inflow tap) must be audible.</li> <li>e) Clean the inflow filter in the leakage water detector valve as follows:</li> <li>1. Close the water inflow tap and start a vacuum test.</li> <li>2. Wait until the device displays a malfunction message and then switch it off.</li> <li>3. Unscrew the leakage water detector valve on the water inflow tap and check the inflow filter; clean it if necessary.</li> </ul> |
| 136      | <ul> <li>a) The surrounding temperature of the steam sterilizer is too hot.</li> <li>b) The ventilation slots in the side walls are clogged/blocked.</li> <li>c) The steam sterilizer is installed. The minimum clearance to the surrounding surfaces has not been maintained.</li> <li>d) The door was left open after loading or unloading and hot steam has escaped from the sterilization chamber.</li> </ul> | <ul> <li>Switch off the steam sterilizer and allow it to cool for approx. 1 h.</li> <li>a) Comply with the requirements at the installation location and the maximum ambient temperature (see Technical Manual).</li> <li>b) Clean the ventilation slots and remove any objects covering them.</li> <li>c) Maintain a minimum clearance to the surrounding surfaces (see information in the Technical Manual).</li> <li>d) Always close the door after loading or unloading.</li> </ul>                                                                                                    |
| 175      | The overheat control switch of the main<br>heating has tripped. This notification may be<br>issued in alternation with E176: ACOUT 02<br>open.                                                                                                    | <ol> <li>Switch off the steam sterilizer and press<br/>the reset button overheat control on the fore<br/>side of the steam sterilizer at the bottom<br/>right-hand side (behind the cover) back in.</li> <li>Acknowledge the malfunction message.</li> <li>Switch off the steam sterilizer and back on<br/>again and then perform an empty sterilization<br/>run if necessary. Then the steam sterilizer is<br/>ready for operation.</li> </ol>                                                                                                    |

| Incident | Possible causes                                                                                                    | What you can do                                                                                                    |
|----------|----------------------------------------------------------------------------------------------------|----------------------------------------------------------------------------------------------------|
| 176      | The overheat control switch of the main<br>heating has tripped. This notification may be<br>issued in alternation with E175: ACOUT 01<br>open.         | <ol> <li>Switch off the steam sterilizer and press<br/>the reset button overheat control on the fore<br/>side of the steam sterilizer at the bottom<br/>right-hand side (behind the cover) back in.</li> <li>Acknowledge the malfunction message.</li> <li>Switch off the steam sterilizer and back on<br/>again and then perform an empty sterilization<br/>run if necessary. Then the steam sterilizer is<br/>ready for operation.</li> </ol>                                                                                                    |
| 179      | a) The vacuum pump motor protection switch has tripped.                                                                                                | <ul> <li>a) Set the reset button as follows:</li> <li>1. Press the motor protection switch reset<br/>button on the vacuum pump behind the<br/>cover or behind the service hatch on the<br/>right-hand side below.</li> <li>2. Acknowledge the malfunction message.</li> <li>3. Switch off the steam sterilizer and then on<br/>again. Then the steam sterilizer is ready for<br/>operation.</li> </ul>                                                                                                    |
|          | b) The vacuum pump has suffered a<br>blockage e.g. following long shutdown<br>periods.                                                                 | <ul> <li>b) A vacuum pump can be unblocked in the following fashion:</li> <li>1. Acknowledge the malfunction message.</li> <li>2. Switch off the steam sterilizer and disconnect the power cable.</li> <li>3. Remove the round plastic cover on the right-hand fore underside.</li> <li>4. Insert a c. 8 mm wide slotted screwdriver with a min. 13 cm shaft length into the opening to its fullest extent (until the screw driver takes purchase) and turn it in both directions to resolve the blockage of the vacuum pump. Repeat until the screw driver can be turned easily.</li> <li>5. Remove the screw driver.</li> <li>6. If necessary, press the motor protection switch reset button behind the cover or behind the service hatch on the right-hand side below.</li> <li>7. Connect the power plug and activate the device. Then the steam sterilizer is ready for operation.</li> </ul> |
| 182      | The mains voltage is too low, poor building voltage supply (e.g. undersized installation, defective socket, multiple devices on a single socket/fuse). | Arrange for an inspection of the building-side<br>installation (e.g. automatic circuit breaker)<br>and test the steam sterilizer at another<br>socket or on another circuit.                                                                                                    |

| Incident | Possible causes                                                                                                    | What you can do                                                                                                    |
|----------|----------------------------------------------------------------------------------------------------|----------------------------------------------------------------------------------------------------|
| 183      | <ul> <li>a) The steam sterilizer is overloaded.</li> <li>b) The steam sterilizer was operated without<br/>an insert rack and the load (especially the<br/>textiles) comes into direct contact with the<br/>chamber wall.</li> <li>c) The chamber filter is soiled/blocked.</li> <li>d) The cooling water supplied to the steam<br/>sterilizer is too hot.</li> </ul> | <ul> <li>a) Comply with the maximum permissible<br/>load quantities (see Selecting the program</li> <li>page 27]). If necessary, perform a vacuum<br/>test.</li> <li>b) Always operate the steam sterilizer with<br/>an insert rack and comply with the loading<br/>information (see Loading the steam sterilizer</li> <li>page 23]).</li> <li>c) Remove the "Vacuum" chamber filter (in<br/>the rear area of the sterilization chamber<br/>below) and check whether it is e.g. soiled/<br/>blocked by packaging. If necessary, clean<br/>the chamber filter.</li> <li>d) Check whether the cooling water inflow<br/>hose warms up during operation. If it does,<br/>check whether the hose has been connected<br/>to the warm water connection by mistake.</li> <li>Please note: In summer, a heat<br/>accumulation in the supply line can lead the<br/>water to warm up. Restart the program so<br/>that new, cold water is flushed.</li> </ul> |
| 185      | see event 110                                                                                                    |                                                                                                    |
| 186      | see event 110                                                                                                    |                                                                                                    |
| 187      | see event 102                                                                                                    |                                                                                                    |
| 203      | No log output options have been set.                                                                                                    | Check the configuration in the menu<br>Settings > Logging.                                                                                                    |
| 204      | The internal log memory is full.                                                                                                    | Output the log saved in the steam sterilizer<br>on any output medium or adapt the general<br>output options in the Settings > Logging<br>menu.                                                                                                    |
| 207      | see event 203                                                                                                    |                                                                                                    |
| 208      | see event 204                                                                                                    |                                                                                                    |
| 211      | see event 204                                                                                                    |                                                                                                    |
| 214      | The steam sterilizer has not recognized the<br>CF card; it cannot be read, it is full or it is<br>damaged.                                                                                                    | <ol> <li>Check whether the CF card has been<br/>inserted correctly (do not insert under<br/>voltage).</li> <li>Make sure that the CF card is not larger<br/>than 4 GB.</li> <li>Check whether the write-protection has<br/>been set on the CF card by mistake.</li> <li>Test the CF card on a computer.</li> <li>Check whether the memory on the CF is<br/>full. If the memory is full, transfer the log files<br/>on the CF card to a computer and delete the<br/>files on the CF card.</li> <li>Transfer the log files on the CF card to a<br/>computer and re-format the CF card to a<br/>computer and re-format the CF card in the<br/>steam sterilizer.</li> <li>The CF card is defective or incompatible.<br/>It is possible that a non-MELAG CF card has<br/>been used.</li> <li>Please note: We recommend using only<br/>original MELAG CF cards.</li> </ol>                                                                              |
| 218      | The attempt was made to overwrite a write-<br>protected log with a log of the same name.                                                                                                    | <ol> <li>Transfer the log file the CF card to another<br/>computer and delete the file from the CF<br/>card.</li> <li>Insert the empty CF card in the card slot<br/>and enter the log again.</li> </ol>                                                                                                    |

# MELAG

| Incident | Possible causes                                                                                                    | What you can do                                                                                                    |  |
|----------|----------------------------------------------------------------------------------------------------|----------------------------------------------------------------------------------------------------|--|
| 221      | The CF card or a sub-directory of the CF card is full.                                                                                                    | <ol> <li>Transfer the present log files from the CF card to a computer.</li> <li>Re-format the CF card in the steam sterilizer.</li> </ol>                                                                                                    |  |
| 223      | The CF card has not been recognized.                                                                                                    | <ol> <li>Transfer the present log files from the CF card to a computer.</li> <li>Format the CF card in the steam sterilizer.</li> <li>Try again.</li> </ol>                                                                                                    |  |
| 224      | see event 223                                                                                                    |                                                                                                    |  |
| 228      | see event 223                                                                                                    |                                                                                                    |  |
| 229      | The CF card was removed from the slot during a writing/reading action.                                                                                                    | Never remove the CF card from the slot<br>whilst it is being written or read. Insert the CF<br>card in the card slot and repeat the<br>procedure.                                                                                                    |  |
| 231      | The CF card cannot be located/has not been inserted.                                                                                                    | Check whether the CF card has been<br>inserted correctly or insert it in the slot again.<br>Upon repeated incidence, transfer the<br>present log files from the CF card to a<br>computer and format the CF card in the<br>steam sterilizer and then try again.                                                                                                    |  |
| 232      | see event 229                                                                                                    |                                                                                                    |  |
| 236      | File malfunction on the CF card.                                                                                                    | <ol> <li>Transfer the present log files from the CF card to a computer.</li> <li>Format the CF card in the steam sterilizer.</li> <li>Try again.</li> </ol>                                                                                                    |  |
| 237      | The CF card has not been recognized.                                                                                                    | Check whether the CF card is write-<br>protected and remove the write protection.<br>Upon repeated incidence, transfer the<br>present log files from the CF card to a<br>computer and format the CF card in the<br>steam sterilizer and then try again.                                                                                                    |  |
| 238      | <ul> <li>a) It is not possible to format the CF card because it is larger than 4 GB.</li> <li>b) The CF card is defective or incompatible.</li> <li>c) The CF card is write-protected.</li> </ul> | <ul> <li>a) Only use CF cards with max. memory size of 4 GB.</li> <li>b) 1. Attempt to format the CF card on the computer.</li> <li>2. The CF card is defective or incompatible. It is possible that a non-MELAG CF card has been used.</li> <li>Please note: We recommend using only original MELAG CF cards.</li> <li>c) Disable the write-protection on the CF card.</li> </ul> |  |
| 240      | The CF card has not been recognized.                                                                                                    | Make sure that the CF card has been<br>inserted in the slot correctly.<br>Upon repeated incidence, transfer the<br>present log files from the CF card to a<br>computer and format the CF card in the<br>steam sterilizer and then try again.                                                                                                    |  |
| 249      | The door does not close. The door seal and/<br>or the seal face is soiled.                                                                                                    | Check and clean the door seal and seal face<br>on the sterilization chamber for soiling,<br>foreign bodies or damage (see Cleaning<br>[▶ page 64]).                                                                                                    |  |
| 305      | The connection cable behind the display is loose or has a loose contact.                                                                                                    | Remove the display from the bracket and<br>check whether the connection cable has<br>been connected to the display correctly and<br>has not suffered damage.                                                                                                    |  |

| Incident | Possible causes                                                                                                    | What you can do                                                                                                    |
|----------|----------------------------------------------------------------------------------------------------|----------------------------------------------------------------------------------------------------|
| 351      | The maximum operating interval or the<br>number of batches since initial<br>commissioning or the last maintenance have<br>been reached. Maintenance is necessary.                                                                                                    | Arrange for maintenance with an authorized<br>customer services/stockist technician. You<br>can continue to operate the steam sterilizer<br>until the maintenance.                                                                                                    |
| 353      | The steam sterilizer was switched off too early after alteration of the settings.                                                                                                    | Always wait until the alterations in the steam<br>sterilizer have been fully accepted before<br>switching off the steam sterilizer. This is<br>indicated in the display by changing into the<br>previous menu or through the start screen.                                                                                                    |
| 367      | The internal malfunction log memory is full.                                                                                                    | Ensure that the selected output media are<br>suitable for your instruments and are ready.<br>Working in the Log output menu, output<br>the non-outputted logs.                                                                                                    |
| 377      | An attempt was made to output logs via the log printer but a log printer is not connected.                                                                                                    | Check whether the log printer has been<br>connected correctly. If you do not wish to<br>output any logs in the log printer, deactivate<br>the log printer as an output medium (see<br>Logging [▶ page 45]).                                                                                                    |
| 380      | see event 377                                                                                                    |                                                                                                    |
| 386      | The internal program log memory is almost full.                                                                                                    | Ensure that the selected output media are<br>suitable for your instruments and are ready.<br>Working in the Log output menu, output<br>the non-outputted logs at the next<br>opportunity.                                                                                                    |
| 397      | <ul> <li>a) The network cable has been disconnected<br/>or is damaged.</li> <li>b) The network cable is not compatible.</li> <li>c) The computer is not switched on.</li> <li>d) The network connection was not<br/>configured correctly.</li> <li>e) The documentation software on the<br/>computer was not started.</li> </ul> | <ul> <li>a) Check whether the network cable has been connected correctly or is damaged.</li> <li>b) Check whether a 1:1 network cable has been connected. A 1:1 network cable must be used for the direct connection between steam sterilizer and computer.</li> <li>c) Switch on the computer.</li> <li>d) Check the network settings (see Logging [&gt; page 45]).</li> <li>e) Start the documentation software.</li> </ul>                                                                        |
| 402      | The door is blocked and cannot be closed.<br>a) The door seal and/or the seal face is<br>soiled and or damaged.<br>b) The load blocks the door area.<br>c) The closing mechanism is stiff.                                                                                                    | <ul> <li>a) Check the door seal and the seal face in the sterilization chamber for soiling, foreign bodies or damage.</li> <li>b) Check whether the load is blocking the door.</li> <li>c) Check the door spindle and the door lock nut for damage. Clean and oil the door spindle and the door lock nut for damage. Clean and oil the door spindle and the scope of delivery (see table below: Recommended protective distances Checking and oiling the door lock</li> <li>[▶ page 65]).</li> </ul> |
| 407      | The door does not reach a pressure-tight<br>state after the program start.<br>a) The door seal and/or the seal face is<br>soiled and or damaged.<br>b) The load blocks the door area.<br>c) The closing mechanism is stiff.                                                                                                    | <ul> <li>a) Check the door seal and the seal face in the sterilization chamber for soiling, foreign bodies or damage.</li> <li>b) Check whether the load is blocking the door.</li> <li>c) Check the door spindle and the door lock nut for damage. Clean and oil the door spindle and the door lock nut with the oil included in the scope of delivery (see table below: Recommended protective distances Checking and oiling the door lock</li> <li>[▶ page 65]).</li> </ul>                       |

| Incident | Possible causes What you can do                                                                                                    |                                                                                                    |  |
|----------|----------------------------------------------------------------------------------------------------|----------------------------------------------------------------------------------------------------|--|
| 408      | <ul><li>a) The water inflow tap has not been opened<br/>or has been opened only insufficiently.</li><li>b) The cold water inflow hose is kinked.</li><li>c) The water supply in the practice is<br/>interrupted.</li></ul>        | <ul> <li>a) Open the water inflow tap completely and check the central water inflow tap.</li> <li>b) Check the installation of the waste water hose. It must be installed without kinking and may not be crushed.</li> <li>c) Check the shut-off valve for the domestic water connection.</li> </ul>                                                                                                    |  |
|          | If a leakage water detector (water stop) is<br>installed:<br>d) The leakage water detector is without<br>function.<br>e) The inflow filter in the leakage water<br>detector is blocked by soiling in the building<br>supply.      | <ul> <li>d) Unplug the leakage water detector control device, wait approx. 30 s and plug it back in again. A switching noise on the water inflow tap (black box on the water inflow tap) must be audible.</li> <li>e) Clean the inflow filter in the leakage water detector valve as follows: <ol> <li>Close the water inflow tap and start a vacuum test.</li> <li>Wait until the device displays a malfunction message and then switch it off.</li> <li>Unscrew the leakage water detector valve on the water inflow tap and check the inflow filter; clean it if necessary.</li> </ol> </li> </ul> |  |
| 414      | see event 102                                                                                                    |                                                                                                    |  |
| 416      | see event 214                                                                                                    |                                                                                                    |  |
| 417      | see event 397                                                                                                    |                                                                                                    |  |
| 428      | see event 102                                                                                                    |                                                                                                    |  |
| 434      | Overheat on temperature sensor 2                                                                                                    | <ol> <li>Switch off the steam sterilizer and allow it<br/>to cool for 15 min.</li> <li>Start it again. The steam sterilizer is now<br/>ready for operation. Should this repeat,<br/>please contact the service technician.</li> </ol>                                                                                                    |  |
| 438      | The steam sterilizer must be validated.                                                                                                    | Arrange for validation of the steam sterilizer.                                                                                                    |  |
| 439      | see event 102/131                                                                                                    | <ul> <li>a) Check the installation of the outlet hose.<br/>This must be installed without kinking or<br/>sagging and at a constant decline.</li> <li>b) Check whether the building siphon or the<br/>waste water line is are blocked.</li> <li>c) If multiple devices are operated<br/>simultaneously, we recommend the<br/>installation of an additional siphon.</li> <li>d) Remove the "Pressure release" chamber<br/>filter and check whether it is soiled/blocked<br/>by packaging. If necessary, clean the<br/>chamber filter.</li> </ul>                                                        |  |
| 452      | An attempt was made to perform actions on<br>the display, although the log printer is still<br>printing.                                                                                                    | Please wait until the label printer has printed<br>all the labels. Then the desired action can be<br>performed.                                                                                                    |  |
| 457      | The date or time was set incorrectly.                                                                                                    | Check the date and time settings and correct if necessary (see Date and time [> page 56]).                                                                                                    |  |
| 458      | <ul> <li>a) The date or time was set incorrectly.</li> <li>b) The start time pre-selection timer has run<br/>down but the steam sterilizer was switched<br/>off at the time for which the start time was<br/>selected.</li> </ul> | <ul> <li>a) Check the date and time settings and correct if necessary (see Date and time</li> <li>page 56]).</li> <li>b) The steam sterilizer must be switched on at time for which the start time is selected.</li> </ul>                                                                                                    |  |
| 464      | An attempt was made to perform actions on<br>the display, although the log printer is still<br>printing.                                                                                                    | Please wait until the log printer has finished printing the log(s). Then the desired action can be performed.                                                                                                    |  |

| Incident | Possible causes                                                                                                    | What you can do                                                                                                    |
|----------|----------------------------------------------------------------------------------------------------|----------------------------------------------------------------------------------------------------|
| 465      | <ul><li>a) The connection to the label printer has been interrupted.</li><li>b) The label printer has not been switched on.</li></ul> | <ul> <li>a) Check whether the power cable is<br/>connected to the socket and the Ethernet<br/>cable of the label printer is correctly<br/>connected with the steam sterilizer.</li> <li>b) Switch on the label printer. The power<br/>LED must illuminate green.</li> </ul>                                                                                                    |
| 479      | see event 397                                                                                                    |                                                                                                    |
| 486      | see event 82                                                                                                    |                                                                                                    |
| 488      | see event 457                                                                                                    |                                                                                                    |
| 489      | see event 136                                                                                                    |                                                                                                    |
| 490      | see event 136                                                                                                    |                                                                                                    |
| 492      | see event 136                                                                                                    |                                                                                                    |
| 549      | see event 179                                                                                                    |                                                                                                    |
| 553      | The vacuum pump has suffered a blockage<br>e.g. following long shutdown periods.                                                      | <ul> <li>A vacuum pump can be unblocked in the following fashion:</li> <li>1. Acknowledge the malfunction message.</li> <li>2. Switch off the steam sterilizer and disconnect the power cable.</li> <li>3. Remove the round plastic cover on the right-hand fore underside.</li> <li>4. Insert a c. 8 mm wide slotted screwdriver with a min. 13 cm shaft length into the opening to its fullest extent (until the screw driver takes purchase) and turn it in both directions to resolve the blockage of the vacuum pump. Repeat until the screw driver can be turned easily.</li> <li>5. Remove the screw driver.</li> <li>6. If necessary, press the motor protection switch reset button behind the cover or behind the service hatch on the right-hand side below.</li> <li>7. Connect the power plug and activate the device. Then the steam sterilizer is ready for operation.</li> </ul> |
| 692      | see event 132                                                                                                    | ·                                                                                                    |
| 693      | see event 132                                                                                                    |                                                                                                    |
| 694      | see event 132                                                                                                    |                                                                                                    |

# 14 Technical data

| Device type                                             | Vacuklav 40 B+                                              | Vacuklav 44 B+                   |  |
|---------------------------------------------------------|-------------------------------------------------------------|----------------------------------|--|
| Device dimensions $(H \times W \times D)$               | 56.5 x 46 x 58 cm                                           | 56.5 x 46 x 69 cm                |  |
| Empty weight                                            | 55 kg                                                       | 64 kg                            |  |
| Operating weight                                        | 66 kg                                                       | 76 kg                            |  |
| Sterilization chamber                                   | 5                                                           | 0                                |  |
| Chamber diameter/depth                                  | Ø 25 cm   35 cm                                             | Ø 25 cm   45 cm                  |  |
| Chamber volume                                          | 18.4                                                        | 23.81                            |  |
| Electrical connection                                   |                                                             |                                  |  |
| Electricity supply                                      | 220-240 V, 50/60 Hz, 3400 W                                 |                                  |  |
|                                                         | max. voltage range 207-253 V                                |                                  |  |
| Building fuses                                          | 16 A, RCD 30 mA                                             |                                  |  |
| Length of the power cable                               | 2 m                                                         |                                  |  |
| Overvoltage category (in accordance with EN 61010-1)    | Transient overvoltage up to the va                          | lues of overvoltage category II  |  |
| Degree of air pollution (in accordance with EN 61010-1) | 2                                                           |                                  |  |
| Surrounding conditions                                  |                                                             |                                  |  |
| Noise emission                                          | 72 dB(A)                                                    |                                  |  |
| Heat emission (with max. load)                          | 0.95 kWh                                                    |                                  |  |
| Ambient temperature                                     | 5-40 °C (ideal range 16-26 °C)                              |                                  |  |
| Degree of protection<br>(following IEC 60529)           | IP20                                                        |                                  |  |
| Relative humidity                                       | max. 80 % at 31 °C, decreases in relative humidity at 40 °C | a linear fashion up to max. 50 % |  |
| Max. altitude                                           | 4000 m                                                      |                                  |  |
| Installation location                                   | Interior of a building                                      |                                  |  |
| Cooling water connection                                |                                                             |                                  |  |
| Water quality                                           | drinking water                                              |                                  |  |
| Min. flow pressure                                      | 0.5 bar at 3 l/min                                          |                                  |  |
| Max. static water pressure                              | 10 bar                                                      |                                  |  |
| Max. water temperature                                  | max. 20 °C (ideal 15 °C)                                    |                                  |  |
| Max. water consumption                                  | c. 30 l                                                     | c. 35 l                          |  |
| Feed water connection                                   |                                                             |                                  |  |
| Water quality                                           | EN 13060, Appendix C                                        |                                  |  |
| Min. flow pressure                                      | 1.5 bar at 3 l/min                                          |                                  |  |
| Min. static water pressure                              | 2 bar                                                       |                                  |  |
| Max. static water pressure                              | 10 bar                                                      |                                  |  |
| Max. water consumption                                  | 0.751                                                       | 0.83 l                           |  |
| Wastewater connection                                   |                                                             |                                  |  |
| Max. through-flow volume                                | 3.5                                                         | 3.5 I                            |  |
| Max. water temperature                                  | 80 °C                                                       | 80 °C                            |  |

# **15 Accessories and spare parts**

You can obtain the specified articles and an overview of further accessories from your stockist.

| Category                     | Article                                                                                | Art.                             | no.                              |
|------------------------------|----------------------------------------------------------------------------------------|----------------------------------|----------------------------------|
|                              |                                                                                        | Chamber<br>depth<br><b>35 cm</b> | Chamber<br>depth<br><b>45 cm</b> |
| Mounts                       | Mount C "Plus"<br>for 6 trays or 3 MELAstore Box 100                                   | ME81370                          | ME81380                          |
|                              | Mount D "Plus"<br>for 2 MELAstore Box 200 or 2 MELAstore Box 100<br>and 2 narrow trays | ME82640                          | ME82650                          |
|                              | Mount E "Plus"<br>for 6 trays (standard) and 2 narrow trays.                           | ME82400                          | ME82700                          |
|                              | Mount F "Plus"<br>for 3 MELAstore Box 100 and 2 narrow trays                           | ME82660                          | ME82670                          |
| Trays                        | Tray                                                                                   | ME00280                          | ME00230                          |
|                              | Tray, narrow                                                                           | ME01320                          | ME01310                          |
| Sterilization container with | 15K (18 x 12 x 4.5 cm)                                                                 | ME0                              | 1151                             |
| a single-use paper filter in | 15M (35 x 12 x 4.5 cm)                                                                 | ME0                              | 1152                             |
| 868-8                        | 15G (35 x 12 x 8 cm)                                                                   | ME0                              | 1153                             |
|                              | 17K (20 x 14 x 5 cm)                                                                   | ME0                              | 1171                             |
|                              | 17M (41 x 14 x 5 cm)                                                                   |                                  | ME01172                          |
|                              | 17G (41 x 14 x 9 cm)                                                                   |                                  | ME01173                          |
|                              | 23M (42 x 16 x 6 cm)                                                                   |                                  | ME01231                          |
|                              | 23G (42 x 16 x 12 cm)                                                                  |                                  | ME01232                          |
|                              | 28M (32 x 16 x 6 cm)                                                                   | ME0                              | 1284                             |
|                              | 28G (32 x 16 x 12 cm)                                                                  | ME0                              | 1285                             |
| MELAstore System             | MELAstore Tray 50 (18 x 11.8 x 3 cm)                                                   | ME0                              | 1180                             |
|                              | MELAstore Tray 100 (27.5 x 17.6 x 3 cm)                                                | ME0                              | 1181                             |
|                              | MELAstore Tray 200 (27.5 x 17.6 x 4.3 cm)                                              | ME0                              | 1182                             |
|                              | MELAstore Box 100 (31.2 x 19 x 4.6 cm)                                                 | ME0                              | 1191                             |
|                              | MELAstore Box 200 (31.2 x 19 x 6.5 cm)                                                 | ME0                              | 1192                             |
| Test body system             | MELAcontrol Helix consisting of a Helix test body and 250 indicator strips             | ME0                              | 1080                             |
|                              | MELAcontrol Pro consisting of a Helix test body and 40 indicator strips                | ME0                              | 1075                             |
| Water treatment              | MELAdem 40 ion exchanger                                                               | ME0                              | 1049                             |
|                              | MELAdem 47 reverse osmosis unit                                                        | ME0                              | 1047                             |
| For the documentation        | MELAflash CF card                                                                      | ME0                              | 1043                             |
|                              | MELAflash card reader                                                                  | ME0                              | 1048                             |
|                              | MELAprint 44 log printer                                                               | ME0                              | 1144                             |
|                              | Ethernet adapter for MELAprint 42/44                                                   | ME4                              | 0295                             |
|                              | MELAprint 60 label printer                                                             | ME0                              | 1160                             |
|                              | Network cable (cross-over), 2 m                                                        | ME1                              | 5813                             |
|                              | Network cable (cross-over), 5 m                                                        | ME1                              | 5814                             |
|                              | Network cable (cross-over), 10 m                                                       | ME1                              | 5815                             |
| Other                        | Water stop                                                                             | ME0                              | 1056                             |
|                              | Surface-mounted siphon                                                                 | ME3                              | 7410                             |

| Category    | Article                           | Art. no. |
|-------------|-----------------------------------|----------|
| Spare parts | Oil for door lock nut             | ME27515  |
|             | Test gauge TR16 for door lock nut | ME27522  |
|             | Door seal                         | ME45160  |

# Glossary

#### Air leakage

is a location through which air can pass in and out without this being desired. Verification of the leakage serves to prove that the volume of air ingress in the chamber during the vacuum phase does not exceed a value which would prevent steam penetration of the sterilizer load and that the air leakage does not cause the possible contamination of the sterilizer load during the drying phase.

#### AKI

AKI is the abbreviation for "Arbeitskreis Instrumentenaufbereitung"

#### Authorised technician

The term "authorised technician" refers to an employee of a customer service provider or stockist who has been trained and authorised by MELAG to perform maintenance and installation work on MELAG devices. Only they may carry out this work.

### Batch

The batch is the composition of items which has been subject to the same reprocessing procedure.

# Bowie & Dick test

Steam penetration test with a standard test package; described in EN 285; the test is recognized in the large-scale sterilization industry.

# CF card

The CF card is a memory medium for digital data; Compact Flash is an official standard, i.e. these memory cards can be used in every device fitted with the corresponding slot. The CF card can be read by every device that supports the standard and where necessary, written on.

# Competent personnel

Trained personnel in accordance with national specifications for the respective area of application (dentistry, medicine, podiatry, veterinary medicine, cosmetics, piercing, tattoo) with the following contents: knowledge of instruments, hygiene and microbiology, risk assessment and classification of medical devices and instrument reprocessing.

#### Condensate

Fluid (e.g. water) produced by the cooling of and resultant separation from the vaporous state.

#### Conductivity

is the ability of a conductive chemical substance or mixture of substances to conduct or transfer energy or other substances or particles in space.

#### Corrosion

The chemical alteration or destruction of metal materials by water and chemicals

#### Delay in boiling

This refers to the phenomenon that it is possible under certain circumstances to heat a fluid beyond its boiling point without them boiling. This represents an unstable state; even low-level agitation can produce a large bubble within the shortest period, which expands explosively.

# Demineralised water

Water without the minerals usually found in normal spring or tap water; is produced through ion exchange of normal tap water. It is used here as feed water.

# DGSV

Abb.: Deutsche Gesellschaft für Sterilgutverordnung (German Association for the Sterilized Equipment Ordinance). The DSGV training centres are specified in DIN 58946, part 6 as "Requirements of personnel".

# DGUV Regulation 1

DGUV is the abbreviation for "Deutsche Gesetzliche Unfallversicherung" (German Statutory Accident Insurance). The regulation 1 governs the principles of prevention.

# DIN 58946-7

Standard – sterilization - steam steam sterilizers part 7: Building requirements and requirements placed on the operating agents and the operation of steam sterilizers in the health-care branch

#### DIN 58953

Standard – sterilization, sterile equipment supply

# Distilled water

From the Latin aqua destillata; also referred to as aqua dest; water which to a great extent is free from salts, organic material and micro-organisms, is produced from normal tap water or pre-cleaned water through the process of distillation (evaporation and subsequent condensation). Distilled water is used, for example, as feed water for steam sterilizers.

#### Double jacket steam generator

Serves the quick generation of steam outside the sterilization chamber, surrounds the sterilization chamber

## Dynamic pressure test of the sterilization chamber

Serves to prove that the rate of pressure variations during a sterilization cycle does not exceed a particular value which could result in the damage of the packaging material. [see also EN 13060]

### Empty chamber test

Test run without a load, performed to assess the performance of a sterilizer without the influence of

a load; facilitating verification of the temperatures maintained in comparison to the temperatures set. [see EN 13060]

#### EN 13060

Standard - small steam sterilizers

### EN 867-5

Standard – non-biological systems for use in sterilizers – part 5: The determination of indicator systems and test bodies for the performance inspection of type B and type S small sterilizers.

# EN ISO 11140-1

Standard – the sterilization of products for use in medical treatment – chemical indicators – part 1: General requirements

# EN ISO 11607-1

Standard - packaging for medical devices to be sterilized in the final packaging - Part 1: Requirements placed on materials, sterile barrier systems and packaging systems

# Evacuation

Creation of a vacuum in a vessel

# Feed water

Feed water is required to produce steam for sterilization. Guide values for water quality in accordance with EN 285 / EN 13060 – Appendix C

# Fractionated vacuum procedure

A technical procedure in steam sterilization; the repeated evacuation of the sterilization chamber in alternation with steam injection.

#### FTP

Abbr.: (File Transfer Protocol) is a data transmission procedure serving to transport data from the internet. This data can include programs, files or even information. Special FTP programs (FTP clients) serve to load the data onto a server.

# Heat-up phase

The time required after the steam sterilizer has been switched on / after the start of a sterilization program, to heat the double-jacket steam generator before the sterilization procedure starts. The duration is dependent on temperature at which sterilization takes place.

# Load

Products, devices or materials that are reprocessed together in one operating cycle.

# Mixed loads

wrapped and unwrapped load within a single batch

## Multiple wrapping

e.g. wrapped instruments sealed in a double layer of film or wrapped in film and placed in an additional container or a container wrapped in textiles.

#### Network cable (crossover)

A crossover cable connects two computers (through network cards) directly without the use of a hub/switch. This type of connection corresponds with the network connection of the steam sterilizer in the practice network. The crossover cable does not run in parallel between the connectors, rather certain skinners are crossed.

#### Porous

Pervious to liquids and air, e.g. textiles

#### Porous full load

Serves to prove that the values set on the control satisfy the necessary sterilization conditions in porous loads with a maximum mass for which the sterilizer is designed in accordance with EN 13060 [see also EN 13060].

## Porous partial load

Serves to prove that the values set on the control allow steam to enter the pre-determined test package quickly and equally [see also EN 13060]

# Process evaluation system

Also known as the self-monitoring system – this observes itself and compares the various sensors during a current program.

# Product with narrow lumen

An article open on one side to which the following applies:  $1 \le L/D \le 750$  and  $L \le 1500$  mm or an article with an opening on both sides which is:  $2 \le L/D \le 1500$  and  $L \le 3000$  mm and which does not correspond to a hollow body article B; L...length of hollow body article; D...Diameter of hollow body article [see also EN 13060]

#### Qualified electrician

Person with suitable technical training, knowledge and experience so that he or she can recognise and avoid hazards that can be caused by electricity [see IEC 60050 or for Germany VDE 0105-100].

#### RKI

Abbreviation for "Robert Koch Institute". It is one of the most important bodies for the safeguarding of public health in Germany.

#### Simple hollow bodies

An article open on one side to which the following applies:  $1 \le L/D \le 5$  and  $D \ge 5$  mm or an article with an opening on both sides which is:  $2 \le L/D \le$ 10 and  $D \ge 5$  L...hollow body article length D... hollow body article diameter [see EN 13060]

# Single wrapping

Wrapped once e.g. instruments sealed in foil – in opposition to: Multiple wrapping

# Soft sterilization packaging

e.g. a paper bag or transparent sterilization packaging

#### Solid

Without hollows or gaps, solid, compact, closed

# Solid load

Serves to prove that the necessary sterilization conditions have been reached within the entire load with the values set in the control. The load must represent the largest weight of massive instruments designed for sterilization in a sterilizer in accordance with EN 13060. [see also EN 13060]

# Sterile barrier system

A closed minimum packaging which prevents the entrance of micro-organisms e.g. through sealing bags, sealed and re-usable containers and folded sterilization towels etc.

### Sterile material

Also referred to as a batch: a load which has already been sterilized, i.e. is sterile

# Sterilization chamber

The interior of a sterilizer accommodates the load

# ТСР

Abbr.: Transmission control protocol: refers to a standard protocol for connecting computers and networks.

### Vacuum

In common parlance, an area devoid of all material In the technical sense: volumes with a reduced gas pressure (at least air pressure)

# MELAG Medizintechnik GmbH & Co. KG

Geneststraße 6-10 10829 Berlin Germany

Email: info@melag.com Web: www.melag.com

Original instructions

Responsible for content: MELAG Medizintechnik GmbH & Co. KG We reserve the right to technical alterations

Your stockist